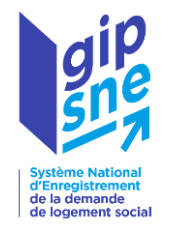

## Guide d'utilisation SNE Profil Guichet

Système National d'Enregistrement de la Demande de Logement Social

Paris, le 20 juillet 2023

## Sommaire

| Présentation de la Webapp SNE                      | page 3  |
|----------------------------------------------------|---------|
| <u>Utilisateurs</u>                                | page 4  |
| Connexion à la webapp SNE                          | page 5  |
| Naviguer dans l'outil                              | page 11 |
| Onglet « Demande »                                 | page 16 |
| Rechercher une demande                             | page 18 |
| Créer une demande                                  | page 24 |
| - pour une personne                                | page 27 |
| - pour une association                             | page 46 |
| Demandes nouvelles et/ou mises à jour              | page 55 |
| Valider les demandes saisies par le grand public   | page 59 |
| Onglet « Consultation »                            | page 60 |
| Instruire une demande                              | page 63 |
| <u> Rechercher une demande – Recherche avancée</u> | page 76 |
| Suivre l'activité                                  | page 81 |
| Module de recherche                                | page 86 |

## La webapp SNE

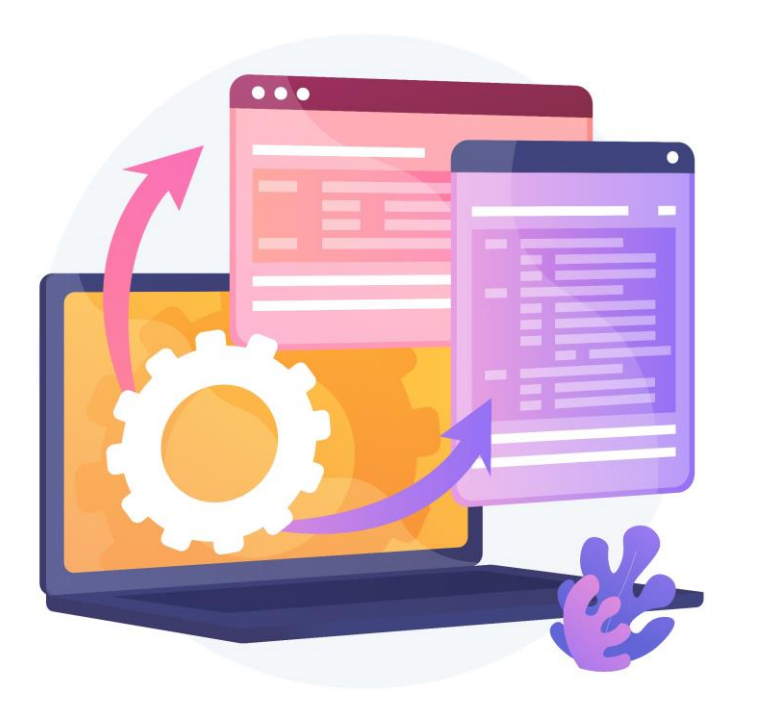

#### En quelques mots...

- Outil dédié aux professionnels
- Permet l'enregistrement, le renouvellement, la radiation et la mise à jour des demandes de logement social (DLS)
- Une habilitation « cerbère » est nécessaire pour s'y connecter

Pour plus d'informations, connectez-vous sur le site des professionnels (https://sne.info.application.logement.gouv.fr/)

## Utilisateurs

Utilisateur et profils

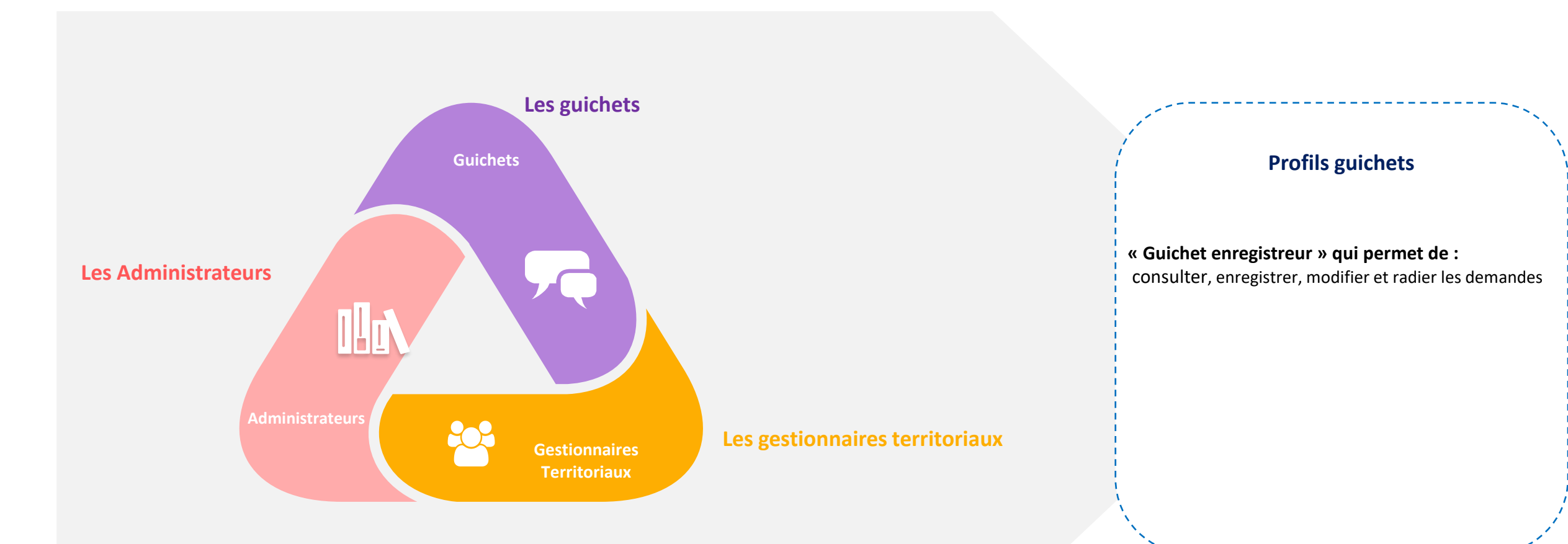

# Connexion à la webapp SNE

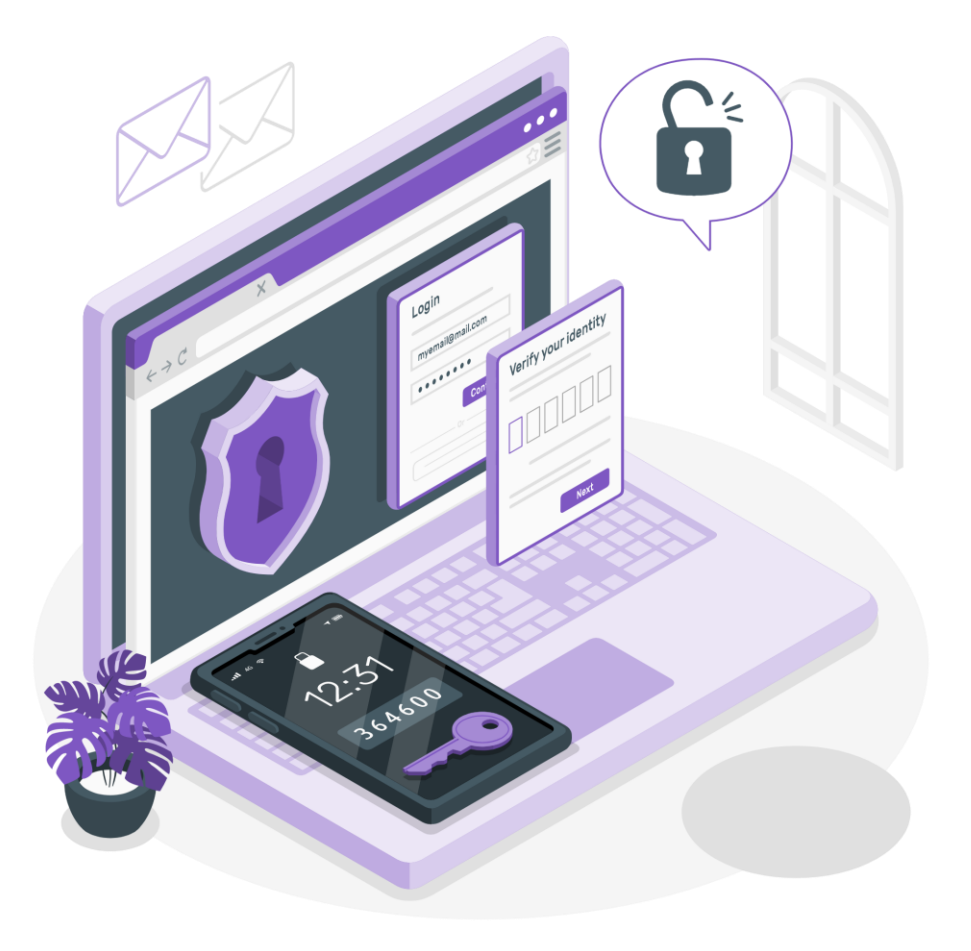

|                                                                                                    | <u>Cas 1</u>                                                                       | <u>Cas 2</u>                                                              |
|----------------------------------------------------------------------------------------------------|------------------------------------------------------------------------------------|---------------------------------------------------------------------------|
| Vous ave                                                                                                    | ez un identifiant                                                                  | Vous n'avez pas d'identifian                                              |
| Connect<br>MINISTÈRES<br>TRANSITION ÉCOLOGIQUE<br>COHÉSION DES TERRITOIRES<br>TRANSITION ENERGÉTIQUE<br>MER<br>MER | <b>tez-vous</b> à l'adresse : <u>ht</u><br>Portail d'authentification<br>Cerbère   | tps://sne.logement.gouv.fr                                                |
|                                                                                                    | ♣ Cerbère           Authentification SNE                                           | 🔹 Connexion 🔒 Mon compte 💥 💶 📑 🗣 Aide & Accessibilité                     |
|                                                                                                    | Connexion Votre identifiant Cerbère et votre mot de passe Identifiant Mot de passe | S'identifier avec<br>FranceConnect<br>Réservé aux comptes de particuliers |

Connexion à la <u>webapp</u> SNE

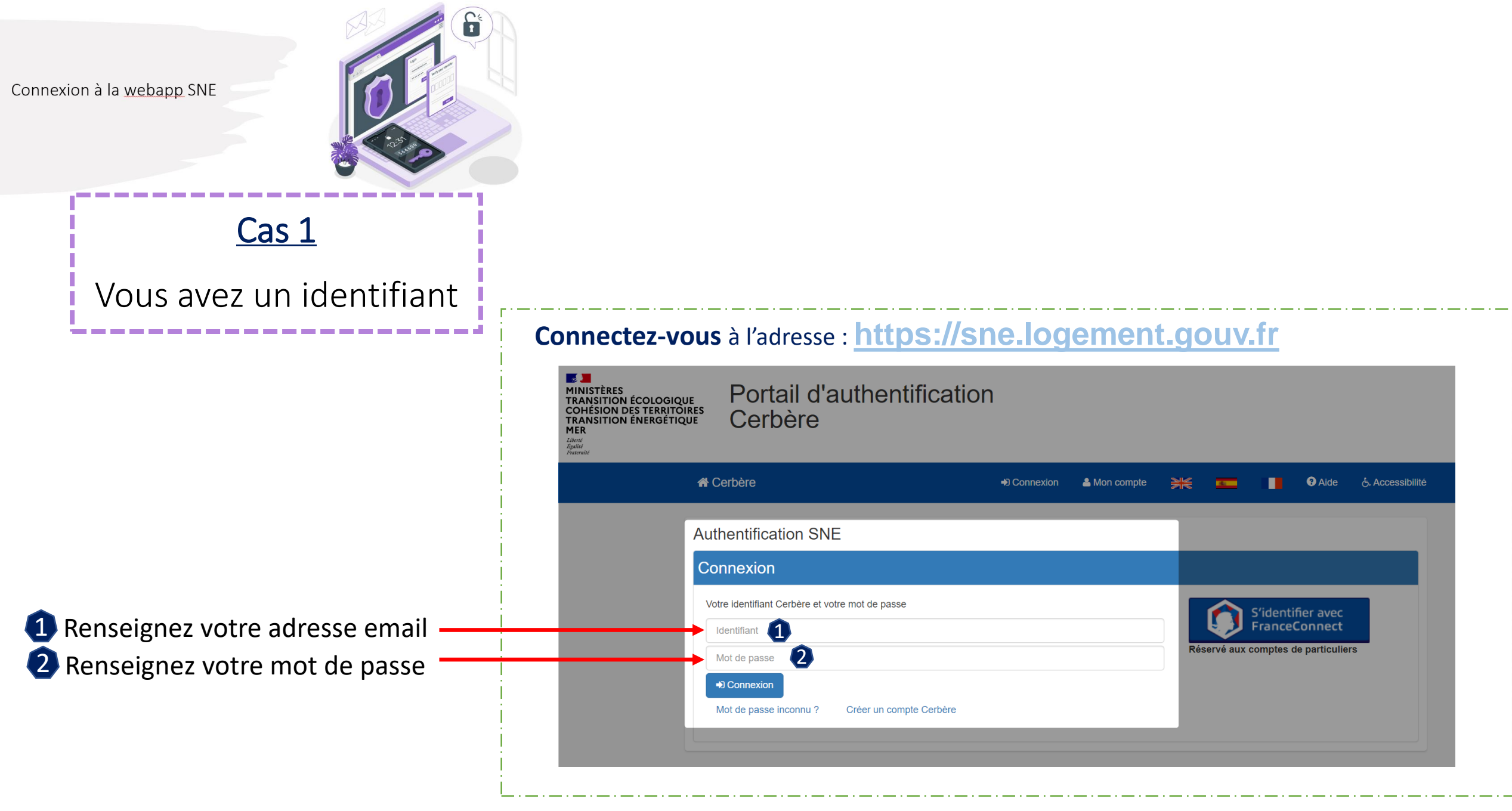

Connexion à la <u>webapp</u> SNE

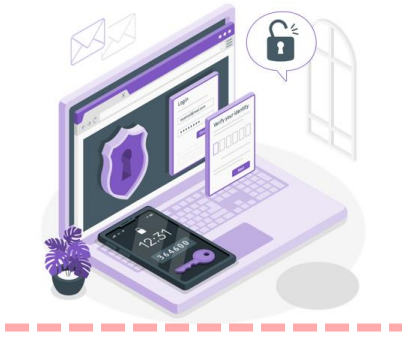

#### Cas 2 Vous n'avez pas d'identifiant

\_\_\_\_\_\_

## Habilitation

Pour accéder à la webapp SNE, une habilitation « cerbère » pour professionnel est nécessaire

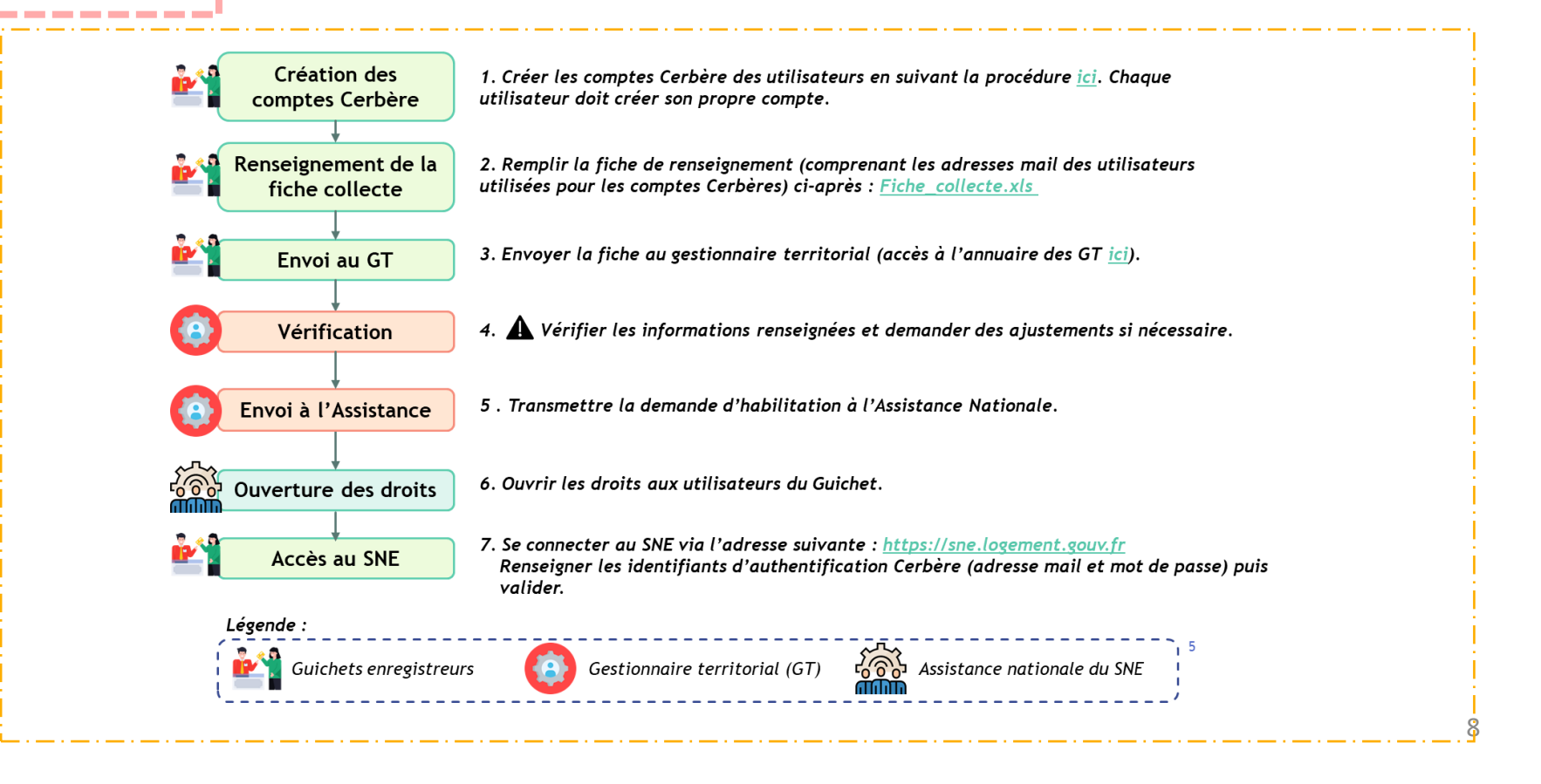

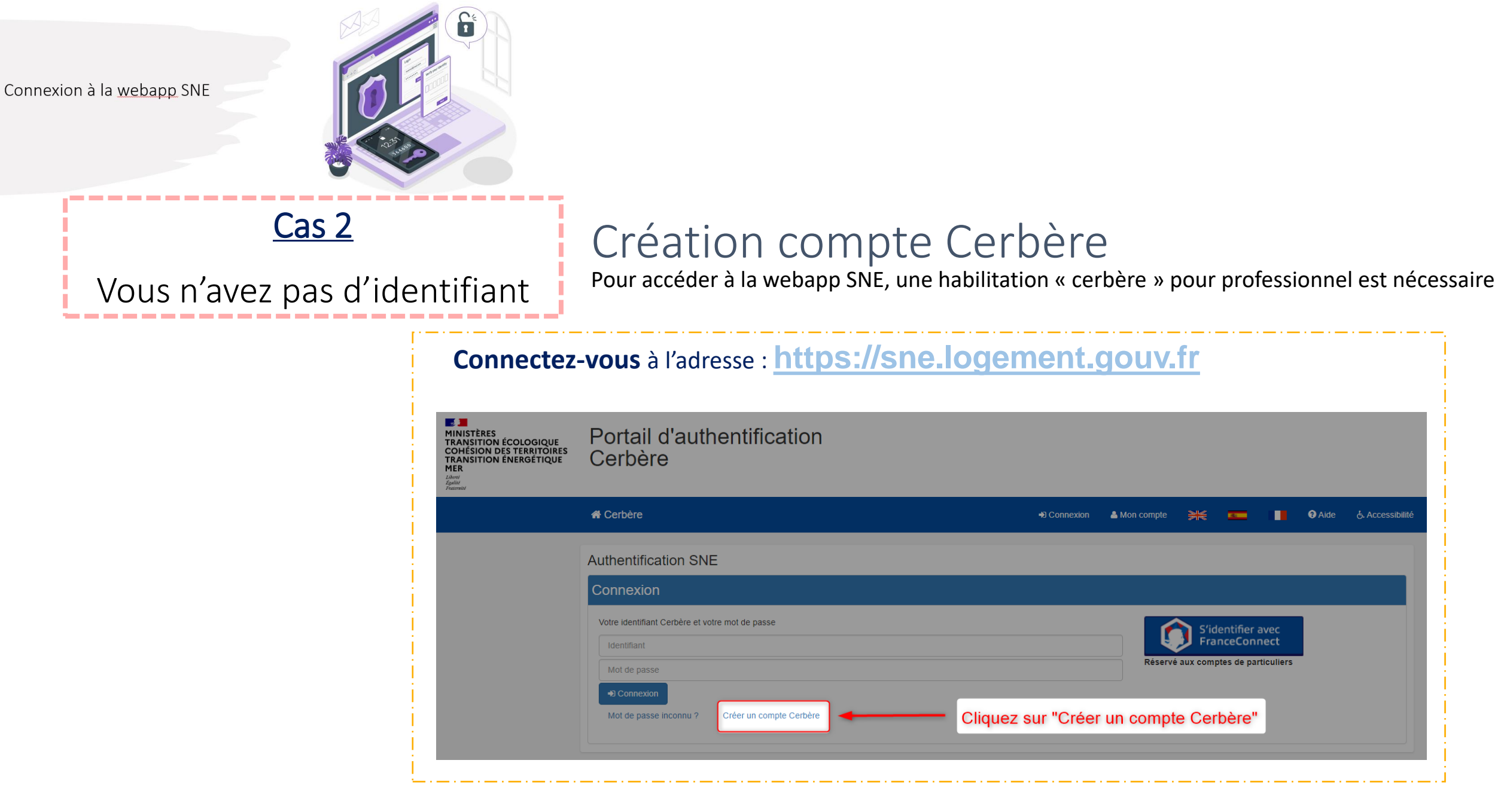

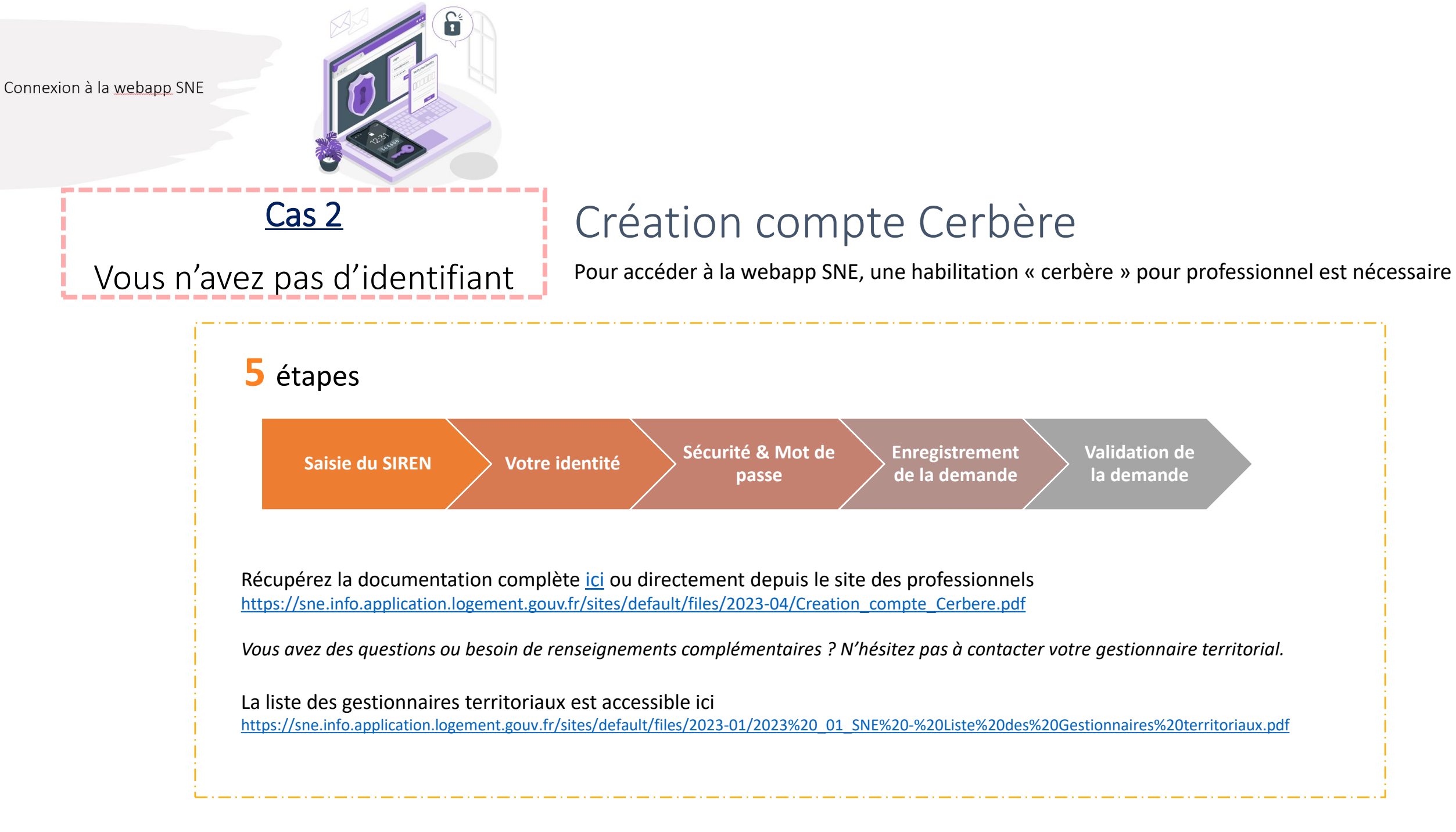

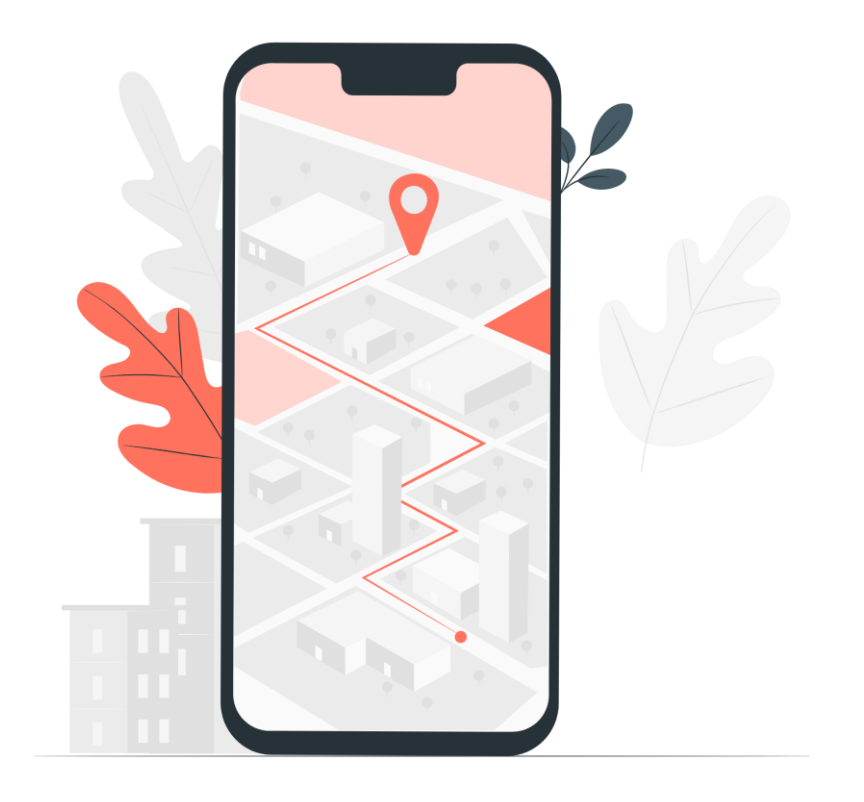

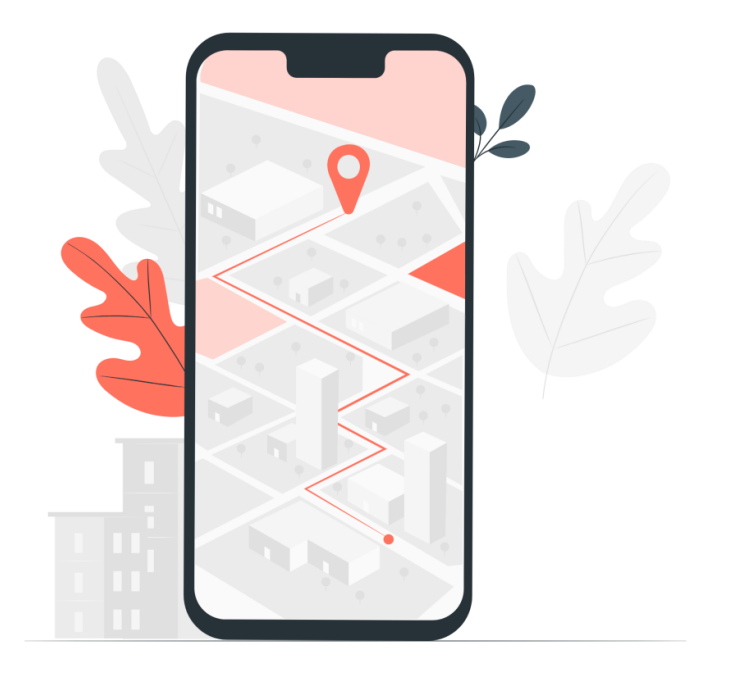

Quelques astuces et bonnes pratiques ...

- Il est déconseillé d'ouvrir simultanément l'application dans plusieurs onglets du navigateur
- Pour un retour en arrière ou une annulation d'action, il est préférable de cliquer sur annulation d'action, il est utiliser les flèches du navigateur

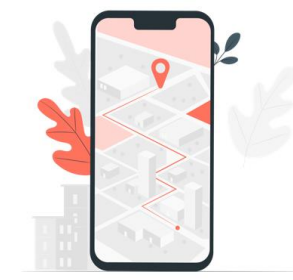

Présentation des pictogrammes présents sur les différentes pages de la Webapp SNE

| Actions possibles                                            | Actions possibles                                                                |
|--------------------------------------------------------------|----------------------------------------------------------------------------------|
| Enregistrer Sauvegarder brouillon                            | Extraire                                                                         |
| Ajouter un justificatif                                      | Consulter le journal 🔲 Editer                                                    |
| Annuler Stablir                                              | Editer attestation Générer fiche récapitulative<br>Editer les fiches de synthèse |
| Calculer Filtres Complémentaires Calculer Filtres Principaux | Voir les pièces en quarantaine                                                   |
|                                                              | Distance contraction Envoyer une copie numérique                                 |
|                                                              | Changer                                                                          |
|                                                              | 13                                                                               |

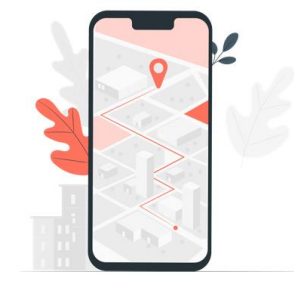

Présentation des pictogrammes présents sur les différentes pages de la Webapp SNE

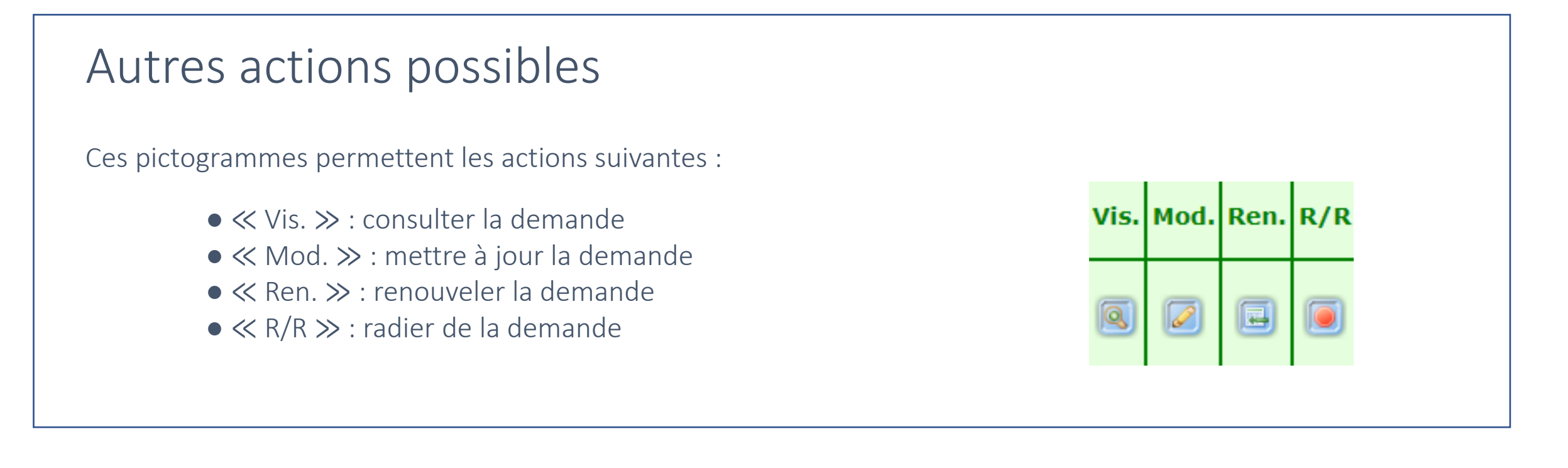

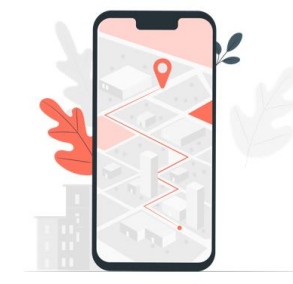

Les guichets enregistreurs peuvent accéder à 2 points de menu : « Demande » et « Consultation »

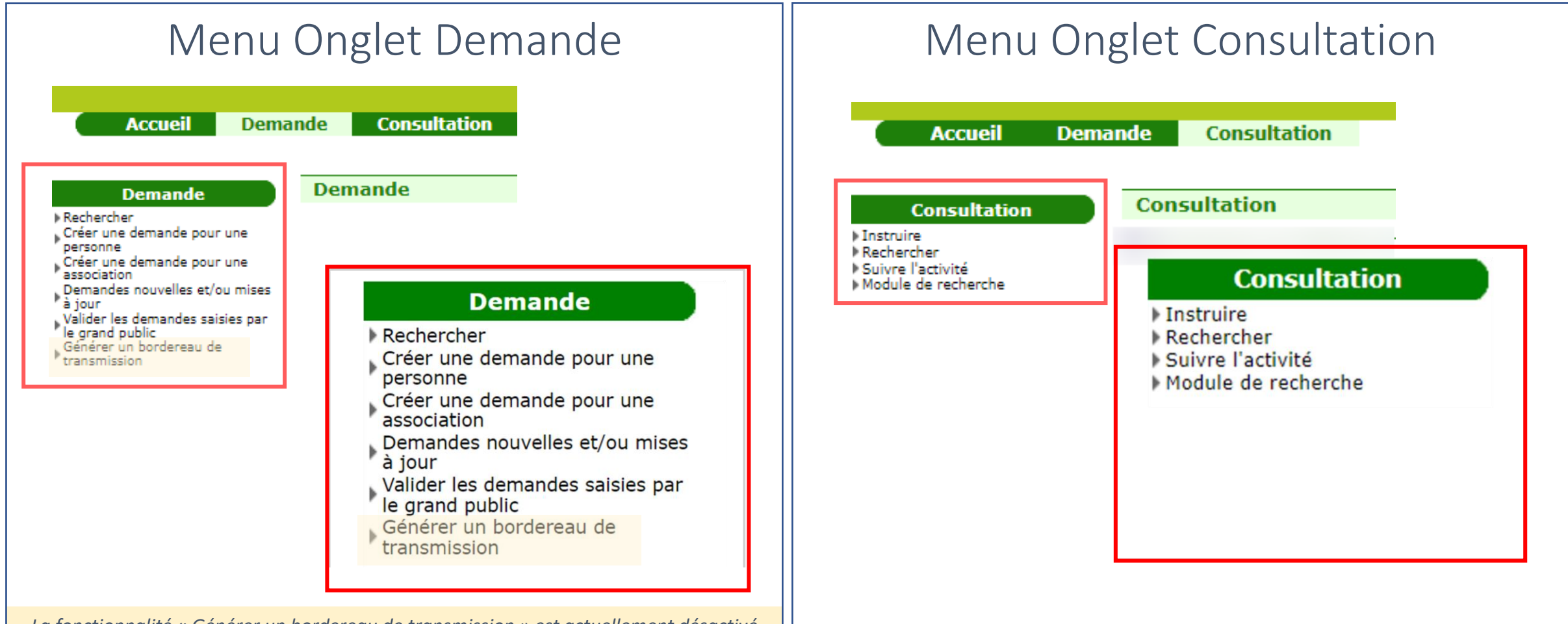

La fonctionnalité « Générer un bordereau de transmission » est actuellement désactivé

## Onglet « Demande »

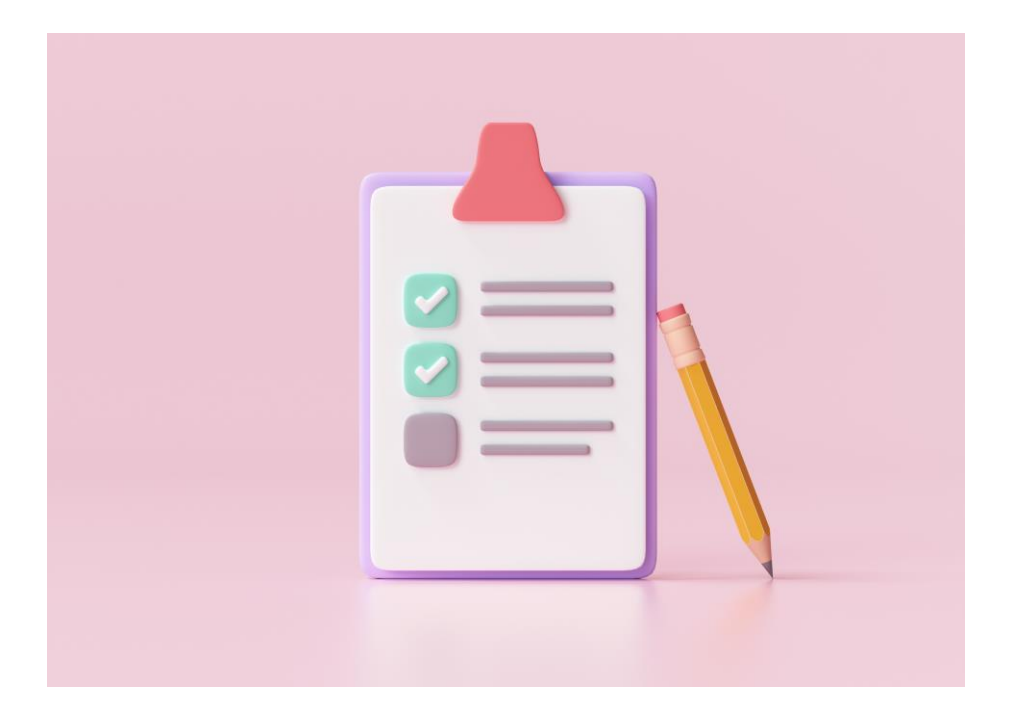

#### Demande

#### Onglet Demande

#### Rechercher

- Créer une demande pour une personne
- Créer une demande pour une association
- Demandes nouvelles et/ou mises à jour

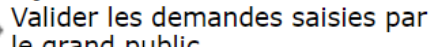

le grand public

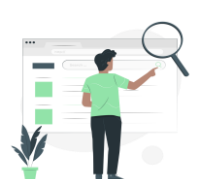

1. Rechercher une demande

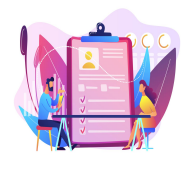

2. Créer une demande

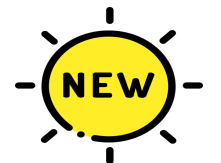

3. Demandes nouvelles et/ou mises à jour

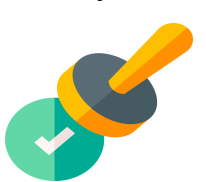

4. Valider les demandes saisies par le grand public

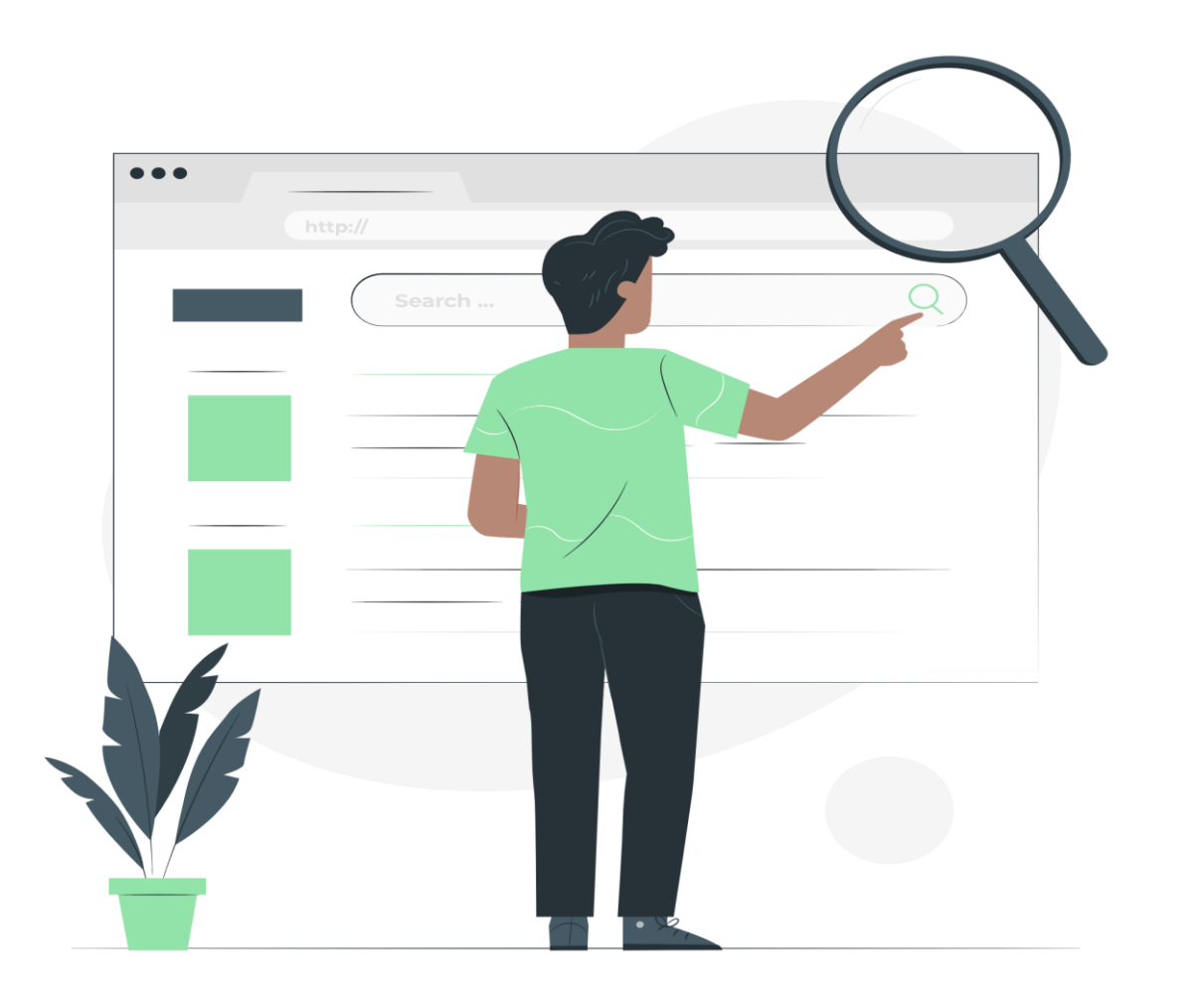

## Rechercher une demande

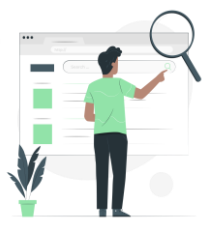

#### Rechercher une demande

#### Conditions de recherche d'une demande

Le critère « Etat de la demande » doit obligatoirement être renseigné. 3 états sont possibles et cumulables :

- Demande brouillon (du guichet auquel vous êtes rattachés)
- Demande active
- Demande radiée

En plus de ce critère obligatoire, AU MOINS un autre critère au choix doit être renseigné de minimum 3 caractères

Ecran\_de recherche des demandes à compléter pour lancer une recherche

| Recherche des demandes                                     |
|------------------------------------------------------------|
| r Critères de recherche                                    |
| N° Unique :                                                |
| Etat demande : 🗌 Brouillon 🗹 Active 🗌 Radiée 🛛 Obligatoire |
| Nom association :                                          |
| Nom de naissance du Prénoms: Prénoms: demandeur :          |
| Nom d'usage du demandeur :                                 |
| Commune souhaitée :                                        |
| N° SIRET de l'employeur :                                  |
| Date de dépôt du :                                         |
| Dernier renouvellement : 🔄 🔲 🔤 au 🔄 🔚                      |
| Rechercher Rétablir 🕢 Extraire                             |

## Rechercher une demande

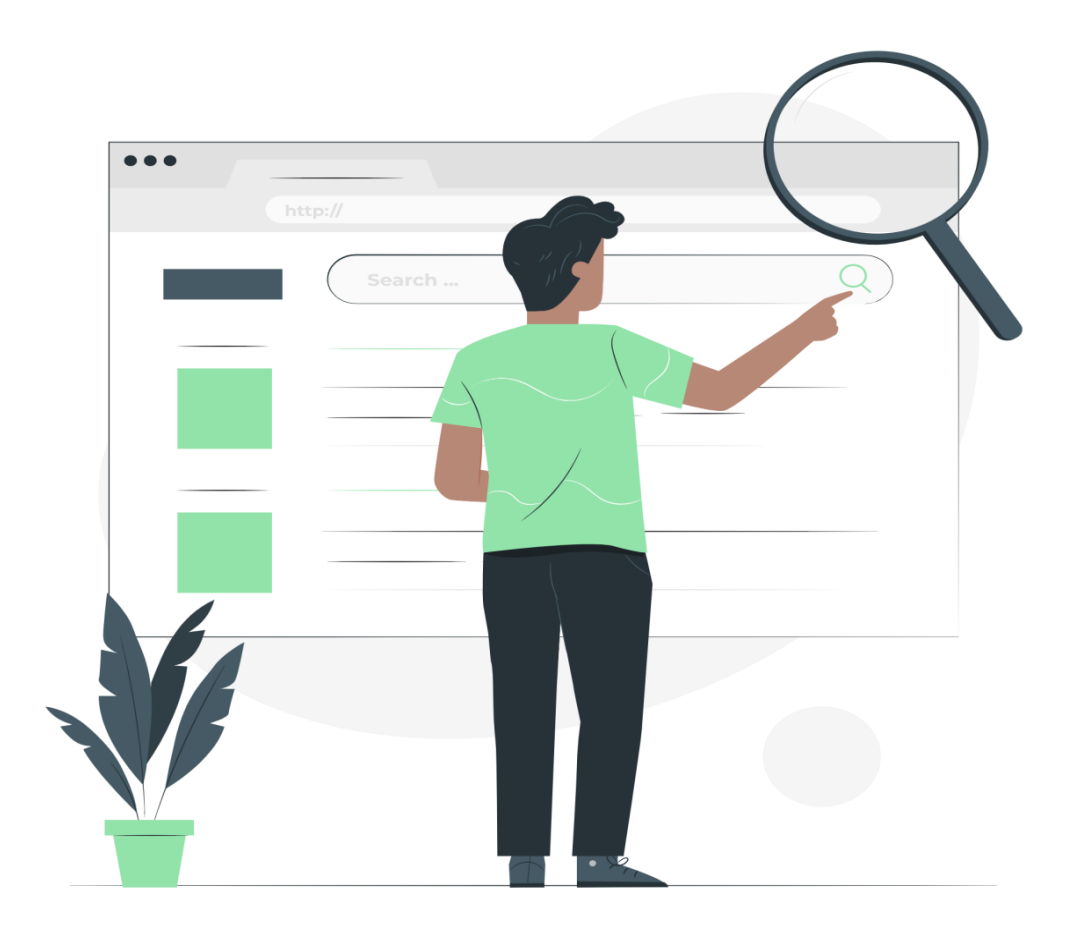

Quelques astuces et bonnes pratiques ...

ASTUCE : rajouter le signe % si votre critère de recherche est composé que de 2 caractères.

Exemple :

recherche des demandeurs dont le nom est LI  $\rightarrow$  saisir LI%

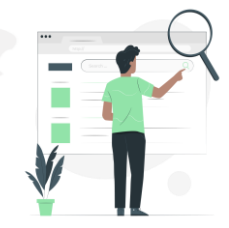

#### Rechercher une demande

Exemple A : recherche de l'ensemble des demandes actives ET des demandes radiées ayant des demandeurs prénommés « TEST »

| Recherche des demandes Critères de recherche N° Unique : Etat demande : Brouille Nom association : Nom de naissance du demandeur : Nom d'usage du demandeur u | on 🗹 Active 🗹 Radi    | iée                     | Prénoms: TEST                  |                             |         |            | Le pic<br>chaqu<br>résult | togramn<br>ie colon<br>ats trouv | ne<br>ine<br>vés | <b>p</b> | er   | en<br>met | entêt<br>t de tri | e de<br>er le | e<br>S |
|----------------------------------------------------------------------------------------------------|-----------------------|-------------------------|--------------------------------|-----------------------------|---------|------------|---------------------------|----------------------------------|------------------|----------|------|-----------|-------------------|---------------|--------|
| Commune souhaitée :                                                                                                    | Liste des demandes    |                         |                                |                             |         |            |                           |                                  |                  |          |      |           |                   |               |        |
|                                                                                                    | Pages 1 3 4 5 6       | 7 🕨 M - Page 5 sur 47 - | 10 lignes de 41 à 50 sur 470 · | - Nombre de lignes par page | 10 🖉 CI | hanger     |                           |                                  |                  |          |      |           |                   |               |        |
| N° SIRET de l'employeur :                                                                                                    |                       |                         |                                |                             |         |            |                           |                                  |                  |          |      |           |                   |               |        |
| Date de dépôt du :                                                                                                    | N° Unique <b>≑</b>    | demandeur ≑             | demandeur ≑                    | Prénoms demandeur ≑         | Etat ≑  | Dépôt 🔷    | Renouvellement ≑          | Radiation ≑                      | Vis.             | Mod.     | Ren. | R/R       |                   |               |        |
| Dernier renouvellement :                                                                                                    | 013 0520 003835 G3U05 |                         | CENTDIX                        | Test                        | Active  | 13/05/2020 |                           |                                  |                  |          |      |           |                   |               |        |
| 1                                                                                                    | 013 0520 003871 G3U05 |                         | CENTVINGTDEUX                  | Test                        | Active  | 25/05/2020 |                           |                                  |                  |          |      |           |                   |               |        |
|                                                                                                    | 013 0520 003882 G3U05 |                         | CENTTRENTETROIS                | Test                        | Active  | 28/05/2020 |                           |                                  |                  |          |      |           |                   |               |        |
|                                                                                                    | 013 0520 003889 G1U05 | CAMILLE                 |                                | TEST                        | Radiée  | 01/05/2020 |                           | 15/09/2022                       |                  |          |      |           |                   |               |        |
|                                                                                                    | 013 0521 004301 G3U05 | RESSOURCE               |                                | TEST                        | Active  | 10/05/2021 |                           |                                  |                  |          |      |           |                   |               |        |
|                                                                                                    | 013 0616 001097 G1158 |                         | TEST                           | TEST                        | Active  | 15/06/2016 |                           |                                  |                  |          |      |           |                   |               |        |
|                                                                                                    | 013 0619 003088 G3U05 |                         | BRUNEL                         | Testvb                      | Active  | 04/06/2019 |                           |                                  |                  |          |      |           |                   |               |        |
|                                                                                                    | 013 0621 004332 G3U05 | TEST CRE DEUX           |                                | Test                        | Active  | 08/06/2021 |                           |                                  |                  |          |      |           |                   |               |        |
|                                                                                                    | 013 0621 004350 G3U05 | minus                   |                                | test                        | Active  | 21/06/2021 |                           |                                  |                  |          |      |           |                   |               |        |
|                                                                                                    | 013 0622 004701 G2U05 | DELMAS                  |                                | Test                        | Active  | 16/06/2022 |                           |                                  |                  |          |      |           |                   |               |        |
|                                                                                                    |                       |                         |                                |                             |         |            |                           |                                  |                  |          | 1    |           |                   |               |        |

À partir de ces résultats de recherche il est possible de Visualiser, Modifier, Renouveler ou Radier une demande

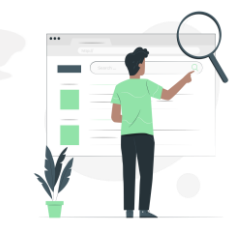

#### Rechercher une demande

#### Analyse du résultat d'une recherche

| / contract of the second second second second second second second second second second second second second se | Liste des demandes     |                                        |                                  |                           |                        |              |                   |           |      |      |      |     |                             |
|----------------------------------------------------------------------------------------------------|------------------------|----------------------------------------|----------------------------------|---------------------------|------------------------|--------------|-------------------|-----------|------|------|------|-----|-----------------------------|
|                                                                                                    | Pages <b>1</b> 2 3 4 5 | м - Page 1                             | sur 16 - 10 lignes               | de 1 à 10 sur 1           | 55 - <mark>No</mark> i | mbre de ligr | nes par page : 10 | 🗌 🚺 Ch    | ange | er   | +    |     | Nombre de ligne par pa      |
|                                                                                                    | N° Unique 🖨            | Nom de<br>naissance<br>du<br>demandeur | Nom d'usage<br>du demandeur<br>¢ | Prénoms<br>demandeur<br>🗘 | Etat<br>\$             | Dépôt 🗢      | Renouvellement    | Radiation | Vis. | Mod. | Ren. | R/R | ajusté jusqu'à 99 lignes de |
|                                                                                                    | 057 0117 000286 ASYN1  | testr                                  |                                  | lili                      | Active                 | 20/01/2017   |                   |           |      |      |      |     |                             |
|                                                                                                    | 057 0122 000676 GUIPJ  | AREND                                  |                                  | Linda                     | Active                 | 05/01/2022   |                   |           |      |      |      |     |                             |
| **************************************                                                                          | 057 0423 000908 RESA1  | Cherchetoile                           |                                  | Lisa                      | Active                 | 25/04/2023   |                   |           |      |      |      |     |                             |

Nombre de ligne par page, permet d'adapter le nombre de résultats souhaités par page. Peut être ajusté jusqu'à 99 lignes de résultat par page.

| Γ | Liste des demandes ———                                                                                          |                                      |                                 |                     |             |            |                  |             |  |  |  |  |  |  |
|---|----------------------------------------------------------------------------------------------------|--------------------------------------|---------------------------------|---------------------|-------------|------------|------------------|-------------|--|--|--|--|--|--|
|   | Pages 1 2 3 4 5 🕟 🙀 - Page 1 sur 10 - 99 lignes de 1 à 99 sur 930 - Nombre de lignes par page : [99 ] 🚺 Changer |                                      |                                 |                     |             |            |                  |             |  |  |  |  |  |  |
|   | -                                                                                                    |                                      |                                 |                     |             |            |                  |             |  |  |  |  |  |  |
|   | Nº Unique <b>\$</b>                                                                                             | Nom de naissance du<br>2 demandeur 🔷 | Nom d'usage du<br>3 demandeur ≑ | Prénoms demandeur 🖨 | 5<br>Etat 🖨 | Dépôt 🖨    | Renouvellement ≑ | Radiation 🖨 |  |  |  |  |  |  |
|   | 001 0523 000691 G1U15                                                                                           | DARMON                               | DARMON                          | Lili                | Active      | 16/05/2023 |                  |             |  |  |  |  |  |  |

1 → numéro de demande unique ; 2 → Nom de naissance du demandeur ; 3 → Nom d'usage du demandeur ; 4 → Prénoms du demandeur ; 5 → Etat de la demande ; 6 → Date de dépôt de la demande ; 7 → Date de renouvellement de la demande ; 8 → Date de radiation de la demande.

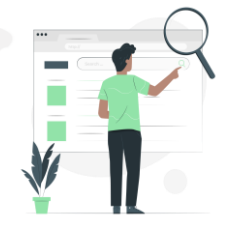

#### Rechercher une demande

Exemple B : recherche de l'ensemble des demandes actives déposées entre le 1<sup>er</sup> janvier 2023 et le 1<sup>er</sup> juin 2023

Les demandes radiées sont conservées 1 an après la date de radiation, puis sont définitivement supprimées.

| Critères de recherche                          | que : 🔽 🛛 Brouillon 🗸 Active 🗌    | Radiée                                                    |                                                                                                    |                                               |                                |                                     |                       |                            |                  |                                                                                       |                               |            |    |
|------------------------------------------------|-----------------------------------|-----------------------------------------------------------|----------------------------------------------------------------------------------------------------|-----------------------------------------------|--------------------------------|-------------------------------------|-----------------------|----------------------------|------------------|---------------------------------------------------------------------------------------|-------------------------------|------------|----|
| Nom associat                                   | tion :                            |                                                           | Liste des demandes                                                                                                    |                                               |                                |                                     |                       |                            |                  |                                                                                       |                               |            | 1  |
| Nom de naissanc<br>demand                      | ce du<br>leur :                   |                                                           | Pages <b>1</b> 2 3 4 5 1                                                                                                    | ▶ M - Page 1 sur 1                            | 02 - 10 lignes de 1 à          | 10 sur 1015 - Nombr                 | e de lignes           | par page : 1               | 0 Changer        |                                                                                       |                               |            |    |
| Prénoms: Nom d'usag                            | je du                             |                                                           | Nº Unique 🖨                                                                                                    | Nom de<br>naissance du<br>demandeur <b>\$</b> | Nom d'usage du<br>demandeur ≑  | Prénoms<br>demandeur 韋              | Etat 🖨                | Dépôt ≑                    | Renouvellement 韋 | Radiation 🖨                                                                           | Vis. Mod                      | . Ren. R/R |    |
| Commune souhai                                 | itée :                            |                                                           | 001 0123 000645 G1U15                                                                                                    | MARTIN                                        | MARTIN                         | eleonore                            | Active                | 13/01/2023                 |                  |                                                                                       |                               |            |    |
| Nº SIDET do l'amploy                           |                                   |                                                           | 001 0123 000646 G1U15                                                                                                    | MARTIN                                        | MARTIN                         | jean                                | Active                | 13/01/2023                 |                  |                                                                                       |                               |            |    |
| Date de dénêt                                  |                                   |                                                           | 001 0123 000647 POSTE                                                                                                    | ALLOT                                         |                                | losette                             | Active                | 18/01/2023                 |                  |                                                                                       |                               |            |    |
|                                                |                                   | au 01 06 2023                                             | 001 0123 000649 GUIPJ                                                                                                    | separation                                    |                                | un                                  | Active                | 25/01/2023                 |                  |                                                                                       |                               |            |    |
| Dernier renouvellem                            |                                   |                                                           | 001 0123 000650 GUIPJ                                                                                                    | tentative                                     |                                | flux                                | Active                | 25/01/2023                 |                  |                                                                                       |                               |            |    |
|                                                |                                   |                                                           | 001 0123 000651 GUIPJ                                                                                                    | embrouille                                    |                                | couple                              | Active                | 25/01/2023                 |                  |                                                                                       | 0                             |            |    |
| Rechercher                                     | Rétablir 🙋 Extraire               |                                                           | 001 0123 000652 G2U15                                                                                                    | CRO                                           |                                | Gabrielle                           | Active                | 01/01/2023                 |                  |                                                                                       |                               |            |    |
| -                                              | 2                                 |                                                           | 001 0123 000653 GUIPJ                                                                                                    | numéro                                        |                                | unique                              | Active                | 25/01/2023                 |                  |                                                                                       |                               |            |    |
| chercher                                       | Rétablir                          | Extraire                                                  | 001 0123 000654 G1U15<br>Pages <b>1</b> 2 3 4 5                                                                              | ALAIN                                         | ALAIN<br>02 - 10 lignes de 1 à | Alain<br>10 sur 1015 - <b>Nombr</b> | Active<br>e de lignes | 27/01/2023<br>par page : 1 | 0 Changer        |                                                                                       |                               |            |    |
| e la recherche<br>la base des<br>es renseignés | annule les critères<br>renseignés | permet de récu<br>l'iste des demande<br>fichier au format | upérer la les dans un les dans un les dans un les dans un les dans un les dans un les dans dans dans dans dans dans dans dan | Accédez à la                                  | fiche explica                  | tive de traite                      | ment d                | es expor                   | ts csv           | SYNTHME MATIONAL<br>BYNTHME MATIONAL<br>DAMAGE IF IL LOCKMER<br>IM ROMINGES OF OWNERS | TLA<br>NT SOCIAL<br>Ratic LNK |            | 23 |

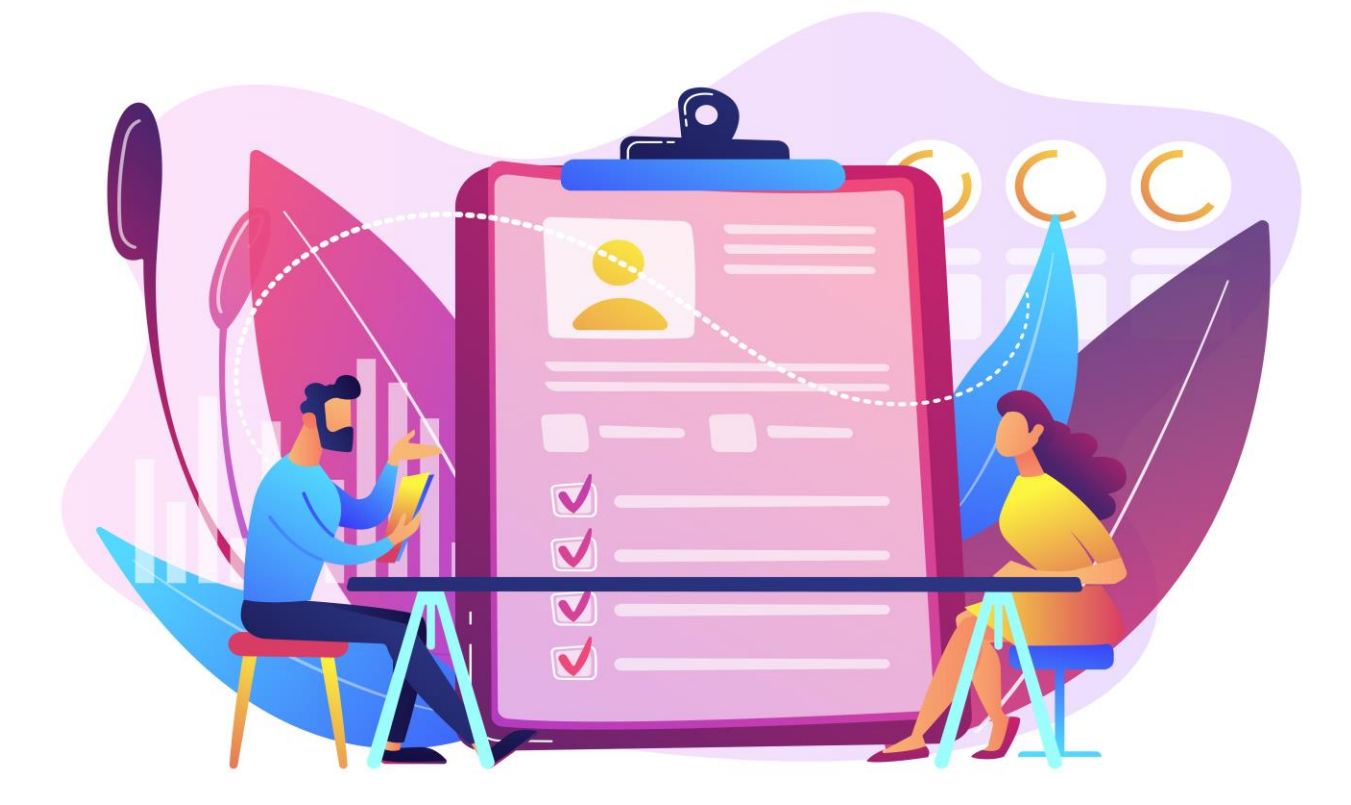

## Créer une demande

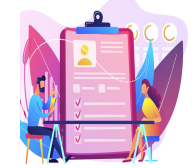

#### Créer une demande

La création d'une demande consiste en l'enregistrement des informations fournies par le demandeur en guichet permettant le suivi et traitement de la demande.

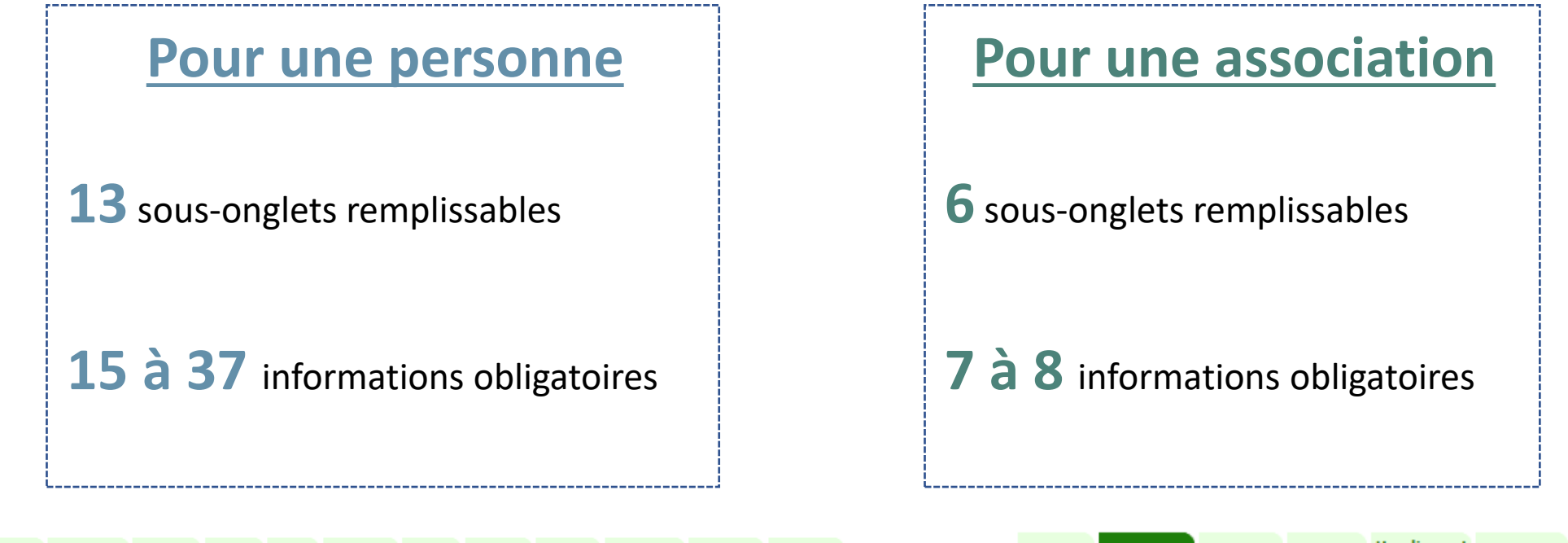

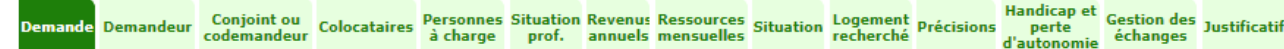

Demande Demandeur Logement recherché Précisions Handicap et Justificatifs

## Créer une demande

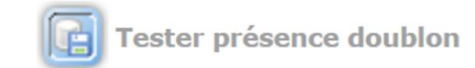

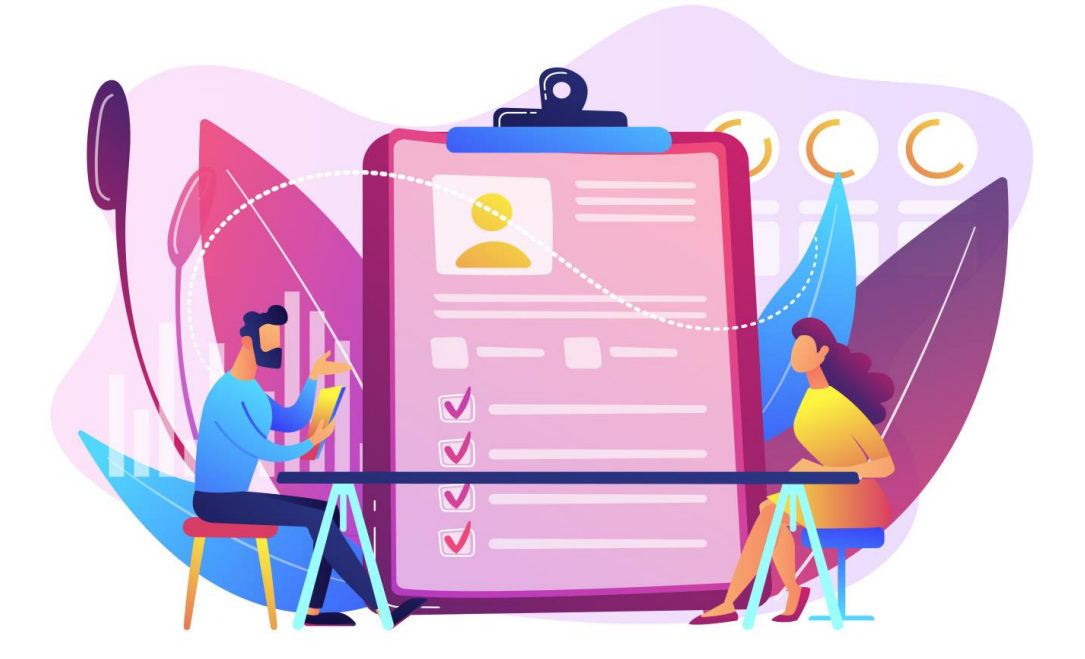

Quelques astuces et bonnes pratiques ...

- A la saisie des sous-onglets : demandeur, co-demandeur et localisation souhaitée, il est recommandé d'effectuer une recherche de doublon
   → Il n'est pas possible de forcer un doublon NIR (sauf pour le motif « violences au sein du couple »
- Ne renseignez que les informations qui vous sont communiquées par le demandeur ( ex: si aucun revenu de déclaré, laissez le champ vide )

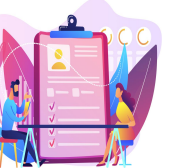

#### Créer une demande

#### Créer une demande pour une personne Sous-onglets à compléter

Lors de la création, pensez à vous rendre sur le premier sous-onglet « Demande » pour renseigner date de dépôt La plupart des informations obligatoires sont désignées par le symbole \*

Pour déposer tout justificatif remis par le demandeur, il est possible d'utiliser le bouton « Ajouter un justificatif » situé en bas de page Ajouter un justificatif

En pied de page de chaque sous-onglet, il est possible d'effectuer les actions suivantes :

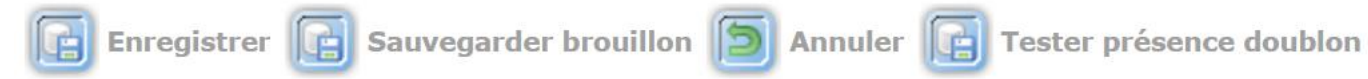

- Sauvegarder la demande en état brouillon (avec la possibilité de la reprendre pour la finaliser)
- Enregistrer la demande (pour validation)
- Annuler la saisie et de revenir au Menu « Demande »
- Tester la présence de doublon

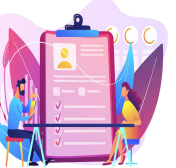

#### Créer une demande

#### Créer une demande pour une personne

<u>Sous-onglet « Demande »</u> : récapitule les informations de la demande (statut, date de dépôt, ANRU etc.)

|                                                 | Création / Modification d'une demande de logement social                                                                                                    |  |  |  |  |  |  |  |  |  |  |  |  |  |
|-------------------------------------------------|----------------------------------------------------------------------------------------------------|--|--|--|--|--|--|--|--|--|--|--|--|--|
|                                                 | La rubrique précédente comporte des anomalies                                                                                                    |  |  |  |  |  |  |  |  |  |  |  |  |  |
|                                                 | Demande Demandeur Conjoint ou codemandeur Colocataires Personnes Situation Revenus Ressources annuels mensuelles Situation Situation Précisions Précisions Handicap et perte d'autonomie Gestion des Justificatifs |  |  |  |  |  |  |  |  |  |  |  |  |  |
| Demande                                         | Informations de la demande Numéro unique : Date de dépôt : *                                                                                                    |  |  |  |  |  |  |  |  |  |  |  |  |  |
|                                                 | Etat de la demande :                                                                                                    |  |  |  |  |  |  |  |  |  |  |  |  |  |
|                                                 | Guichet enregistreur dernière modification :                                                                                                    |  |  |  |  |  |  |  |  |  |  |  |  |  |
| 1 information obligatoire                       | Date de dernière modification :                                                                                                    |  |  |  |  |  |  |  |  |  |  |  |  |  |
| Date de dépôt *                                 | Version de la demande : 05.00                                                                                                    |  |  |  |  |  |  |  |  |  |  |  |  |  |
| (avec une date maximale d'ancienneté de 3 mois) |                                                                                                    |  |  |  |  |  |  |  |  |  |  |  |  |  |
|                                                 | Renouvellement demande                                                                                                    |  |  |  |  |  |  |  |  |  |  |  |  |  |
|                                                 | Date du prochain renouvellement :                                                                                                    |  |  |  |  |  |  |  |  |  |  |  |  |  |
|                                                 | Date envoi préavis simple :                                                                                                    |  |  |  |  |  |  |  |  |  |  |  |  |  |
|                                                 | Date envoi préavis avec accusé de réception :                                                                                                    |  |  |  |  |  |  |  |  |  |  |  |  |  |
|                                                 | Dispatching de la demande<br>Copie numérique pour cette demande : NON 🗸                                                                                                    |  |  |  |  |  |  |  |  |  |  |  |  |  |
|                                                 | - Handicap                                                                                                    |  |  |  |  |  |  |  |  |  |  |  |  |  |
|                                                 | Enregistrer 🕞 Sauvegarder brouillon 🕥 Annuler 📑 Tester présence doublon                                                                                                    |  |  |  |  |  |  |  |  |  |  |  |  |  |

\* La date de dépôt permet de définir la date d'ancienneté de la demande.

\* Une fois la demande enregistrée, la date de dépôt n'est plus modifiable par le guichet. (elle le reste pour le gestionnaire territorial) 28

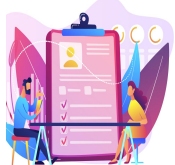

## Créer une demande

#### Créer une demande pour une personne

Sous-onglet « Demandeur » : concerne l'identité, l'état civil et la localisation du demandeur

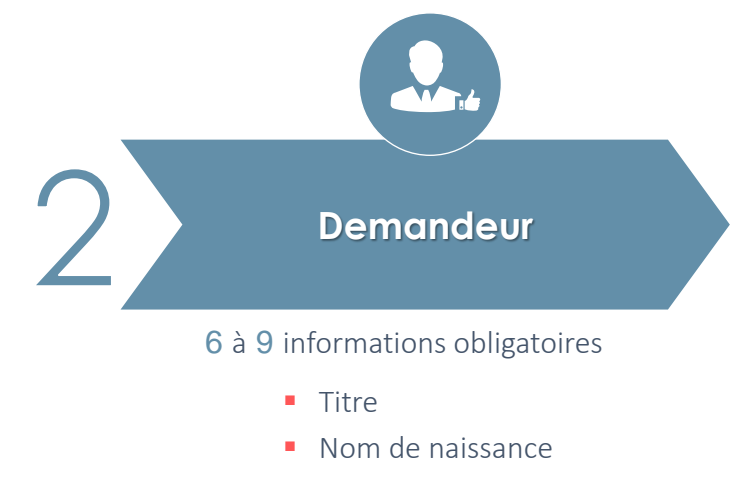

- Prénoms
- Date de naissance
- Nationalité (Française, UE et hors UE)
- NIR (sauf exception cf slide 28)
- Adresse

| + | Cas | particu | liers | en | page | suivante | e |
|---|-----|---------|-------|----|------|----------|---|
|---|-----|---------|-------|----|------|----------|---|

| emande Demandeur           | Conjoint ou<br>codemandeur | Colocataires     | Personnes<br>à charge | Situation Rev<br>prof. ann | enus Ressource<br>uels mensuelle | es<br>Situation | Logement<br>recherché | Précisions  | Handicap et<br>perte<br>d'autonomie | Gestion des<br>échanges | Justificatifs |          |                              |      |  |
|----------------------------|----------------------------|------------------|-----------------------|----------------------------|----------------------------------|-----------------|-----------------------|-------------|-------------------------------------|-------------------------|---------------|----------|------------------------------|------|--|
| Personne -> Association    | 1                          |                  |                       |                            |                                  |                 |                       |             |                                     |                         |               |          |                              |      |  |
| Identité                   |                            |                  |                       |                            |                                  |                 |                       |             |                                     |                         |               |          |                              |      |  |
| Titre : * 🛛 🗸              | ]                          |                  |                       |                            |                                  |                 |                       | Nom de      | naissance : *                       |                         |               |          |                              |      |  |
|                            |                            |                  |                       |                            |                                  |                 |                       | Nom d'usage | (si différent) :                    |                         |               |          |                              |      |  |
|                            |                            |                  |                       |                            |                                  |                 |                       |             | Prénoms : *                         |                         |               |          |                              |      |  |
|                            |                            |                  |                       |                            |                                  |                 |                       | Date de     | naissance : *                       |                         | <b>1</b>      |          |                              |      |  |
|                            |                            |                  |                       |                            |                                  |                 |                       |             | Nationalité : * [                   |                         | ~             |          |                              |      |  |
|                            |                            |                  |                       |                            |                                  |                 | N                     | uméro de sé | curité sociale :                    |                         |               |          |                              |      |  |
|                            |                            |                  |                       |                            |                                  |                 |                       |             |                                     |                         |               |          |                              |      |  |
| Contacts téléphoniques     | et mél                     |                  |                       |                            |                                  |                 |                       |             |                                     |                         |               |          |                              |      |  |
| Tele                       | phone domicile o           | u professionnel  |                       |                            |                                  |                 |                       |             |                                     |                         | Telepho       | ne porta | able :                       |      |  |
|                            |                            | Mel. personnel   |                       |                            |                                  |                 |                       |             |                                     |                         | Contin        | nation r | mel. :                       |      |  |
|                            | Notifie                    | cations par mel  |                       |                            |                                  |                 |                       |             |                                     |                         | Notificatio   | ns par 5 | SMS :                        |      |  |
| Mél. d'une personne        | ou structure vou           | s aidant dans le | es                    |                            |                                  |                 |                       |             |                                     |                         | Confirm       | nation r | mél. :                       |      |  |
| Tálánhana d'una narra      | nn o ou chruchuro i        | demarches        |                       |                            |                                  |                 |                       |             |                                     |                         | Accepter 10   |          | In nersenne en structure aut |      |  |
| relephone d'une perso      | nne ou structure           | les démarches    | 3.1                   |                            |                                  |                 |                       |             |                                     |                         | Acceptez-vo   | us que i | aide reçoive des informatio  | ns : |  |
|                            |                            |                  |                       |                            |                                  |                 |                       |             |                                     |                         |               |          |                              |      |  |
| Adresse du logement où     | vous vivez actue           | ellement         |                       |                            |                                  |                 | Mala                  |             |                                     |                         |               |          |                              |      |  |
|                            | NU                         | Imero :          |                       |                            |                                  |                 | voie :                |             |                                     |                         |               |          |                              |      |  |
|                            | -                          |                  | _                     |                            |                                  | Lie             | u-dit :               |             |                                     | 1                       |               | _        |                              |      |  |
|                            | Bat                        | ament :          |                       |                            |                                  | ES              | caller :              | Et          | age :                               | Apparten                | nent :        |          |                              |      |  |
|                            |                            |                  |                       |                            | Co                               | mplement ad     | resse :               |             |                                     |                         |               |          |                              |      |  |
|                            | Adresse a l'etr            | anger :          |                       |                            |                                  |                 |                       |             |                                     |                         |               |          |                              |      |  |
|                            | Code                       | postal :         |                       |                            |                                  |                 | Ville :               |             |                                     |                         |               | (#B)     | (5)                          |      |  |
|                            |                            |                  | Si vous ê             | tes hébergé(e), p          | personne ou stru                 | cture héberg    | ante :                |             |                                     |                         |               | -        |                              | 1    |  |
|                            |                            |                  |                       | 5 ( ) (                    |                                  |                 |                       |             |                                     |                         |               |          |                              | 1    |  |
| Adresse où le courrier d   | oit être envoyé (s         | si cette adresse | est différent         | te)                        |                                  |                 |                       |             |                                     |                         |               |          |                              |      |  |
|                            | Nu                         | uméro :          |                       |                            |                                  |                 | Voie :                |             |                                     |                         |               |          |                              |      |  |
|                            |                            |                  |                       |                            |                                  | Lie             | eu-dit :              |             |                                     |                         |               |          |                              |      |  |
|                            | Bât                        | liment :         |                       |                            |                                  | Es              | calier :              | Et          | age :                               | Appartem                | nent :        |          |                              |      |  |
|                            |                            |                  |                       |                            | Co                               | mplément ad     | resse :               |             |                                     |                         |               |          |                              |      |  |
|                            | Adresse à l'étr            | anger : 🗌        |                       |                            |                                  |                 |                       |             |                                     |                         |               |          |                              |      |  |
|                            | Code                       | postal :         |                       |                            |                                  |                 | Ville :               |             |                                     |                         |               | (ab)     | (5)                          |      |  |
|                            |                            |                  | Si youe ôf            | tec héhernéle) r           | personne ou stru                 | cture hébero    | ante -                |             |                                     |                         |               | 8        |                              | 1    |  |
|                            |                            |                  | ar yous et            | as neverge(e), (           | sersonne ou stru                 | core nebergi    |                       |             |                                     |                         |               |          |                              | 1    |  |
| iste des pièces justifical | tives                      |                  |                       |                            |                                  |                 |                       |             |                                     |                         |               |          | Aucune pièce justificative   |      |  |
| Viouter une pièce justific | ative                      |                  |                       |                            |                                  |                 |                       |             |                                     |                         |               |          |                              |      |  |
| Jense and bread lagence    |                            |                  |                       |                            |                                  |                 |                       |             |                                     |                         |               |          |                              |      |  |
|                            |                            |                  |                       |                            |                                  |                 |                       |             |                                     |                         |               |          |                              |      |  |
| Ajouter un justi           | ificatif                   |                  |                       |                            |                                  |                 |                       |             |                                     |                         |               |          |                              |      |  |

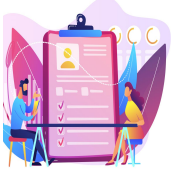

#### Créer une demande

#### Créer une demande pour une personne

Sous-onglet « Demandeur » : concerne l'identité, l'état civil et la localisation du demandeur

| CAS PARTICULIERS                                                                                                    |
|----------------------------------------------------------------------------------------------------|
| Identité :                                                                                                    |
| → « Nationalité » : si nationalité étrangère et que la personne ne dispose pas d'un NIR, le numéro de sécurité sociale n'est pas obligatoire.                                                                                                    |
| Contacts téléphoniques et mél :                                                                                                    |
| → « Notification par SMS » permet au demandeur de recevoir un SMS en lieu et place d'une lettre de préavis de renouvellement. Quand elle est <u>cochée</u> , le <u>champ « Portable » doit obligatoirement être complété par un numéro de portable</u> .                |
| → « Notification par mél » permet au demandeur de recevoir un mail en lieu et place d'une lettre de préavis de renouvellement. Quand elle est cochée, les champs « Mél personnel » et « Confirmation mél » doivent obligatoirement être complétés par une adresse mail. |
| Adresse où le courrier doit être envoyé :                                                                                                    |
| → « Adresse à l'étranger » permet d'enregistrer une adresse à l'étranger. Lorsque ce champ est coché, il laisse apparaître un nouveau<br>champ obligatoire : « Pays »                                                                                                   |

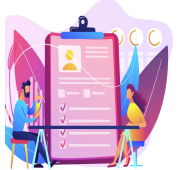

## Créer une demande

Créer une demande pour une personne

#### Sous-onglet « Conjoint ou codemandeur » : à renseigner si conjoint ou codemandeur

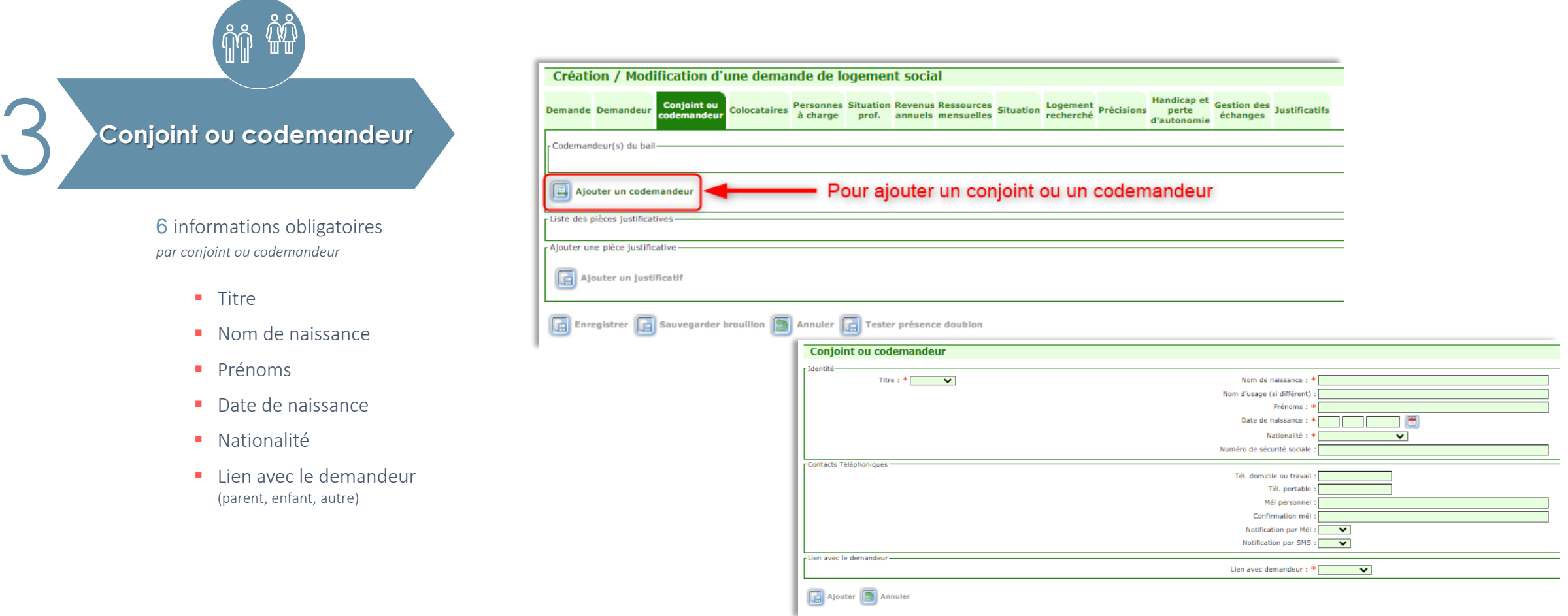

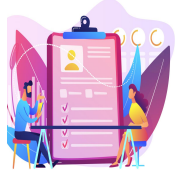

#### Créer une demande

Créer une demande pour une personne <u>Sous-onglet « Colocataires »</u> : à renseigner si colocataire

| ŤŤ                                                                                         | Création / Modification d'une demande de logement social                                                                                                    |
|--------------------------------------------------------------------------------------------|----------------------------------------------------------------------------------------------------|
| Colocataires                                                                               | Demande       Conjoint ou codemandeur       Colocataires       Personnes à charge       Situation Revenus Ressources annuels mensuelles       Situation       Logement recherché       Précisions       Handicapet d'autonomie       Gestion des d'autonomie       Justificatifis         Colocataire(s) du bail       Colocataires       Deute des des des des des des des des des de                                                                                                    |
| 4 informations obligatoires<br>par colocataires                                            | Pour ajouter un colocataire<br>Enregistrer Sauvegarder brouillon Annuler Tester présence doublon<br>Colocataire                                                                                                    |
| <ul><li>Titre</li><li>Nom de naissance</li><li>Prénoms</li><li>Date de naissance</li></ul> | Identité       Nom de naissance : *         Nom d'usage (si différent) :       Prénoms : *         Date de naissance : *       Image: Comparison of the comparison of the co |
|                                                                                            | Ajouter Annuler                                                                                                    |

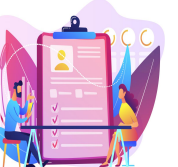

### Créer une demande

#### Créer une demande pour une personne

#### Sous-onglet « Personnes à charge » : à renseigner si personne(s) à charge

Dans ce sous-onglet il est possible de déclarer : les personnes à charge (fiscalement à charge), les enfants à naître ainsi que les enfants en garde alternée ou en droit de visite et d'hébergement (non fiscalement à charge)

#### Personnes à charge

5 informations obligatoires par personne à charge

- Nom
- Prénom
- Date de naissance
- Sexe
- Lien de parenté (parent, enfant, autre)

#### OU

Coparentalité en cas d'enfant en garde alternée ou en droit de visite et d'hébergement

| Création / M                             | <b>Iodification</b> | d'une dema            | ande de log              | jement soci                      | ial                          |           |                       |                    |                                     |                         |                                                       |
|------------------------------------------|---------------------|-----------------------|--------------------------|----------------------------------|------------------------------|-----------|-----------------------|--------------------|-------------------------------------|-------------------------|-------------------------------------------------------|
| mande Deman                              | deur Conjoint       | ou<br>Colocataire     | Personnes Si<br>à charge | ituation Revenu<br>prof. annuel: | s Ressources<br>s mensuelles | Situation | Logement<br>recherché | Précisions         | Handicap et<br>perte<br>d'autonomie | Gestion des<br>échanges | Justificatifs                                         |
| ersonne(s) à char                        | ge                  |                       |                          |                                  |                              |           |                       |                    |                                     |                         |                                                       |
| Ajouter une                              | personne à ch       | arge ajout            | er une per               | rsonne à c                       | charge 🥊                     |           |                       |                    |                                     |                         |                                                       |
| nfant(s) à naître-<br>il naissance atten | due, nombre d'e     | nfants à naître ? :   | Date de na               | aissance prévue :                |                              |           | ajout                 | er un en           | fant à na                           | ître 🕒                  |                                                       |
| nfant(s) en garde                        | alternée ou en o    | roit de visite et d'h | ébergement —             |                                  |                              |           |                       |                    |                                     |                         |                                                       |
| Ajouter un e                             | enfant en garde     | alternée ou droi      | t de visite et d'I       | hébergement                      | ajouter<br>droit de          | un enf    | ant en g<br>et d'héb  | arde alt<br>ergeme | ernée ou<br>nt                      | C                       |                                                       |
| te des pièces jus                        | tificatives ———     |                       |                          |                                  |                              |           |                       |                    |                                     |                         |                                                       |
| Ajouter un                               | justificatif        |                       |                          |                                  |                              |           |                       |                    |                                     |                         |                                                       |
| Enregistrer                              | Sauvegar            | der brouillon [       | Annuler                  | Tester présen                    | ice doublon                  |           |                       |                    |                                     |                         |                                                       |
| Haut de la page                          |                     |                       |                          | Personne à c                     | charge                       |           |                       |                    |                                     |                         | Date de naissance : *<br>Sexe : *<br>Lien parenté : * |

**(11)** 

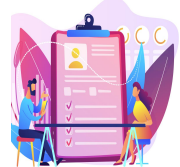

#### Créer une demande

#### Créer une demande pour une personne Sous-onglet « Situation professionnelle »

| Class J1                                                                      | Création / Modification d'une demande de logement social         ▲ La rubrique précédente comporte des anomalies         Demande       Demandeur       Conjoint ou codemandeur       Personnes à charge       Situation prof.       Revenus Ressources situation mensuelles       Logement recherché d'automation d'automation       Handicap et get d'automation       Ges d'automation | ition des Justificatifs    |   |
|-------------------------------------------------------------------------------|----------------------------------------------------------------------------------------------------|----------------------------|---|
| Situation professionnelle                                                     | Demandeur :  Situation Situation professionnelle : *  Adresse à l'étranger :  Code postal :  Ville du lieu de travail pri Ville du lieu de travail pri                                                                                                    | ession :                   | 5 |
| <ul><li>1 information obligatoire</li><li>Situation professionnelle</li></ul> | Si vous êtes salarié ou apprenti dans une entreprise privée et que vous travaillez dans un établissement situé en France, précisez le numéro SIRET de votre en<br>CDD/interim :                                                                                                    | nployeur principal         |   |
|                                                                               | Liste des pièces justificatives                                                                                                    | Aucune pièce Justificative |   |
|                                                                               | Enregistrer 🕞 Sauvegarder brouillon 🕥 Annuler 🕞 Tester présence doublon                                                                                                    |                            |   |

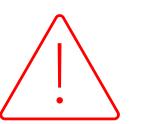

Pour tous les demandeurs salariés du privé, le code postal ainsi que la ville du lieu de travail sont obligatoires

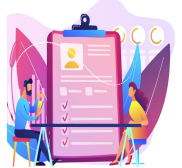

## Créer une demande

#### Créer une demande pour une personne

Sous-onglet « Revenus annuels » : concerne l'ensemble des revenus sur les 2 dernières années

| _ | €                         | Création / Modification d'une demande de logement social                                                                                                    |  |  |  |  |  |
|---|---------------------------|----------------------------------------------------------------------------------------------------|--|--|--|--|--|
| 7 | Revenus annuels           | Demande Demandeur Conjoint ou codemandeur Colocataires Personnes Situation prof. Revenus annuels mensuelles Situation Précisions Situation Précisions Précisions d'autonomie dechanges Justificatifs                                                                                                    |  |  |  |  |  |
|   |                           | Demandeur et son conjoint (mariés ou pacsés):                                                                                                    |  |  |  |  |  |
|   |                           | Revenu fiscal de référence                                                                                                    |  |  |  |  |  |
|   | 0 information obligatoire | Sur les revenus de l'année en cours moins 2 (exemple : pour 2023, saisir les revenus de 2021) : 2021 (AAAA) Avis d'imposition : • • • • • • • • • • • • • • • • • •                                                                                                    |  |  |  |  |  |
|   |                           | Sur les revenus de l'année en cours moins 1 (exemple : pour 2023, saisir les revenus de 2022) : 2022 (AAAA)       Avis d'imposition :        €       Non certifié         si vous avez reçu votre Avis d'impôt ou votre Avis de situation déclarative à l'impôt sur le revenu (ASDIR)       Formation de la construction de la constructina constructina construction de la construction de la constructio |  |  |  |  |  |
|   |                           | Liste des pièces justificatives                                                                                                    |  |  |  |  |  |
|   |                           | Aucune pièce justificative                                                                                                    |  |  |  |  |  |
|   |                           | Ajouter une pièce justificative                                                                                                    |  |  |  |  |  |
|   |                           | Ajouter un justificatif                                                                                                    |  |  |  |  |  |
|   |                           | Enregistrer 🕞 Sauvegarder brouillon 🗊 Annuler 🕞 Tester présence doublon                                                                                                    |  |  |  |  |  |

#### Aucun champ est obligatoire cependant il est FORTEMENT recommandé de renseigner ces informations.

Lorsque le revenu fiscal est récupéré via l'API spécialisée, la notion **"Certifié"** est aposée à côté du montant avec un ensemble d'informations. Dès lors qu'il est <u>saisi manuellement</u> (ou modifié après récupération de l'API) la notion **"Non certifié"** s'affiche.

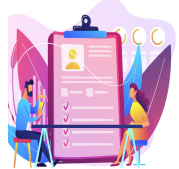

### Créer une demande

#### Créer une demande pour une personne

#### Sous-onglet « Ressources mensuelles » : concerne les ressources mensuelles détaillées

|                                                      | Ressources du demandeur, du conjoint ou du codemandeur et des p<br>dans le logement (hors APL/ALS/ALF) | ersonnes fiscalement à leur charge qui vivront | Saisir le montant net avant imnôt prélevé à la source               |                                              |
|------------------------------------------------------|----------------------------------------------------------------------------------------------------|------------------------------------------------|---------------------------------------------------------------------|----------------------------------------------|
|                                                      | Percevez-vous des ressources mensuelles ? *                                                            |                                                |                                                                     |                                              |
|                                                      | Si vous avez coché oui, vous devez obligatoirement renseigner tout                                     | es vos ressources mensuelles                   |                                                                     |                                              |
|                                                      | - Salaire ou revenu d'activité                                                                         |                                                | Demandeur ( ):<br>Total des personne(s) fiscalement à charge :<br>C |                                              |
| Ressources mensuelles                                | r Ketraite                                                                                             |                                                | Demandeur ( ):<br>Total des personne(s) fiscalement à charge :<br>E |                                              |
|                                                      | -Allocation chomage / indemnites                                                                       |                                                | Demandeur ( ):<br>Total des personne(s) fiscalement à charge :€     |                                              |
|                                                      | Pension alimentaire reçue                                                                              | Revenu de solidarité active (RSA)              |                                                                     |                                              |
|                                                      |                                                                                                    |                                                |                                                                     | Demandeur ( ):                               |
| 1 information obligatoire                            | Denning d'invelidité                                                                                   |                                                |                                                                     | Conjoint ou codemandeur (CODEMANDEUR TEST):  |
| 1 mornation obligatorie                              | Perision o invalidite                                                                                  |                                                |                                                                     | Total des personne(s) fiscalement à charge : |
|                                                      |                                                                                                    | Allocation Jeune Enfant (PAJE)                 |                                                                     |                                              |
| Percevez-vous des ressources                         | Allocations familiales                                                                                 |                                                |                                                                     | Demandeur ( ):                               |
| monsuelles 2                                         |                                                                                                    |                                                |                                                                     | Conjoint ou codemandeur (CODEMANDEUR TEST):  |
|                                                      | All surfaces the data in the second second data in the                                                 |                                                |                                                                     | Total des personne(s) fiscalement à charge : |
|                                                      | Anocation d'aduite nanocape(AAA)                                                                       | ASPA (ex minimum vieillesse)                   |                                                                     |                                              |
|                                                      |                                                                                                    |                                                |                                                                     | Demandeur ( ):                               |
|                                                      | Allocation d'éducation d'enfant handicapé (AEEH)                                                       |                                                |                                                                     | Conjoint ou codemandeur (CODEMANDEUR TEST):  |
|                                                      |                                                                                                    |                                                |                                                                     | Total des personne(s) fiscalement à charge : |
|                                                      |                                                                                                    | r Bourse étudiant                              |                                                                     |                                              |
|                                                      |                                                                                                    |                                                |                                                                     | Demandeur ( ):                               |
| Les montants à saisir correspondent au <b>net</b>    |                                                                                                    |                                                | Conjoint ou codemandeur (CODEMANDEUR TEST):                         |                                              |
|                                                      |                                                                                                    |                                                | Total des personne(s) fiscalement à charge :                        |                                              |
| Une alerte informative est déclenchée lorsque les ut | Prime d'activité                                                                                       |                                                |                                                                     |                                              |
|                                                      |                                                                                                    |                                                | Demandeur ( ):                                                      |                                              |
| ressources superieures ou egales à 10 000 €          |                                                                                                    |                                                |                                                                     | Conjoint ou codemandeur (CODEMANDEUR TEST):  |
|                                                      |                                                                                                    |                                                |                                                                     | Total des personne(s) fiscalement à charge : |

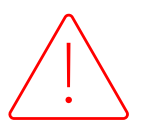

Le montant à compléter dans le Total des personne(s) fiscalement à charge ne doit pas comprendre les ressources du demandeur.
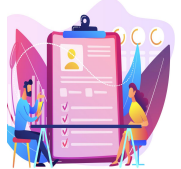

## Créer une demande

## Créer une demande pour une personne

Sous-onglet « Situation » : concerne le logement actuel occupé par le demandeur

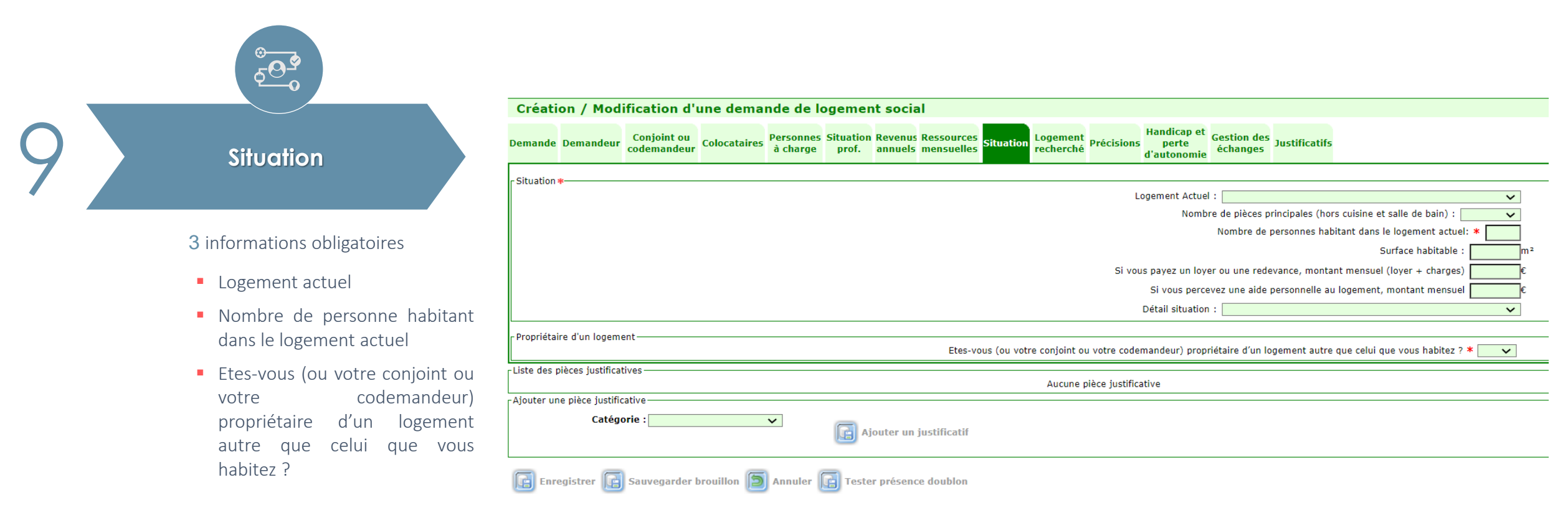

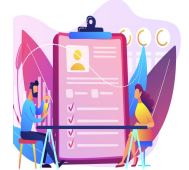

## Créer une demande

## Créer une demande pour une personne Sous-onglet « Logement recherché»

#### Handicap et Gestion des Justificatifs Conjoint ou codemandeur Colocataires Personnes Situation Revenus Ressources annuels mensuelles Situation Logement recherché Demande Demandeur Précisions échanges d'autonomie Logement recherché Logement que vous recherchez Catégorie Souhaitez-vous un parking ? $\sim$ $\sim$ Nombre de pièces principales : \* 🗍 Chambre en colocation Refusez-vous absolument un logement en rez-de-chaussée × Refusez-vous absolument un logement sans ascenseur ? ~ 1 Je souhaite être informé sur la possibilité de devenir propriétaire : 4 informations obligatoires 2 Nombre de pièces principales Nombre de personnes à loger : Ressources loi EC : NC Nombre de personnes à loger Localisation souhaitée Aucun enregistrement Localisation souhaitée Ajouter une nouvelle localisation Acceptez-vous que votre demande soit élargie à d'autres villes ou ~ Acceptez-vous que votre demande soit élargie à d'autres villes ou guartiers proches de vos choix de localisation ? \* quartiers proches de vos choix de Enregistrer 💽 Sauvegarder brouillon 🕥 Annuler 💽 Tester présence doublon localisation ?

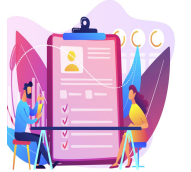

Créer une demande

## Créer une demande pour une personne

Sous-onglet « Logement recherché» : ajout d'une (nouvelle) localisation

| ENCART LOCALISATION SOUHAITEE<br>(SAISIE MANUELLE DE LA LOCALITE)                                                                                                    |    | ENCART LOCALISATION SOUHAITEE<br>(EN PASSANT PAR L'AIDE A LA RECHERCHE) |
|----------------------------------------------------------------------------------------------------|----|-------------------------------------------------------------------------|
| Localisation souhaitée         Localisation souhaitée         Localisation         Localisation         Localité : * Paris (75000 PARIS)         Quartier ou arrondissement         View Paris (75000 PARIS)         Quartier ou arrondissement         Paris 10ême arrondissement (75010 PARIS)         Paris 10ême arrondissement (75011 PARIS)         Paris 12ême arrondissement (75012 PARIS)         Paris 13ême arrondissement (75013 PARIS)         Paris 13ême arrondissement (75014 PARIS)         Paris 13ême arrondissement (75014 PARIS) | OU | Localisation souhaitée *                                                |

-----

Libellé INSEE de la cor

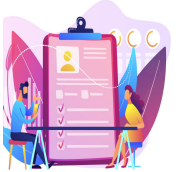

## Créer une demande

## Créer une demande pour une personne

<u>Sous-onglet « Précisions»</u> : permet de rajouter des informations importantes aux autres guichets qui auront accès à la demande

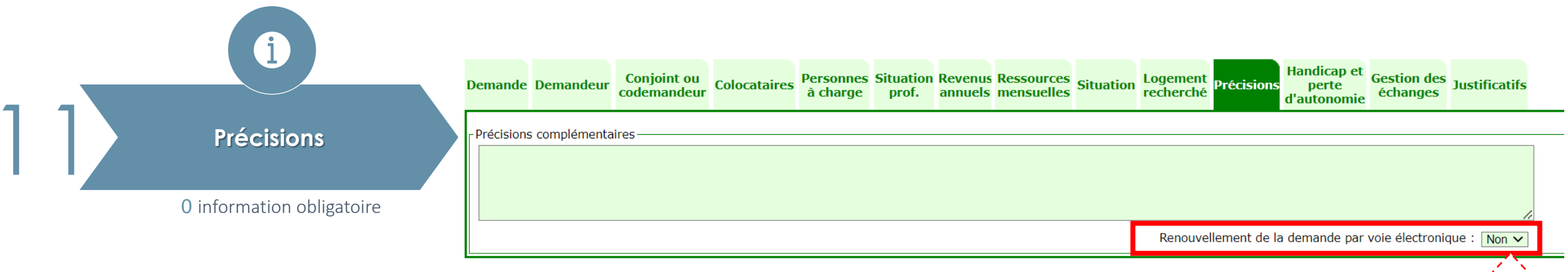

### Aucun champ est obligatoire cependant il est FORTEMENT recommandé de renseigner ces informations.

- Ce sous-onglet permet de préciser si le demandeur souhaite effectuer le renouvellement de sa demande par voie électronique
- Attention cependant à n'écrire que des informations apportées par le demandeur car elles apparaissent au moment de l'édition en fichier ≪ pdf ≫ de la demande.

Il existe des mots interdits liés à des informations sensibles déclarées par le demandeur. Ces mots sont répertoriés dans le dictionnaire des mots interdits du SNE.

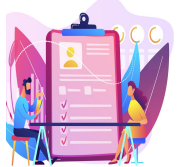

## Créer une demande

## Créer une demande pour une personne

### Sous-onglet « Handicap et perte d'autonomie »

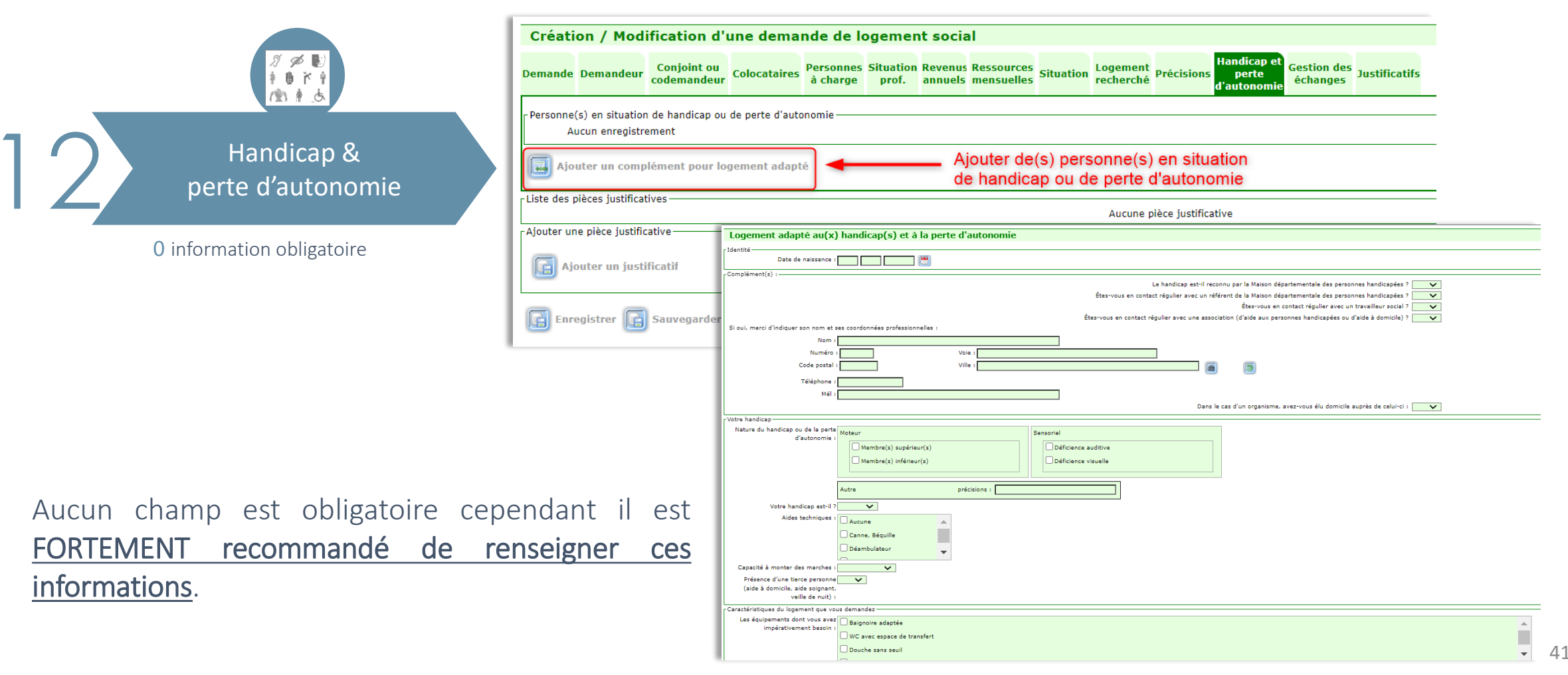

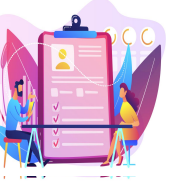

Créer une demande

Créer une demande pour une personne <u>Sous-onglet «Gestion des échanges»</u>

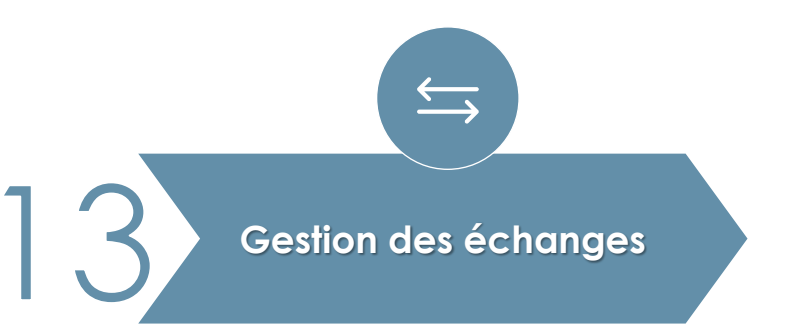

Ce sous-onglet n'est pas à compléter.

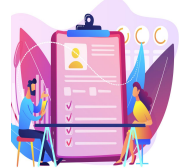

## Créer une demande

### Créer une demande pour une personne

Sous-onglet «Justificatifs» : centralise toutes les pièces justificatives de la demande de logement

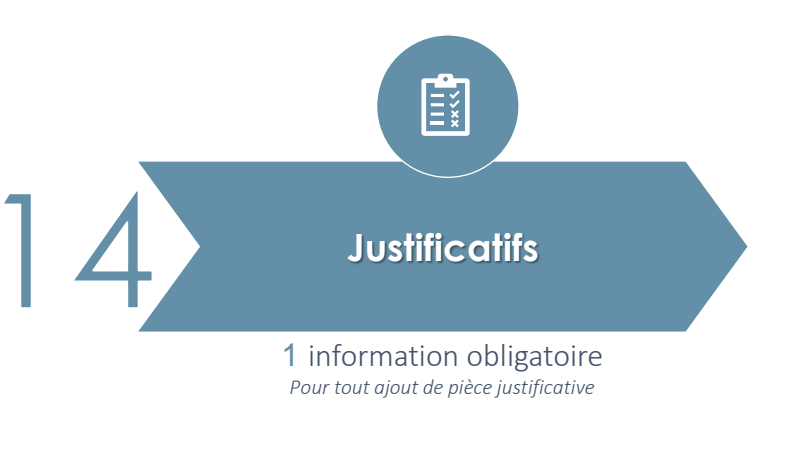

Via ce sous-onglet, il est possible de visualiser les pièces justificatives déposées dans chaque sous-onglet, ainsi que d'en déposer de nouvelles. Pour ajouter une pièce justificative, la démarche est la suivante :

Dans la section "Ajouter une pièce justificative":

- 1. Choisir une catégorie parmi celles proposées
- 2. Cliquer sur "Ajouter un justificatif"

| Pièces      | iustifica      | tives                      |                |                       |                    |                    |                          |           |                       |                |                                     |                         |
|-------------|----------------|----------------------------|----------------|-----------------------|--------------------|--------------------|--------------------------|-----------|-----------------------|----------------|-------------------------------------|-------------------------|
| 🔥 La rubrio | que précédent  | e comporte des a           | nomalies       |                       |                    |                    |                          |           |                       |                |                                     |                         |
| Demande     | Demandeur      | Conjoint ou<br>codemandeur | Colocataires   | Personnes<br>à charge | Situation<br>prof. | Revenus<br>annuels | Ressources<br>mensuelles | Situation | Logement<br>recherché | Précisions     | Handicap et<br>perte<br>d'autonomie | Gestion des<br>échanges |
| Ajouter u   | nsulter le jou | irnal 💽 Voi                | r les pièces e | n quarantai           | ne                 |                    |                          |           | Aucune p              | pièce justific | ative                               |                         |
|             |                |                            |                | ×)                    | 2                  | Ajouter u          | n justificatif           |           |                       |                |                                     |                         |

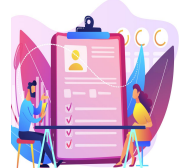

Créer une demande

## Créer une demande pour une personne

Sous-onglet «Justificatifs» : ajout d'une pièce justificative

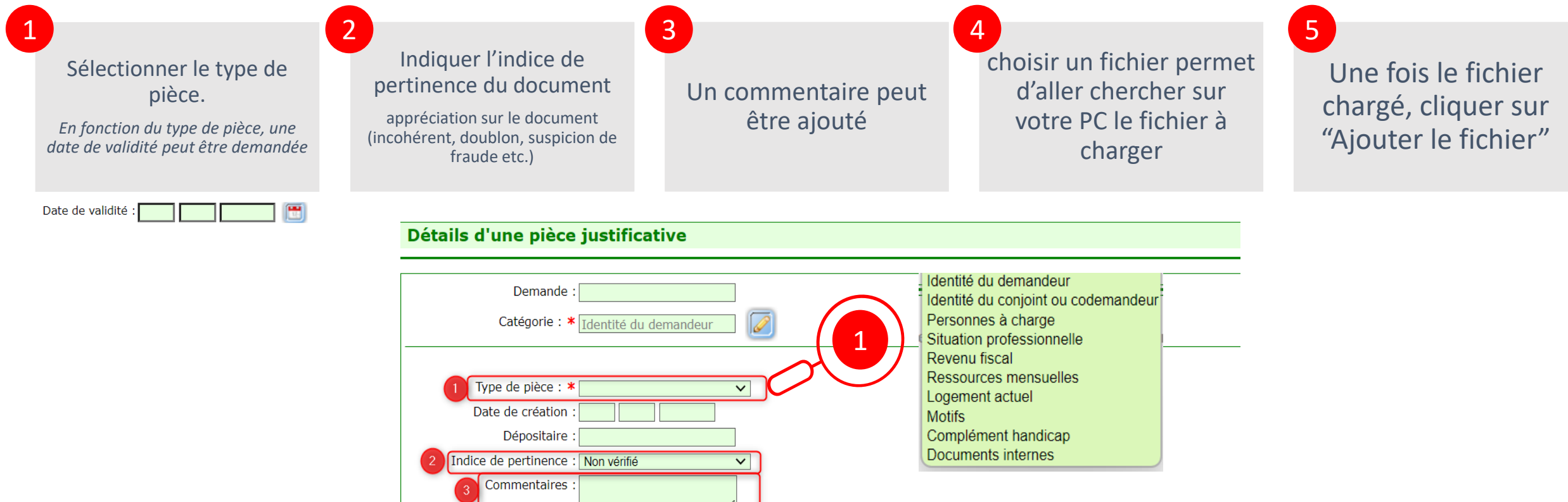

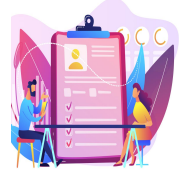

Créer une demande

### Créer une demande pour une personne Enregistrement de la demande :

| Création / Modification d'une demande de logement so                                                     | cial                                                                                                    |                                                                                                |
|----------------------------------------------------------------------------------------------------|----------------------------------------------------------------------------------------------------|------------------------------------------------------------------------------------------------|
| Demande Demandeur Conjoint ou codemandeur Colocataires Personnes Situation Rever<br>à charge prof. annue | nus Ressources Situation Logement recherché Précisions Handicap et d'autonomie Gestion des échanges Justificatifs |                                                                                                |
| Personne(s) en situation de handicap ou de perte d'autonomie<br>Aucun enregistrement                     |                                                                                                    |                                                                                                |
| Ajouter un complément pour logement adapté                                                               |                                                                                                    |                                                                                                |
| Liste des pièces justificatives                                                                          | Aucune pièce justificative                                                                                        |                                                                                                |
| Ajouter une pièce justificative                                                                          |                                                                                                    |                                                                                                |
| Ajouter un justificatif                                                                                  | ande saisie                                                                                                    |                                                                                                |
|                                                                                                    |                                                                                                    |                                                                                                |
| Confirmez-vous la création d'une dema                                                                    | nde de logement au nom de : Monsieur, ABCDE WXYZ. Cette demande de loge                                           | ement sera datée du 25/04/2023.                                                                |
|                                                                                                    | 2<br>Oui Don                                                                                                    |                                                                                                |
|                                                                                                    | Confirmation de l'enregistrement                                                                                  |                                                                                                |
|                                                                                                    | Votre demande de logement a été correctement créée avec le numéro un                                              | nique 1110423024384GUIPJ. Une attestation est à votre disposition                              |
|                                                                                                    | Attes                                                                                                    | possibilité d'éditer l'attestation d'enregistrement<br>générée par la validation de la demande |
|                                                                                                    | Souhaitez-vous effectuer une nouvelle c                                                                           | réation de demande de logement ?                                                               |
|                                                                                                    | Oui                                                                                                    | Non                                                                                            |

L'attestation d'enregistrement est générée après validation de la demande de logement social. Elle est automatiquement envoyée au demandeur par le prestataire d'édition nationale par voie postale.

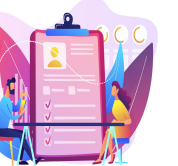

## Créer une demande

## Créer une demande pour une association Sous-onglet à compléter

Pour rappel, cette fonctionnalité est à utiliser dans le cadre d'un dispositif de sous-location ou de bail glissant (logements mis à disposition par un bailleur social au profit d'un organisme agréé au titre de l'intermédiation locative)

Lors de la création, pensez à vous rendre sur la première sous-onglet « Demande » pour renseigner date de dépôt

La plupart des champs obligatoires est désignée par le symbole \*

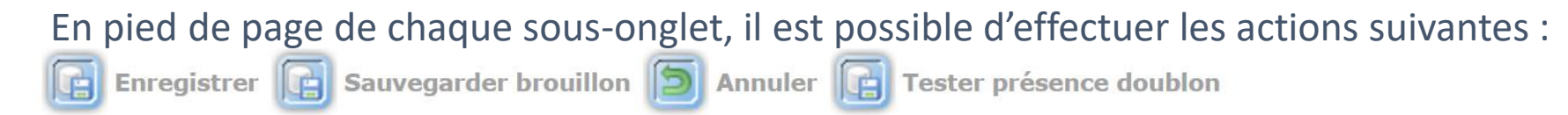

- Sauvegarder la demande en état brouillon (avec la possibilité de la reprendre pour la finaliser)
- Enregistrer la demande (pour validation)
- Annuler la saisie et de revenir au Menu « Demande »
- Tester la présence de doublon

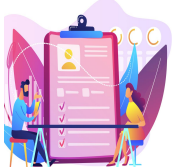

## Créer une demande

## Créer une demande pour une association

Sous-onglet « Demande » : récapitule les informations de la demande (statut, date de dépôt etc.)

|                                                                                         | Demande Demandeur Logement recherché Précisions Handicap et perte d'autonomie Justificatifs                                                                                     |
|-----------------------------------------------------------------------------------------|----------------------------------------------------------------------------------------------------|
|                                                                                         | Informations de la demande                                                                                                    |
| Demande                                                                                 | Date de dépôt : *                                                                                                    |
|                                                                                         | Guichet enregistreur dernière modification :                                                                                                    |
| 1 information obligatoire                                                               | Version de la demande : 05.00<br>Votre demande est elle ANRU ? NON V                                                                                                    |
| <ul> <li>Date de dépôt *<br/>(avec une date maximale d'ancienneté de 3 mois)</li> </ul> | Renouvellement demande<br>Date du dernier renouvellement :<br>Date du prochain renouvellement :<br>Date envoi préavis simple :<br>Date envoi préavis avec accusé de réception : |
|                                                                                         | Dispatching de la demande<br>Copie numérique pour cette demande : OUI 🗸                                                                                                    |
|                                                                                         | Handicap<br>Nombre de personnes en situation de handicap : 0                                                                                                    |

\* La date de dépôt permet de définir la date d'ancienneté de la demande.

\* Une fois la demande enregistrée, la date de dépôt n'est plus modifiable par le guichet. (elle le reste pour le gestionnaire territorial) 47

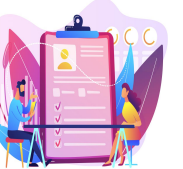

## Créer une demande

## Créer une demande pour une association

Sous-onglet « Demandeur » : concerne l'identité, l'état civil et la localisation du demandeur

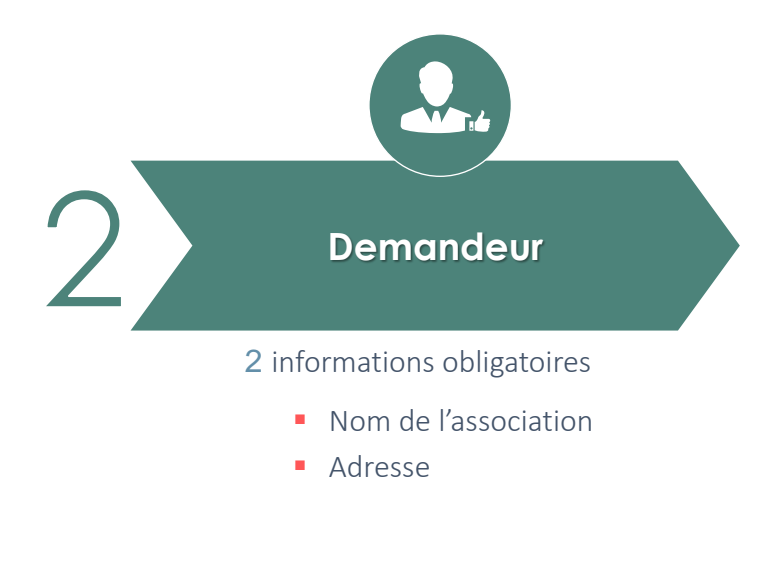

| -Identite-                                    |                                          |                            |  |
|-----------------------------------------------|------------------------------------------|----------------------------|--|
| Titre : 🗸                                     | Nom :                                    | *                          |  |
|                                               | Nom d'usage (si différent                | :                          |  |
|                                               | Prénom                                   |                            |  |
|                                               | Date de naissance                        |                            |  |
|                                               | Nationalite                              | . 🗸                        |  |
|                                               | Numéro de sécurité sociale               | :                          |  |
| - Contacts téléphoniques et mél               |                                          |                            |  |
| Téléphone domicile ou professionnel :         |                                          | Téléphone portable :       |  |
| Mél. :                                        |                                          | Confirmation mél. :        |  |
| Mél. d'une personne ou structure              |                                          | i                          |  |
| vous aidant dans les démarches :              |                                          | Confirmation mél. :        |  |
| Téléphone d'une personne ou                   |                                          |                            |  |
| démarches :                                   |                                          |                            |  |
| Acceptez-vous que la personne ou              |                                          |                            |  |
| structure qui vous aide reçoive des           |                                          |                            |  |
|                                               |                                          |                            |  |
| Adresse du logement où vous vivez actuellemen | l-                                       |                            |  |
| Numero :                                      | vole :                                   |                            |  |
| Dâtiment :                                    |                                          | Etage - Annastement -      |  |
| Badment .                                     | Complément adresse :                     | Appartement .              |  |
| Adresse à l'étranger :                        | complement adresse .                     |                            |  |
| Code postal :                                 | Ville :                                  |                            |  |
| Si vous êtes hébergé                          | (e), personne ou structure hébergeante : |                            |  |
| Adresse où le courrier doit être envoyé       |                                          |                            |  |
| Numéro :                                      | Voie : *                                 |                            |  |
|                                               | Lieu-dit :                               |                            |  |
| Bâtiment :                                    | Escalier :                               | Etage : Appartement :      |  |
|                                               | Complément adresse :                     |                            |  |
| Adresse à l'étranger : 🗌                      |                                          |                            |  |
| Code postal : *                               | Ville : *                                |                            |  |
| Si vous êtes hébergé                          | (e), personne ou structure hébergeante : | 0 0                        |  |
| Liste des pièces justificatives               |                                          |                            |  |
| · ·                                           |                                          | Aucune pièce justificative |  |
| Ajouter une pièce justificative               |                                          |                            |  |
| Ajouter un justificatif                       |                                          |                            |  |

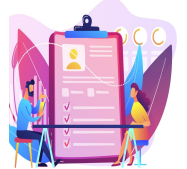

## Créer une demande

## Créer une demande pour une association <u>Sous-onglet « Logement recherché»</u>

| 3 | Logement recherché                                                                                                    | Demande       Logement<br>recherché       Précisions       Handicap et<br>perte<br>d'autonomie       Justificatifs         Logement que vous recherchez       Catégorie :       ✓         Nombre de pièces principales : *       Chambre en calegorien       ▲ | Souhaitez-vous un parking ? : 🔽 🗸<br>Refusez-vous absolument un logement en rez-de-chaussée ? : 🔽                                 |
|---|----------------------------------------------------------------------------------------------------|----------------------------------------------------------------------------------------------------|----------------------------------------------------------------------------------------------------|
|   | <ul><li>4 informations obligatoires</li><li>Nombre de pièces principales</li></ul>                                                                 | Nombre de personnes à loger : *                                                                                                    | Refusez-vous absolument un logement sans ascenseur ? : v<br>Je souhaite être informé sur la possibilité de devenir propriétaire : |
|   | <ul><li>Nombre de personnes à loger</li><li>Localisation souhaitée</li></ul>                                                                       | CLocalisation souhaitée *                                                                                                    | Aucun enregistrement                                                                                                    |
|   | <ul> <li>Acceptez-vous que votre demande<br/>soit élargie à d'autres villes ou<br/>quartiers proches de vos choix de<br/>localisation ?</li> </ul> | Ajouter une nouvelle localisation Acceptez-vous que votre de                                                                                                    | emande soit élargie à d'autres villes ou quartiers proches de vos choix de localisation ? *                                       |

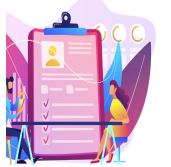

Créer une demande

## Créer une demande pour une association

Sous-onglet « Logement recherché» : ajout d'une (nouvelle) localisation

| ENCART LOCALISATION SOUHAITEE<br>(SAISIE MANUELLE DE LA LOCALITE)                                                                                                    |           |
|----------------------------------------------------------------------------------------------------|-----------|
| Localisation souhaitée*                                                                                                    |           |
| Localisation souhaitée         Localisation       2 A Saisie         Localisation       Saisie         Localité : * Pari       Image: Saisie         Quartier ou arrondissement       Paris (75000 PARIS)         Quartier ou arrondissement       Paris 10ème arrondissement (75010 PARIS)         Paris 11ème arrondissement (75011 PARIS)       Paris 12ème arrondissement (75012 PARIS)         Paris 13ème arrondissement (75013 PARIS)       Paris 14ème arrondissement (75014 PARIS) | <u>OU</u> |
| Localisation souhaitée Localisation Localité : * Paris 13ème arrondisseme Quartier ou arrondissement :  Ajouter S Annuler                                                                                                    |           |

| ENCART LOCALISATION SOUHAITEE                                                        |
|--------------------------------------------------------------------------------------|
| (EN PASSANT PAR L'AIDE A LA RECHERCHE)                                               |
| Localisation souhaitée *                                                             |
| Assistant commune                                                                    |
| Code postal : 77200     Libellé postal de la commune : Libellé INSEE de la commune : |
| Rechercher Annuler                                                                   |
| Localité : * Torcy                                                                   |
| Quartier ou arrondissement :                                                         |
| Annuler                                                                              |

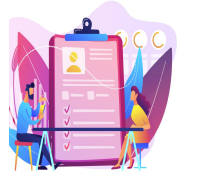

## Créer une demande

## Créer une demande pour une association Sous-onglet « Précisions»

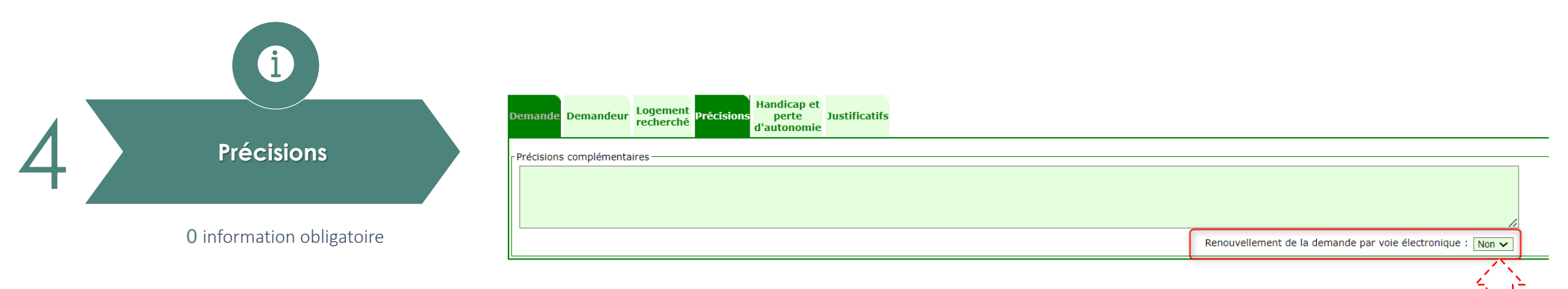

### Aucun champ est obligatoire cependant il est **FORTEMENT recommandé de renseigner ces informations**.

- Ce sous-onglet permet de préciser si le demandeur souhaite effectuer le renouvellement de sa demande par voie électronique
- Attention cependant à n'écrire que des informations apportées par le demandeur car elles apparaissent au moment de l'édition en fichier ≪ pdf ≫ de la demande.

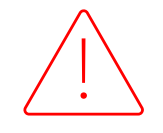

Il existe des mots interdits liés à des informations sensibles déclarées par le demandeur. Ces mots sont répertoriés dans le dictionnaire des mots interdits du SNE.

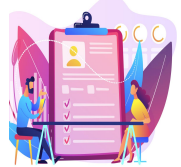

Créer une demande

## Créer une demande pour une association

Sous-onglet « Handicap et perte d'autonomie »

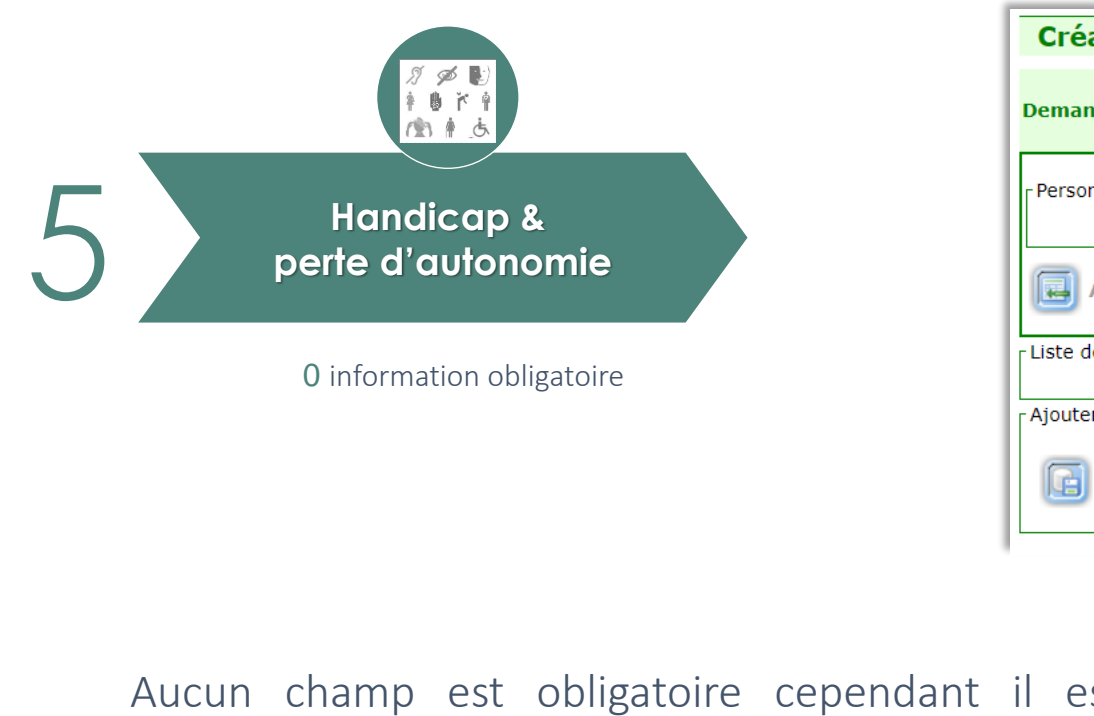

### recommandé de renseigner ces informations.

| Création / Modification d'une d                                         | lemande de logement social                                                                                                    |
|-------------------------------------------------------------------------|----------------------------------------------------------------------------------------------------|
| Demande Demandeur Logement<br>recherché                                 | Handicap et<br>perte Justificatifs<br>d'autonomie                                                                                                    |
| Personne(s) en situation de handicap ou de pert<br>Aucun enregistrement | e d'autonomie                                                                                                    |
| Ajouter un complément pour logement                                     | t adapté                                                                                                    |
| Liste des pièces justificatives                                         | Date de naissance :     Date de naissance :     Complément(s) :     Le handicap est-il reconnu par la Maison départementale des personnes handicapées ?                                                                                                    |
| Ajouter une pièce justificative                                         |                                                                                                    |
| est <b>FORTEMENT</b>                                                    | Téléphone :         Onglet demande <sup>el</sup> :         Dans le cas d'un organisme, avez-vous élu domicile auprès de celui-ci :         Votre handicap         Nature du handicap ou de la perte<br>d'autonomie :         Membre(s) supérieur(s)         Membre(s) inférieur(s) |
|                                                                         | Autre     précisions :       Votre handicap est-il ?        Aides techniques :     Pauteuil roulant électrique       Lève personne        Lit médicalisé                                                                                                    |
|                                                                         | Capacité à monter des marches :  Présence d'une tierce personne  (aide à domicile, aide soignant, veille de nuit) : Caractéritouse du bonnent que vous demandez                                                                                                    |
|                                                                         | Les équipements dour vous avez  <br>impérativement besoin :<br>WC avec espace de transfert<br>Douche sans seuil                                                                                                    |

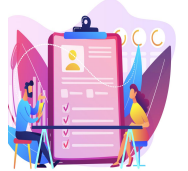

## Créer une demande

## Créer une demande pour une association

Sous-onglet «Justificatifs» : centralise toutes les pièces justificatives de la demande de logement

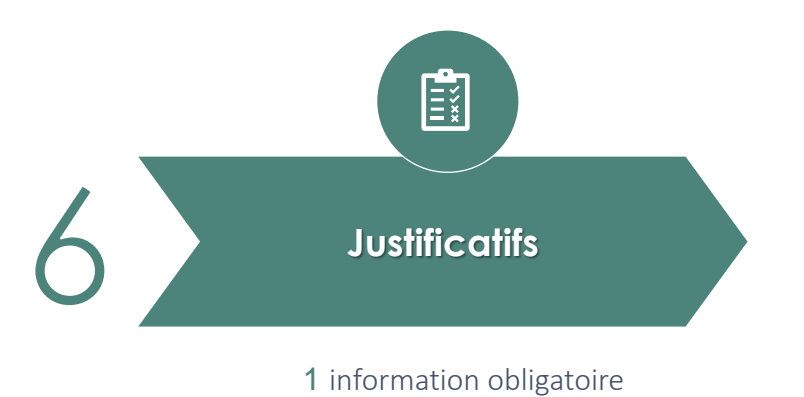

ainsi que d'en déposer de nouvelles. Pour ajouter une pièce justificative, la démarche est la suivante : Dans la section "Ajouter une pièce justificative" :

Via ce sous-onglet, il est possible de visualiser les pièces justificatives déposées dans chaque sous-onglet,

- 1. Choisir une catégorie parmi celles proposées
- 2. Cliquer sur "Ajouter un justificatif"

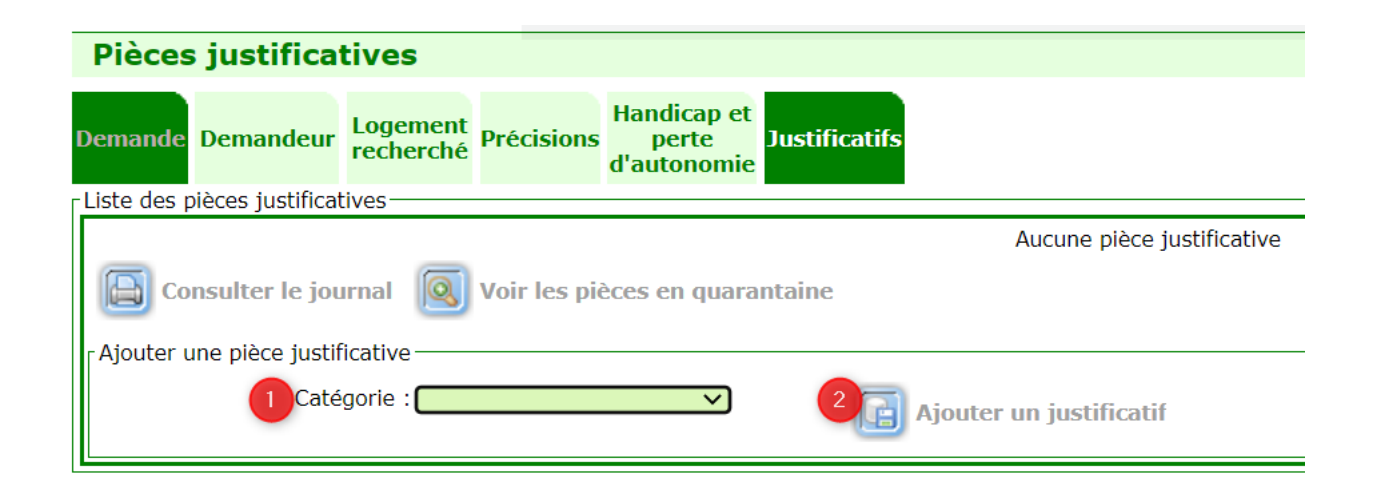

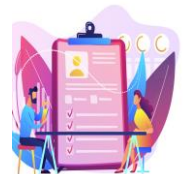

## Créer une demande

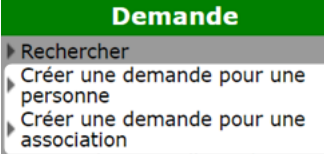

## Créer une demande pour une association

Sous-onglet «Justificatifs» : ajout d'une pièce justificative

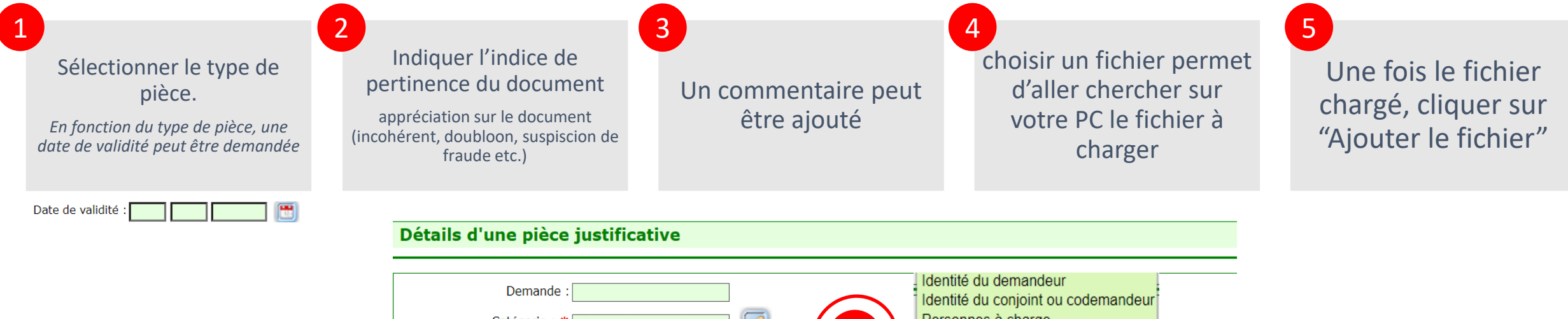

| Demande :<br>Catégorie : * Identité du demandeur                                                                                                    | Identité du conjoint ou codemandeur<br>Personnes à charge<br>Situation professionnelle     |
|----------------------------------------------------------------------------------------------------|--------------------------------------------------------------------------------------------|
| 1 Type de pièce : *   Date de création :                                                                                                    | Revenu liscal<br>Ressources mensuelles<br>Logement actuel<br>Motifs<br>Complément handicap |
| 2 Indice de pertinence : Non vérifié         3 Commentaires :                                                                                              | Documents internes                                                                         |
| Liste des fichiers<br>Aucun fichier n'est associé à cette pièce.<br>Ajouter un fichier à cette pièce justificative Choisir un fichier Aucun fichier choisi | 5 Ajouter le fichier                                                                       |

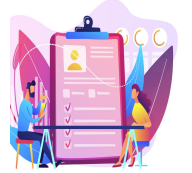

Créer une demande

## Créer une demande pour une association Enregistrement de la demande :

| Création / Modification d'une demande de logement social                                                                 |                                                                                                    |                                                                                             |
|----------------------------------------------------------------------------------------------------|----------------------------------------------------------------------------------------------------|---------------------------------------------------------------------------------------------|
| Demande Demandeur Conjoint ou codemandeur Colocataires Personnes Situation Revenus Ressour à charge prof. annuels mensue | ces Situation Logement<br>recherché Précisions Handicap et<br>perte<br>d'autonomie Gestion des<br>échanges Justificatifs |                                                                                             |
| Personne(s) en situation de handicap ou de perte d'autonomie<br>Aucun enregistrement                                     |                                                                                                    |                                                                                             |
| Ajouter un complément pour logement adapté                                                                               |                                                                                                    |                                                                                             |
| Liste des pièces justificatives Aucune pièr                                                                              | e justificative                                                                                                    |                                                                                             |
| Ajouter une pièce justificative                                                                                          |                                                                                                    |                                                                                             |
| Ajouter un justificatif Cliquer pour valider la demande sa                                                               | isie                                                                                                    |                                                                                             |
| Enregistrer Confirmation                                                                                                 |                                                                                                    |                                                                                             |
| Confirmez-yous la création d'une demande de la                                                                           | ogement au nom de : Monsieur, ABCDE WXYZ, Cette demande de loge                                                          | ement sera datée du 25/04/2023                                                              |
|                                                                                                    | 2<br>Oui Non                                                                                                    |                                                                                             |
| Conf                                                                                                    | irmation de l'enregistrement                                                                                             |                                                                                             |
|                                                                                                    | Votre demande de logement a été correctement créée avec le numéro un                                                     | ique 1110423024384GUIPJ. Une attestation est à votre disposition                            |
|                                                                                                    | Attes                                                                                                    | possibilité d'éditer l'attestation d'enregistrement générée par la validation de la demande |
|                                                                                                    | Souhaitez-vous effectuer une nouvelle cr                                                                                 | réation de demande de logement ?                                                            |
|                                                                                                    | Oui                                                                                                    | Non                                                                                         |

L'attestation d'enregistrement est générée après validation de la demande de logement social. Elle est automatiquement envoyée au demandeur par le prestataire d'édition nationale par voie postale.

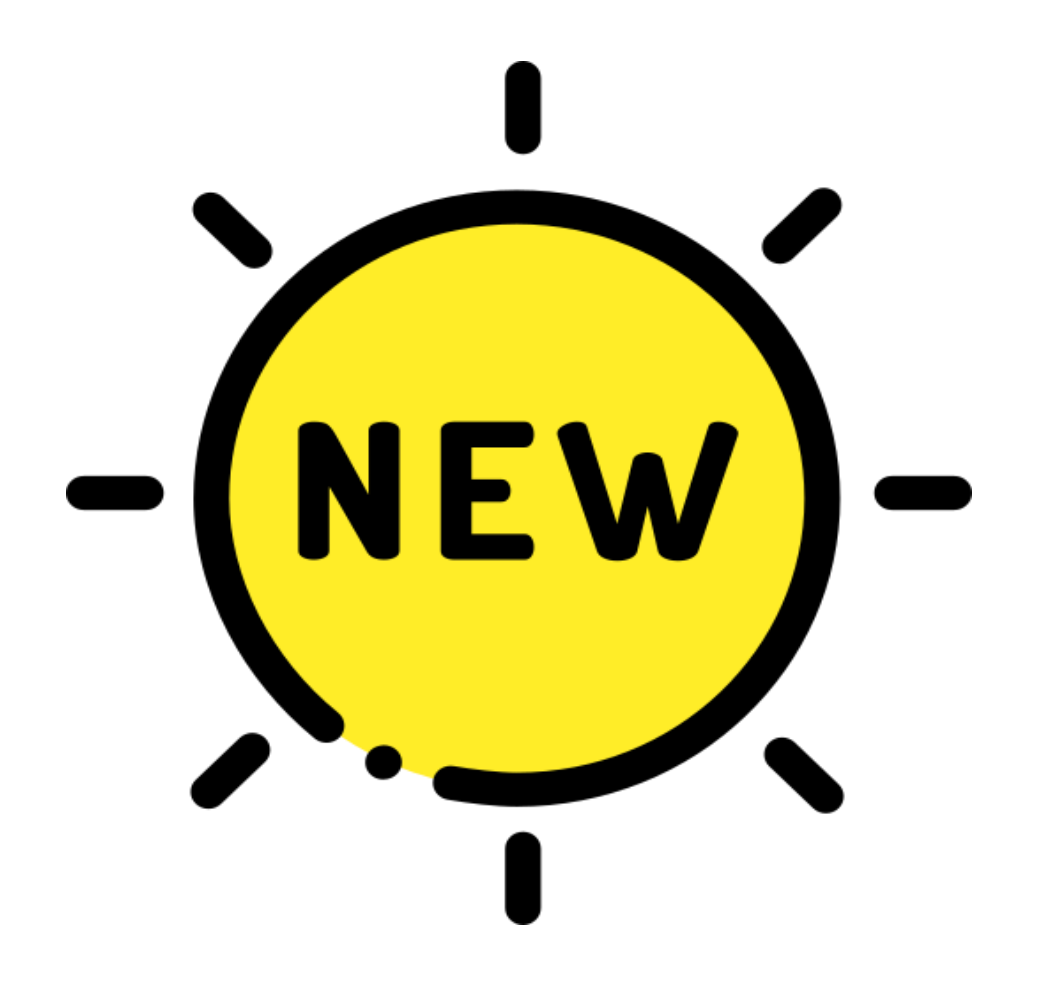

# Demandes nouvelles et/ou mises à jour

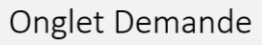

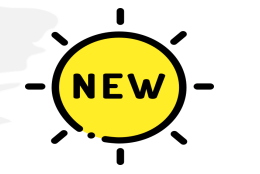

Demandes nouvelles et/ou mises à jour

|   | Demande                                                                                           |
|---|---------------------------------------------------------------------------------------------------|
|   | Rechercher<br>Créer une demande pour une<br>personne<br>Créer une demande pour une<br>association |
| • | Demandes nouvelles et/ou mise<br>à jour                                                           |

Ce point de Menu, permet de rechercher et consulter les demandes mouvementées (créées ou modifiées) à partir d'une date renseignée.

| RECHERCHE DES NOUVELLES DEMANDES<br>CREEES DEPUIS LE 12 AVRIL                                                                                                    |                                             |                           |                     |                  | RECHERCHE DES DEMANDES MISES A JOUR<br>DEPUIS LE 12 AVRIL 2023 |                          |                  |                                           |                                                                                           |                                                                       |                                          |                            |                     |                  |                          |                          |                          |      |
|----------------------------------------------------------------------------------------------------|---------------------------------------------|---------------------------|---------------------|------------------|----------------------------------------------------------------|--------------------------|------------------|-------------------------------------------|-------------------------------------------------------------------------------------------|-----------------------------------------------------------------------|------------------------------------------|----------------------------|---------------------|------------------|--------------------------|--------------------------|--------------------------|------|
| Critères de recherche<br>Consultation des demandes : Nouvelles V<br>Depuis le : 12 04 2023                                                                                  |                                             |                           |                     |                  |                                                                |                          | Con:<br>Critères | sulter des d                              | <b>lemandes</b><br>Consultatior                                                           | n des demandes : 1<br>Depuis le : 1                                   | Mises à jour                             | 2023                       |                     |                  |                          |                          |                          |      |
| Critères de recherche<br>Critères de recherche<br>Consultation des demandes : Nouvelles<br>Depuis le : 12 04 2023<br>Rechercher S Rétablir Z Extraire<br>Liste des demandes |                                             |                           |                     |                  |                                                                |                          |                  | Consulter des de<br>Critères de recherche | Consultation des demand<br>Depuis<br>Rétablir 🕢 Extraire<br>Vage 1 sur 5 - 10 lignes de 1 | es : Mises à jour ▼<br>le : 12 04 2023<br>à 10 sur 50 - Nombre de lig | nes par page : 10 🐼 Cr                   | anger                      |                     |                  |                          |                          |                          |      |
| Nº Unique \$         Nom of dem           013 0423 005021 G5U05         V                                                                                                   | de naissance No<br>mandeur 🗢 der<br>VERSION | lom d'usage<br>emandeur 🖨 | Prénoms demandeur 🖨 | Etat 🖨           | Dépôt <b>\$</b><br>02/04/2023                                  | Création 🖨               | Modification 🖨   | Vis.                                      |                                                                                           | N° Unique \$                                                          | Nom de naissance<br>demandeur 🗢<br>ZESTE | Nom d'usage<br>demandeur 🖨 | Prénoms demandeur 🖨 | Etat 🖨           | Dépôt 🖨                  | Création 💠               | Modification 🗢           | Vis. |
| 111 0423 024347 G1101           045 0423 000450 G1293           TEST                                                                                                    | ALLA TEMAILAZRE                             | NKIBY                     | SAMIRA<br>Jeanne    | Active<br>Active | 14/04/2023<br>13/04/2023                                       | 14/04/2023<br>13/04/2023 |                  | 0                                         |                                                                                           | 111 0423 024345 G1U05<br>111 0423 024344 G1U05                        | GAB<br>ZESTE                             | ZESTE                      | Gab<br>Aline        | Active<br>Active | 01/04/2023<br>01/04/2023 | 14/04/2023<br>13/04/2023 | 14/04/2023<br>13/04/2023 |      |
|                                                                                                    |                                             |                           |                     |                  |                                                                |                          |                  |                                           |                                                                                           |                                                                       |                                          |                            |                     |                  |                          |                          |                          |      |

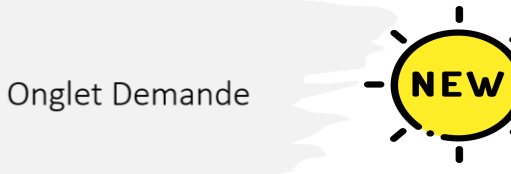

Demandes nouvelles et/ou mises à jour

|     | echercher                               |
|-----|-----------------------------------------|
| 1   | réer une demande pour une<br>ersonne    |
| ,0  | réer une demande pour une<br>ssociation |
| ) D | )emandes nouvelles et/ou m<br>i jour    |

Après renseignement des critères, il est possible en bas de page d'effectuer les actions suivantes

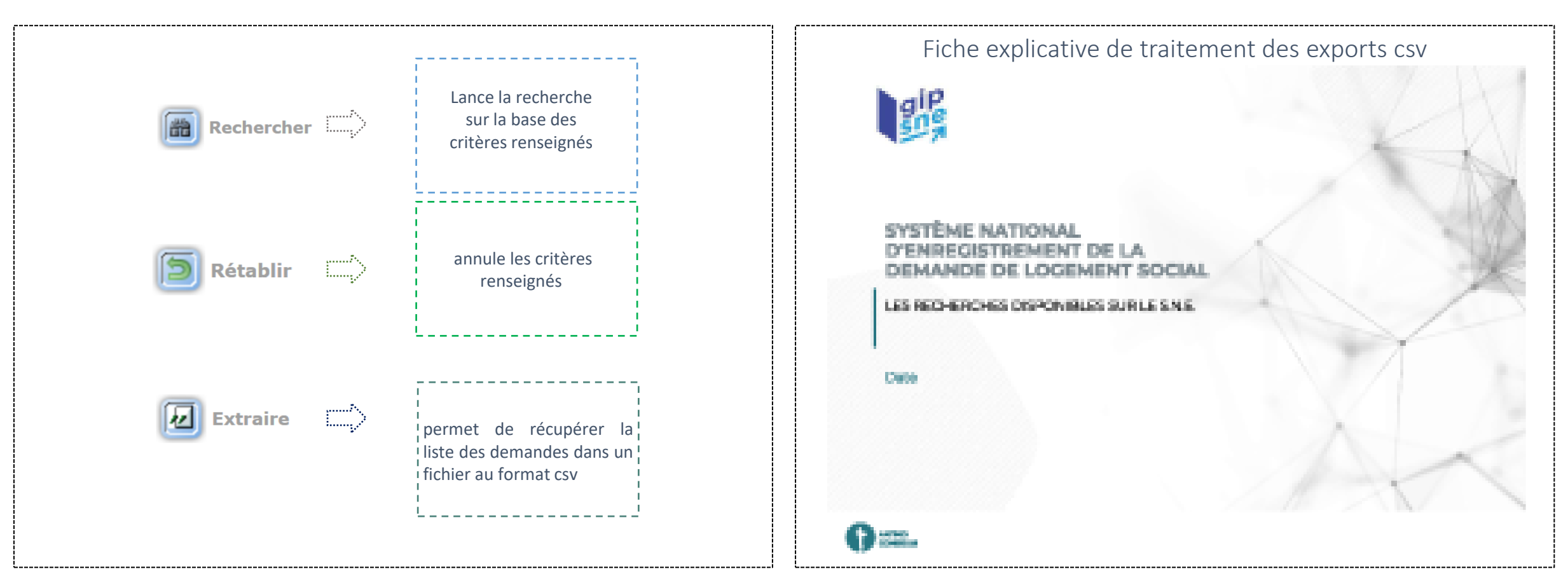

https://sne.info.application.logement.gouv.fr/sites/default/files/2023-07/230524%20-%20SNE%20-%20Support%20de%20formation\_Onglet%20consultation\_V1%20%282%29.pdf

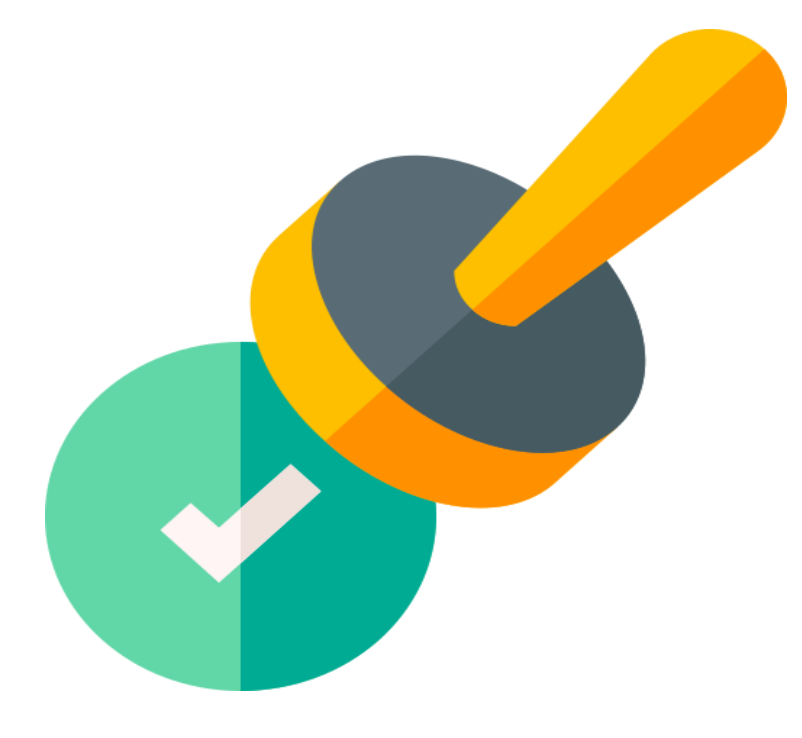

# Valider les demandes saisies par le grand public

## Valider les demandes saisies par le grand public

#### Demande

Rechercher
Créer une demande pour une personne
Créer une demande pour une association
Demandes nouvelles et/ou mises à jour
Valider les demandes saisies par le grand public

Ce point du menu, permet de valider les demandes de logement saisies sur le Portail Grand Public et soumises pour validation par les demandeurs en cas de dépassement du délai imparti, soit 5 jours ouvrés.

| Recherche des demandes de la                           | ogement saisies sur le site Gra        | nd Public à valider     |                                                                             |  |  |  |  |  |
|--------------------------------------------------------|----------------------------------------|-------------------------|-----------------------------------------------------------------------------|--|--|--|--|--|
| Critères de recherche                                  |                                        |                         |                                                                             |  |  |  |  |  |
| Mèl: * emmanuelle.                                     | @gip-sne.fr 🚽 📶 saisir l'ad            | resse mail du demandeur |                                                                             |  |  |  |  |  |
| lancer la recherche<br>Rechercher 2 Extraire           |                                        |                         |                                                                             |  |  |  |  |  |
| Liste des demandes de logement à valider ——            |                                        |                         |                                                                             |  |  |  |  |  |
| Pages <b>1</b> - Page 1 sur 1 - 1 ligne de 1 à 1 sur 1 | l - Nombre de lignes par page : 10 🛛 📝 | Changer                 | Visualiser la demande 🍳                                                     |  |  |  |  |  |
| Nom de naissance du demandeur                          | Nom d'usage du demandeur               | Prénoms du demandeur    | Date de soumission Vis                                                      |  |  |  |  |  |
| LAI                                                    |                                        | Emmanuelle              | 26/04/2023                                                                  |  |  |  |  |  |
| Pages 1 - Page 1 sur 1 - 1 ligne de 1 à 1 sur 1        | l - Nombre de lignes par page : 10 🧭   | Changer                 |                                                                             |  |  |  |  |  |
|                                                        |                                        |                         | Date du prochain renouvellement : 26/04/2024<br>Date envoi préavis simple : |  |  |  |  |  |
|                                                        |                                        |                         | r Handicap                                                                  |  |  |  |  |  |
|                                                        |                                        |                         | Valider 🔀 Invalider 📑 Tester présence doublon 🗐                             |  |  |  |  |  |

Après vérification des informations d'identité et pièces justificatives du demandeur, plusieurs actions sont possibles :

La validation de la demande, l'invalidation de la demande, la recherche de potentiels doublons et le retour sur l'écran de recherche.

## Onglet Consultation

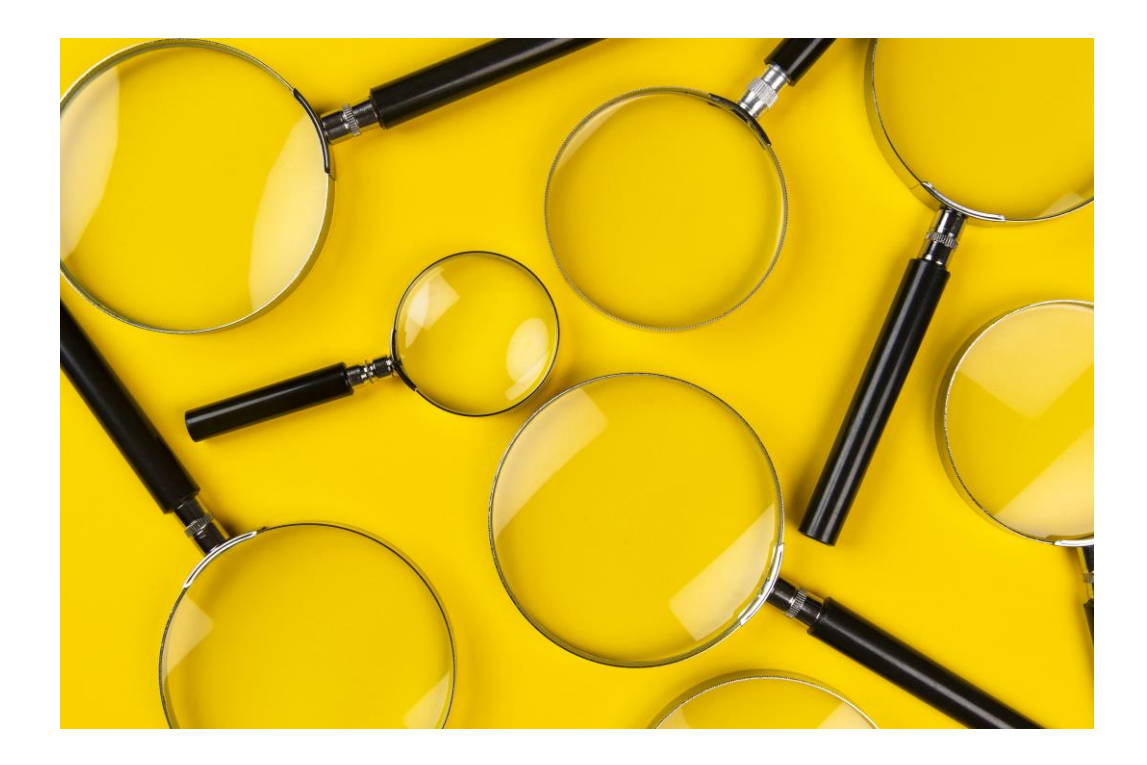

## Onglet consultation

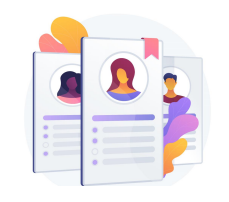

## 1. Instruire une demande

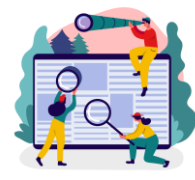

2. Rechercher une demande

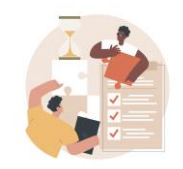

3. Suivre l'activité

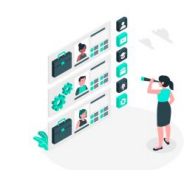

4. Module de recherche

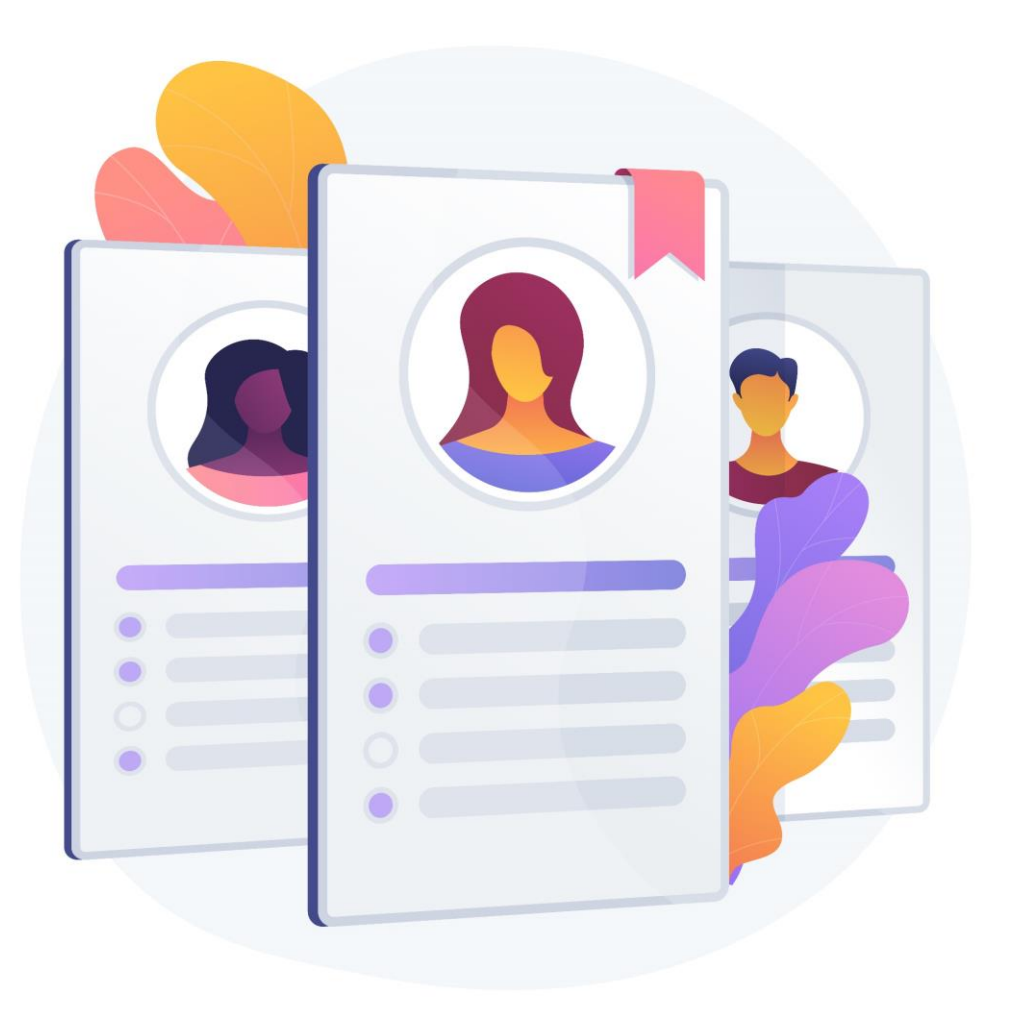

# Instruire une demande

Onglet Consultation

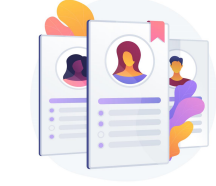

## Instruire une demande

Ce sous onglet a pour objectif de faciliter l'instruction des demandes, en permettant de faire des recherches multicritères. Il existe 3 typologies de filtres : les filtres principaux, filtres supplémentaires, filtres complémentaires

### **7** filtres principaux

- Composition familiale
- Commune résidence
- Commune souhaitée
- Ressources totales mensuelles (€)
- Logement actuel
- Nombre de pièces souhaitées
- Ancienneté de la demande

### 5 filtres supplémentaires

- 1 filtre supplémentaire est accessible pour les filtres principaux suivant :
- Composition familiale
- Commune résidence
- Commune souhaitée
- Ressources totales mensuelles (€)
- Ancienneté de la demande

### **11** filtres complémentaires

- Commune souhaitée en premier choix
- Revenu fiscal de référence
- Détail situation
- Demandes avec info handicap
- Demandes reconnues DALO
- Demandes avec dépassement délai
- Catégorie de pièces justificatives
- ANRU
- Evènements
- Contingents
- Ressources loi EC

## Instruire une demande

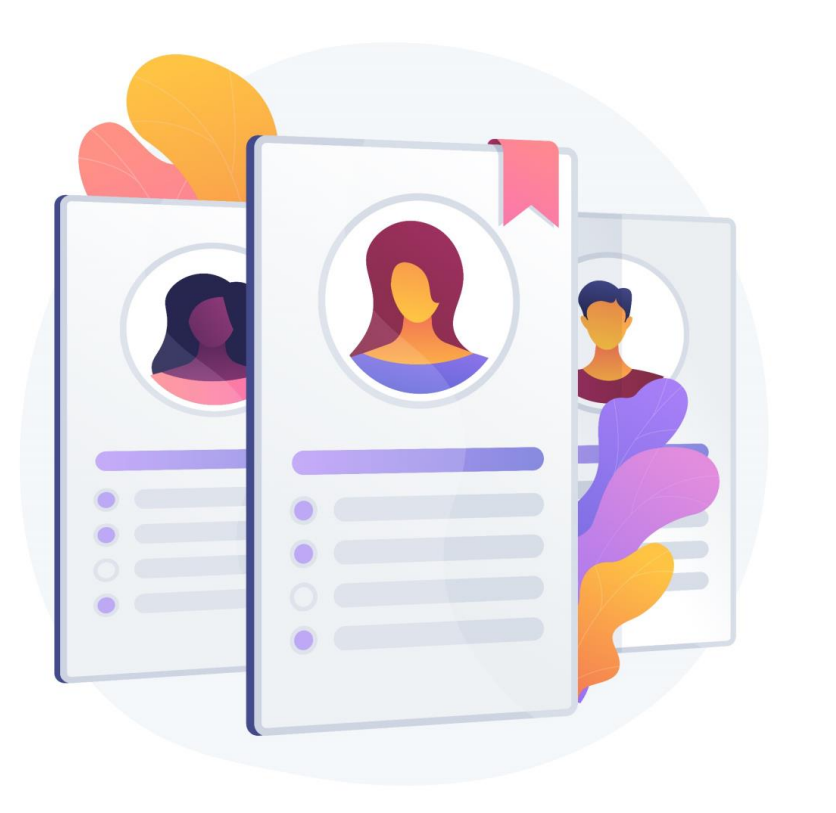

Quelques astuces et bonnes pratiques ...

### Il est possible :

• de rajouter plusieurs critères d'un même filtre

| Composition<br>familiale | Commune résidence | Commune souhaitée | Ressources<br>totales<br>mensuelles<br>(euros) |  |
|--------------------------|-------------------|-------------------|------------------------------------------------|--|
| 1                        | Ille-et-Vilaine   | Ille-et-Vilaine   | 0 à 1000                                       |  |
| 1 à 2                    | Seine-Saint-Denis | Seine-Saint-Denis | 1001 à 1500                                    |  |
| 2                        | Savoie            | Savoie            | 1501 à 2000                                    |  |
| 2 à 3                    | Loire             | Loire             | 2001 à 2500                                    |  |
| 3                        | Morbihan          | Morbihan          | 2501 à 3000                                    |  |
|                          | Vienne            | Vienne            |                                                |  |
|                          | Cantal            | Cantal            |                                                |  |

Commune résidence : THONON LES BAINS (74281) ou TORCY (62823) ou LYON (69123) 🙀

## Instruire une demande

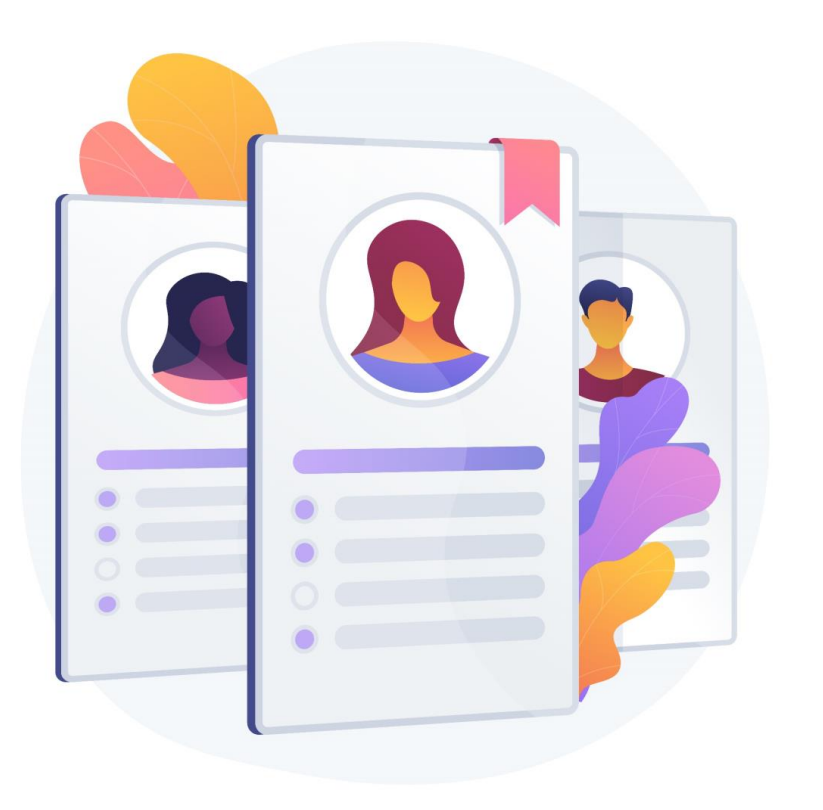

Quelques astuces et bonnes pratiques ...

### Il est possible :

 de masquer les détails des filtres sélectionnés pour affichage plus ergonomique après lancement de la recherche, en cliquant sur le filtre à masquer.

### <u>AVANT</u>

# Catégorie de pièces justificatives ANRU ← filtre apparent (couleur foncée) Filtre supplémentaire ANRU ✓ détail du filtre apparent ANRU \* : ✓ ✓ détail du filtre apparent ANRU : Oui ✓ ✓ Critère pris en compte ✓

### <u>APRÈS</u>

| Catégorie de pièces<br>justificatives | ANRU | ⊖ Filtre et détail masqués |
|---------------------------------------|------|----------------------------|
| ANRU : Oui 💌                          |      | ← Critère pris en compte   |
|                                       |      | 66                         |

## Instruire une demande

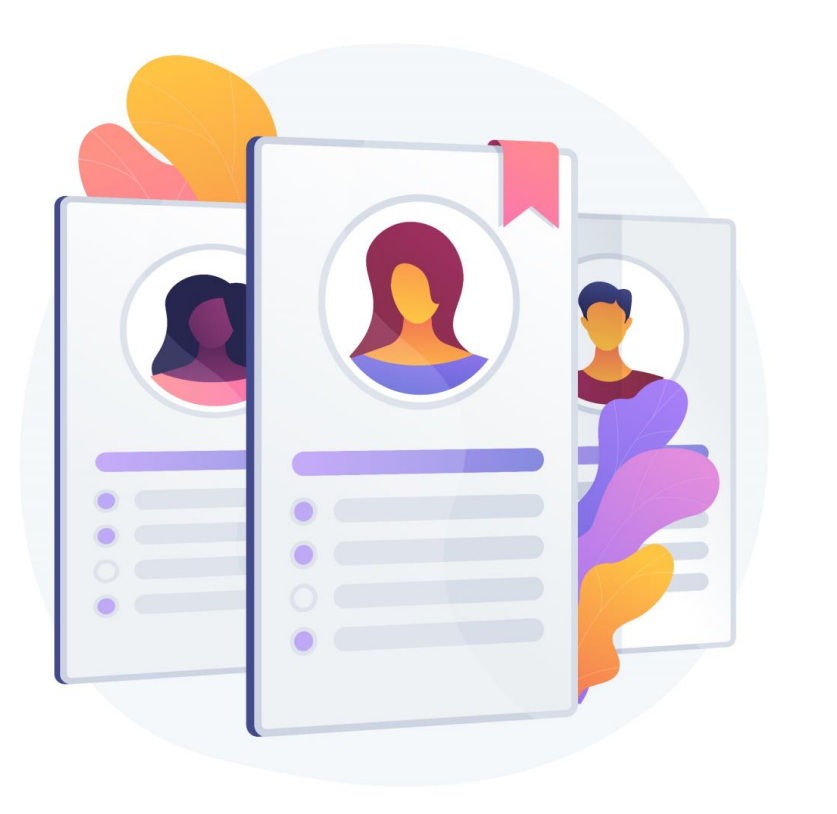

Quelques astuces et bonnes pratiques ...

Il est possible :

• de supprimer les critères sélectionnés en cliquant sur la croix (rouge)

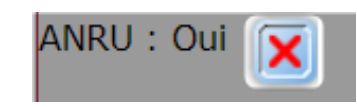

Onglet Consultation

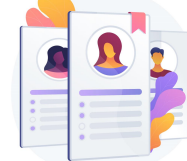

## Instruire une demande

### Présentation des filtres principaux et filtres supplémentaires

| Composition<br>familiale | Commune résidence | Commune souhaitée | Ressources totales<br>mensuelles<br>(euros) | Logement actuel | Nombre de pièces<br>souhaitées | Ancienneté de la<br>demande |
|--------------------------|-------------------|-------------------|---------------------------------------------|-----------------|--------------------------------|-----------------------------|
|--------------------------|-------------------|-------------------|---------------------------------------------|-----------------|--------------------------------|-----------------------------|

### **Composition familiale**

Permet de faire une recherche basée sur un nombre de personne composant le foyer des demandeurs

→ avec possibilité d'affiner la recherche via un filtre supplémentaire

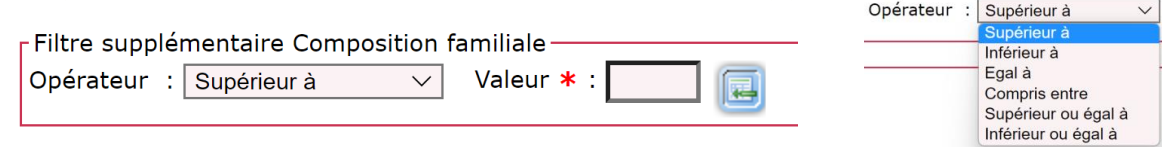

### Commune résidence

Permet de faire une recherche basée sur le département de la commune de résidence des demandeurs

→ avec possibilité d'affiner la recherche via un filtre supplémentaire sur la commune de résidence des demandeurs

| Filtre supplémentaire Commune résidence |   |   |       |
|-----------------------------------------|---|---|-------|
|                                         | _ |   |       |
| Commune résidence * :                   | 1 | 5 | (III) |
|                                         |   |   |       |

### Commune souhaitée

Permet de faire une recherche basée sur le département de la commune souhaitée par les demandeurs

→ avec possibilité d'affiner la recherche via un filtre supplémentaire sur la commune souhaitée par les demandeurs

| Filtre supplémentaire Comn | nune souhaitée |   |  |
|----------------------------|----------------|---|--|
| Commune souhaitée ≭ :      |                | 5 |  |

Onglet Consultation

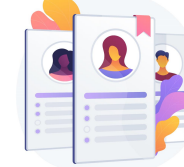

## Instruire une demande

### Présentation des filtres principaux et filtres supplémentaires

### **Ressources totales mensuelles (euros)**

Permet de faire une recherche basée sur les ressources totales mensuelles déclarées par le demandeur

 $\rightarrow$  avec possibilité d'affiner la recherche via un filtre supplémentaire sur de<u>s montants</u>

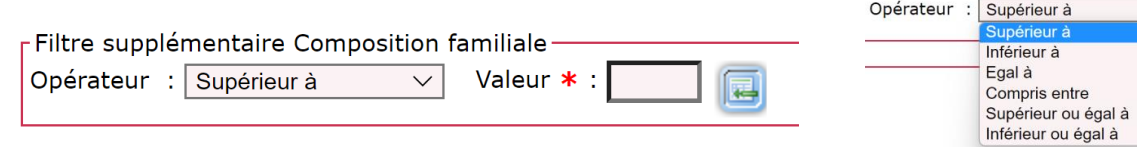

### Logement actuel

Permet de faire une recherche basée sur la situation de logement actuel déclarée par le demandeur

### Nombre de pièces souhaitées

Permet de faire une recherche basée sur le nombre de pièces souhaitées par le demandeur

### Ancienneté de la demande

Permet de faire une recherche basée sur l'ancienneté de la demande

 $\rightarrow$  avec possibilité d'affiner la recherche via un filtre supplémentaire

Opérateur : Supérieur à

Filtre supplémentaire Ancienneté de la demande

Valeur \* :

 $\sim$ 

| Opérateur : | Supérieur à 🗸 🗸     |
|-------------|---------------------|
|             | Supérieur à         |
|             | Inférieur à         |
|             | Egal à              |
|             | Compris entre       |
|             | Supérieur ou égal à |
|             | Inférieur ou égal à |

Instruire

Onglet Consultation

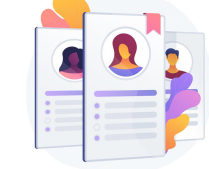

## Instruire une demande

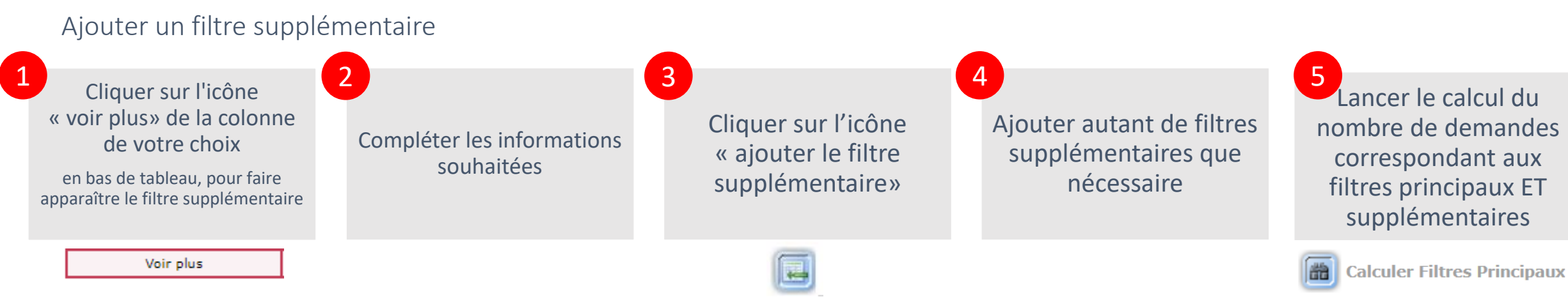

#### Les critères sélectionnés apparaissent en couleur foncée

| Recherche des dema                                     | ndes pour instruction                              |                   |                                          |                                                                                                    |                                |                          |  |  |
|--------------------------------------------------------|----------------------------------------------------|-------------------|------------------------------------------|----------------------------------------------------------------------------------------------------|--------------------------------|--------------------------|--|--|
| Critères de recherche                                  |                                                    |                   |                                          |                                                                                                    |                                |                          |  |  |
| Filtres principaux                                     |                                                    |                   |                                          |                                                                                                    |                                |                          |  |  |
| Composition familiale                                  | Commune résidence                                  | Commune souhaitée | Ressources totales<br>mensuelles (euros) | Logement actuel                                                                                               | Nombre de pièces<br>souhaitées | Ancienneté de la demande |  |  |
| 1                                                      | Seine-Saint-Denis                                  | Seine-Saint-Denis | 0 à 1000                                 | Propriétaire occupant                                                                                         | Chambre                        | 0 à 5                    |  |  |
| 1 à 2                                                  | Seine-et-Marne                                     | Seine-et-Marne    | 1001 à 1500                              | Locataire d'un logement social (HLM)                                                                          | 1 (studio)                     | 6 à 10                   |  |  |
| 2                                                      | Yvelines                                           | Yvelines          | 1501 à 2000                              | Locataire ou sous-locataire d'un logement privé                                                               | 2                              | 11 à 15                  |  |  |
| 2 à 3                                                  | Hauts-de-Seine                                     | Hauts-de-Seine    | 2001 à 2500                              | Résidence hôtelière à vocation sociale (RHVS)                                                                 | 3                              | Supérieur à 15           |  |  |
| 3                                                      | Val-de-Marne                                       | Val-de-Marne      | 2501 à 3000                              | Structure d'hébergement (CHRS, CHU, CADA)                                                                     | 4                              |                          |  |  |
|                                                        | Essonne                                            | Essonne           |                                          | Centre départemental de l'enfance et de la famille ou centre maternel                                         | 5                              |                          |  |  |
|                                                        | Val-d'Oise                                         | Val-d'Oise        |                                          | Chez vos parents ou vos enfants                                                                               | 6 et +                         |                          |  |  |
|                                                        | Paris                                              | Paris             |                                          | Chez un particulier                                                                                           |                                |                          |  |  |
|                                                        | Moselle                                            | Moselle           |                                          | A l'hôtel                                                                                                    |                                |                          |  |  |
|                                                        |                                                    |                   |                                          | Logement temporaire                                                                                           |                                |                          |  |  |
|                                                        |                                                    |                   |                                          | En appartement de coordination thérapeutique                                                                  |                                |                          |  |  |
|                                                        |                                                    |                   |                                          | Logement de fonction                                                                                          |                                |                          |  |  |
|                                                        |                                                    |                   |                                          | Logé en logement-foyer (FJT, FTM, FPA, FPH), en résidence sociale ou en<br>pension de famille (maison-relais) |                                |                          |  |  |
|                                                        |                                                    |                   |                                          | Résidence étudiante ou universitaire                                                                          |                                |                          |  |  |
|                                                        |                                                    |                   |                                          | Sans abri, habitat de fortune, bidonville                                                                     |                                |                          |  |  |
|                                                        |                                                    |                   |                                          | Occupant sans titre, squat                                                                                    |                                |                          |  |  |
|                                                        |                                                    |                   |                                          | Camping                                                                                                    |                                |                          |  |  |
|                                                        |                                                    |                   |                                          | Habitat mobile                                                                                                |                                |                          |  |  |
|                                                        |                                                    |                   |                                          |                                                                                                    |                                |                          |  |  |
|                                                        |                                                    |                   |                                          |                                                                                                    |                                |                          |  |  |
| Voir plus                                              | Voir plus                                          | Voir plus         | Voir plus                                |                                                                                                    |                                | 1 Voir plus              |  |  |
| 2-litre supplémentaire Anciennet<br>Opérateur : Egal à | té de la demande                                   |                   |                                          |                                                                                                    |                                |                          |  |  |
| Ancienneté de la demande : Ega                         | ncienneté de la demande r Egal à 7 🐹<br>Résultat r |                   |                                          |                                                                                                    |                                |                          |  |  |

Onglet Consultation

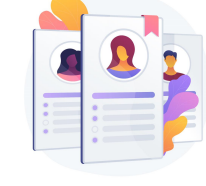

## Instruire une demande

## **11** filtres complémentaires

| I٢ | Filtres complementaires |                            |                  |                             |                         |                           |                     |
|----|-------------------------|----------------------------|------------------|-----------------------------|-------------------------|---------------------------|---------------------|
|    | Commune souhaitée en    | Revenu fiscal de référence | Détail situation | Demandes avec info handicap | Demandes reconnues DALO | Demandes avec dépassement | Catégorie de pièces |
|    | premier choix           |                            |                  |                             |                         | délai                     | justificatives      |
| Ш  |                         | És én ann an ta            | Continents       | December 1st FC             |                         |                           |                     |
| Ш  | ANRU                    | Evenements                 | Contingents      | Ressources for EC           |                         |                           |                     |
| Ш  |                         |                            |                  |                             |                         |                           |                     |
| Ш  |                         |                            |                  |                             |                         |                           |                     |

• Commune souhaitée en premier choix permet de filtrer sur les demandes pour lesquelles la commune souhaitée est classée en choix 1

| Filtre supplémentaire Commune souhaitée | e | en pr | emier | choix |
|-----------------------------------------|---|-------|-------|-------|
| Commune souhaitée en premier choix ≭    | : |       |       |       |

- Catégorie de pièces justificatives permet de cibler manuellement un montant de revenu fiscal de référence
- Ressources loi EC

permet de cibler manuellement un montant de ressources en adéquation avec la loi EC

| Filtre supplémentaire Revenu fiscal de référen<br>Année de référence : 2021 V Opérateur : | ce<br>inférieur à v Valeur <b>*</b> : | - Filtre supplér<br>Opérateur : | mentaire Ressources<br>Supérieur à v | loi EC |
|-------------------------------------------------------------------------------------------|---------------------------------------|---------------------------------|--------------------------------------|--------|
|                                                                                           |                                       |                                 | Supérieur à                          |        |
|                                                                                           |                                       |                                 | Inférieur à                          |        |
| Operateur :                                                                               | Intérieur à 🗸                         |                                 | Egal à                               |        |
|                                                                                           | Supérieur à                           |                                 | Compris entre                        |        |
|                                                                                           | Inférieur à                           |                                 | Supérieur ou égal à                  |        |
|                                                                                           | Egal à                                |                                 | Inférieur ou égal à                  |        |
|                                                                                           | Compris entre                         |                                 | Non renseignées                      |        |
|                                                                                           | Supérieur ou égal à                   |                                 | Non calculées                        |        |
|                                                                                           | Inférieur ou égal à                   |                                 | Non calculees                        |        |

**Onglet Consultation** 

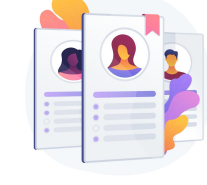

## Instruire une demande

## **11** filtres complémentaires

| Γ.  | Filtres complementaires |                            |                  |                             |                         |                           |                     |
|-----|-------------------------|----------------------------|------------------|-----------------------------|-------------------------|---------------------------|---------------------|
|     | Commune souhaitée en    | Revenu fiscal de référence | Détail situation | Demandes avec info handicap | Demandes reconnues DALO | Demandes avec dépassement | Catégorie de pièces |
| [   | premier choix           |                            |                  |                             |                         | délai                     | justificatives      |
| I٢  | ANRU                    | Événements                 | Contingents      | Ressources loi EC           |                         |                           |                     |
|     |                         |                            | _                |                             |                         |                           |                     |
| 115 |                         |                            |                  |                             |                         |                           |                     |

Détail situation • permet de filtrer sur les demandes dotée d'un détail situation particulier

|                             | Logement non décent           | ^            |   |
|-----------------------------|-------------------------------|--------------|---|
|                             | Logement indigne              |              |   |
|                             | Logement repris               |              |   |
|                             | Logement inadapté             |              |   |
|                             | Logement trop cher            |              |   |
|                             | Logement trop grand           |              |   |
|                             | Logement trop petit           |              |   |
|                             | Logement bientôt démoli       |              |   |
|                             | Logement éloigné travail      |              |   |
|                             | Logement éloigné services     |              |   |
|                             | Logement éloigné famille      |              |   |
|                             | En procédure d'expulsion      |              |   |
|                             | Violence                      |              |   |
|                             | Rapprochement familial        |              |   |
|                             | Départ du foyer               |              |   |
|                             | Divorce ou séparation         |              |   |
|                             | Changement du lieu de travail |              |   |
|                             | Sapeur-pompier volontaire     |              |   |
| Filtre supplémentaire       | Publics suivis par l'ASE      | $\checkmark$ |   |
| Détail situation <b>*</b> : | Logement non décent           | ~            | Ē |
| 1                           | -                             |              |   |

Demandes avec info handicap • permet de filtrer sur les demandes pour lesquelles info

handicap est renseignée

#### Filtre supplémentaire Demandes avec info handicap-

**F** 

Demandes avec info handicap \* : 🗌

#### Demandes reconnues DALO •

permet de filtrer sur les demandes reconnues DALO

| Filtre supplémentaire Demandes reconnues DALO- |
|------------------------------------------------|
| Demandes reconnues DALO ≭ : 🔲 📕                |
•

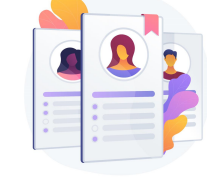

## Instruire une demande

## **11** filtres complémentaires

| - Filtres complementaires             |                            |                  |                             |                         |                                    |                                       |
|---------------------------------------|----------------------------|------------------|-----------------------------|-------------------------|------------------------------------|---------------------------------------|
| Commune souhaitée en<br>premier choix | Revenu fiscal de référence | Détail situation | Demandes avec info handicap | Demandes reconnues DALO | Demandes avec dépassement<br>délai | Catégorie de pièces<br>justificatives |
| ANRU                                  | Événements                 | Contingents      | Ressources loi EC           |                         |                                    |                                       |

- Demandes avec dépassement délai permet de filtrer sur les demandes avec dépassement de délai
- Filtre supplémentaire Demandes avec dépassement délai-Demandes avec dépassement délai \* : 🔲 属
- Catégorie de pièces justificatives permet de filtrer sur les demandes contenant certaines catégories de pièces justificatives
- Filtre supplémentaire Catégorie de pièces justificatives Catégorie de pièces justificatives \* : Identité du demandeur Identité du demandeur Revenu fiscal Identité du conjoint ou du co-titulaire Situation professionnelle Ressources mensuelles Logement actuel Motifs Personnes à charge Complément handicap Documents internes

• ANRU

permet de filtrer sur les demandes ANRU

| ~ | Filtre supplémentaire ANRU-<br>ANRU * : 🔲 🧱 |
|---|---------------------------------------------|
| I |                                             |
|   |                                             |

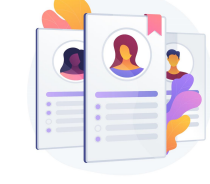

## Instruire une demande

## **11** filtres complémentaires

| IГ | Filtres complementaires               |                            |                  |                             |                         |                                    |                                       |
|----|---------------------------------------|----------------------------|------------------|-----------------------------|-------------------------|------------------------------------|---------------------------------------|
|    | Commune souhaitée en<br>premier choix | Revenu fiscal de référence | Détail situation | Demandes avec info handicap | Demandes reconnues DALO | Demandes avec dépassement<br>délai | Catégorie de pièces<br>justificatives |
|    | ANRU                                  | Événements                 | Contingents      | Ressources loi EC           |                         |                                    |                                       |
|    |                                       |                            |                  |                             |                         |                                    |                                       |

• Evènements permet de filtrer sur les demandes ayant un nombre d'évènements particulier de renseigné. Contingent
 permet de filtrer sur les demandes rattachées à un
 contingent défini

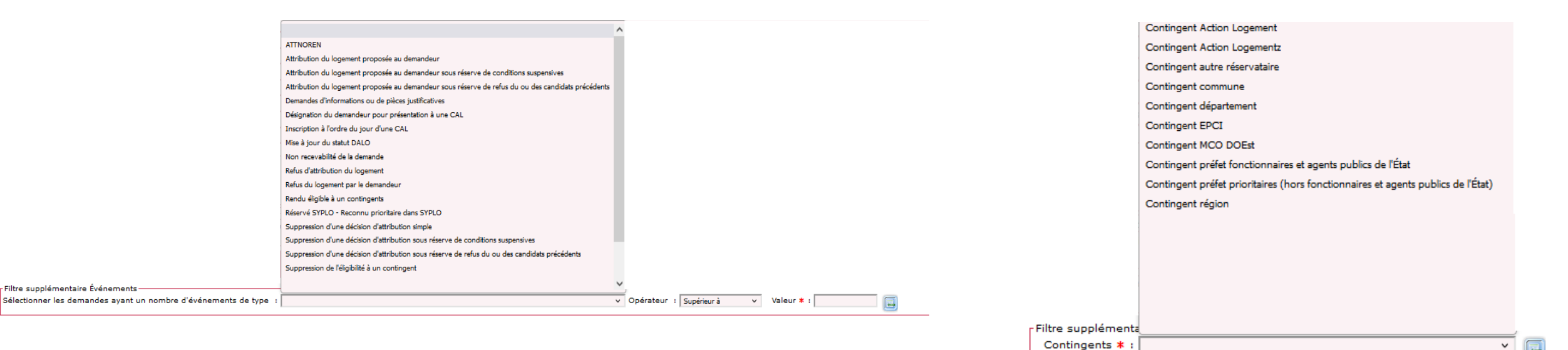

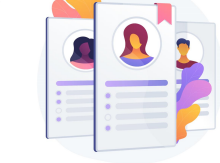

## Instruire une demande

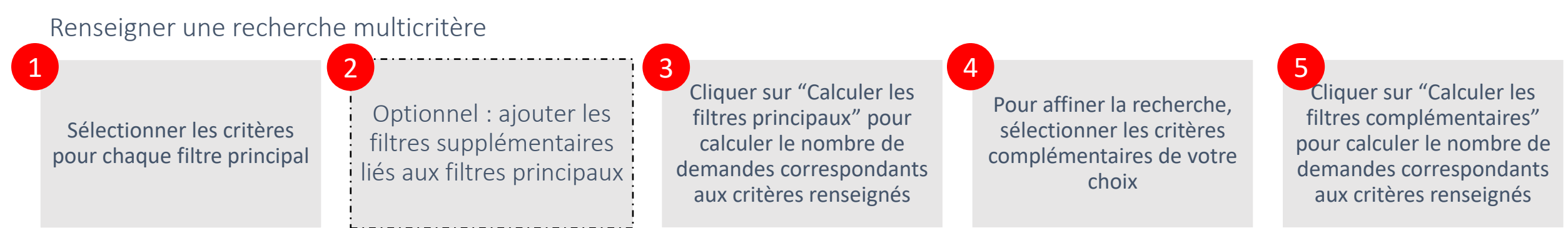

#### Afin d'obtenir les résultats attendus, il est possible au fur et à mesure d'affiner la recherche en rajoutant des filtres.

| 1 | Composition familiale | Commune résidence | Commune souhaitée | Ressources totales<br>mensuelles (euros) | Logement actuel                                                          | Nombre de pièces<br>souhaitées | Ancienneté de la demande |
|---|-----------------------|-------------------|-------------------|------------------------------------------|--------------------------------------------------------------------------|--------------------------------|--------------------------|
|   | 1                     | Seine-Saint-Denis | Seine-Saint-Denis | 0 à 1000                                 | Propriétaire occupant                                                    | Chambre                        | 0 à 5                    |
|   | 1 à 2                 | Seine-et-Marne    | Seine-et-Marne    | 1001 à 1500                              | Locataire d'un logement social (HLM)                                     | 1 (studio)                     | 6 à 10                   |
|   | 2                     | Yvelines          | Yvelines          | 1501 à 2000                              | Locataire ou sous-locataire d'un logement privé                          | 2                              | 11 à 15                  |
|   | 2 à 3                 | Hauts-de-Seine    | Hauts-de-Seine    | 2001 à 2500                              | Résidence hôtelière à vocation sociale (RHVS)                            | 3                              | Supérieur à 15           |
|   | 3                     | Val-de-Marne      | Val-de-Marne      | 2501 à 3000                              | Structure d'hébergement (CHRS, CHU, CADA)                                | 4                              |                          |
|   |                       | Ain               | Ain               |                                          | Centre départemental de l'enfance et de la famille ou centre<br>maternel | 5                              |                          |

| (2) | Voir plus                                 | Voir plus                           | Voir plus            | Voir plus       |              |                         |                                |                    | Voir plus                   |  |
|-----|-------------------------------------------|-------------------------------------|----------------------|-----------------|--------------|-------------------------|--------------------------------|--------------------|-----------------------------|--|
|     |                                           |                                     |                      |                 |              |                         |                                |                    |                             |  |
|     | Calculer Filtres Principaux<br>Résultat : |                                     |                      |                 |              |                         |                                |                    |                             |  |
|     |                                           |                                     |                      |                 |              |                         |                                |                    |                             |  |
|     | Filtres complémentaires                   |                                     |                      |                 |              |                         |                                |                    |                             |  |
|     | Commune souhaitée en pres                 | nier choix Revenu fiscal de référen | nce Détail situation | Demandes avec i | nfo handicap | Demandes reconnues DALO | Demandes avec dépasse          | ment délai Catégor | ie de pièces justificatives |  |
| 4   |                                           |                                     |                      |                 |              |                         |                                |                    |                             |  |
| Ċ   | ANRU                                      | Événements                          | Contingents          | Ressources      | loi EC       |                         |                                |                    |                             |  |
|     |                                           |                                     |                      |                 |              | -                       |                                |                    |                             |  |
|     |                                           |                                     |                      |                 |              | (m)                     | Calculer Filtres Complémentair | es                 |                             |  |

Résultat

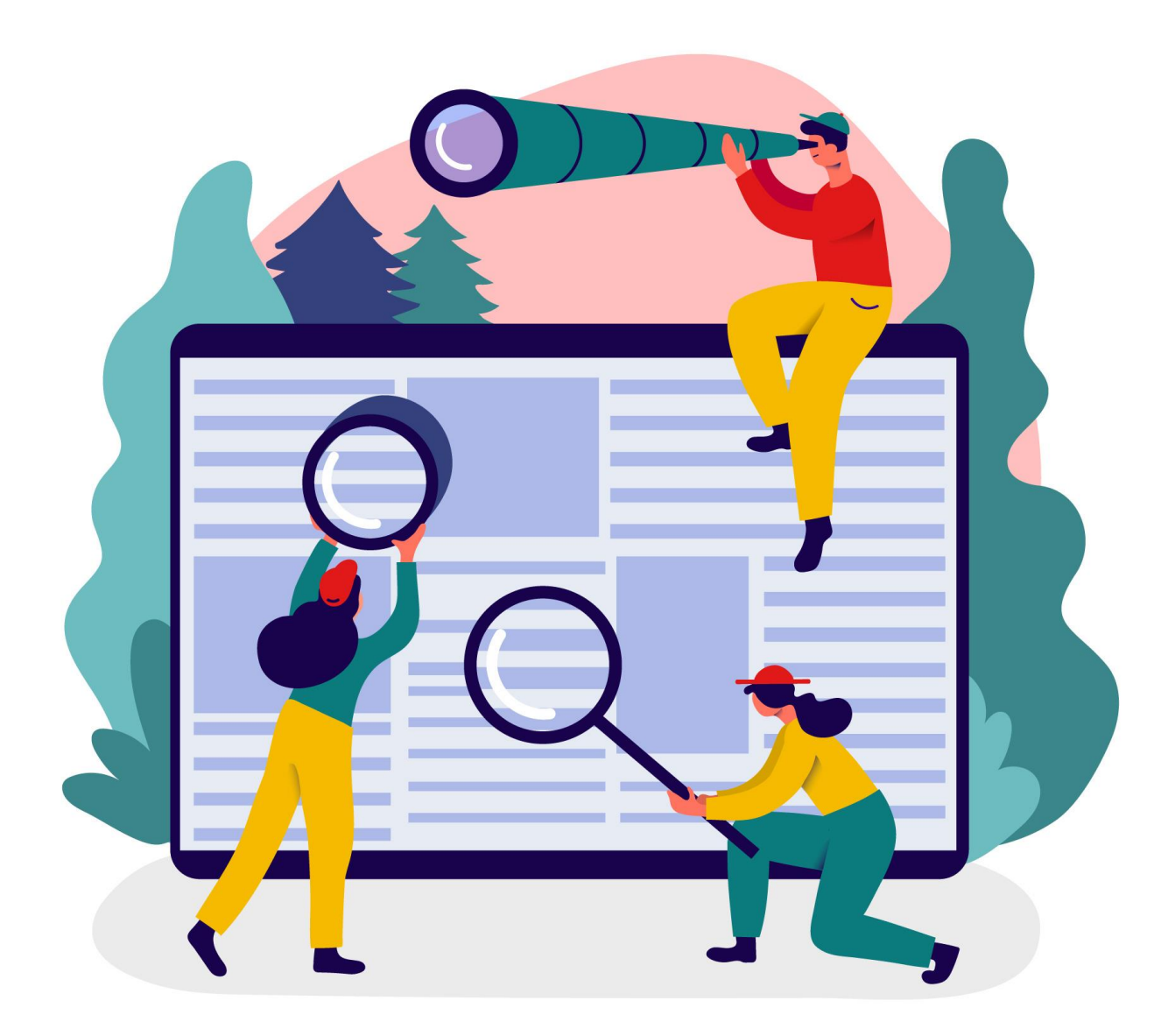

# Recherche « avancée »

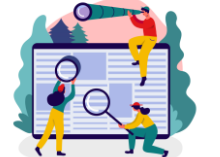

## Recherche « avancée »

Rechercher Suivre l'activité Module de recherche

Utilisez la fonction « Rechercher » de l'onglet « Consultation » pour trouver des demandes au travers de critères de recherche tels que :

- Le motif
- le logement actuel
- le détail situation
- le motif de radiation
- La commune souhaitée
- La commune d'attribution

- La recherche par nom, prénom et date de naissance (au format JJ/MM/AAAA, MM/AAAA ou AAAA) étendue au demandeur et aux codemandeurs
- DALO
- ANRU
- Multiples attributions sous conditions

Les nouveaux critères de recherche facilitent la recherche avancée de demandes.

| Recherche des demandes                                                                                                    |                                                                                                    |
|----------------------------------------------------------------------------------------------------|----------------------------------------------------------------------------------------------------|
| Les recherches vont s'effectuer sur la base finée du 15/05/2023 00·12                                                                                                    |                                                                                                    |
|                                                                                                    |                                                                                                    |
| ritères de recherche                                                                                                    |                                                                                                    |
| Demande logement                                                                                                    | Stat domando i 🔽 Activo 🗔 Dadião                                                                                                    |
| N Onque.                                                                                                    |                                                                                                    |
| Date de dépôt du :                                                                                                    | Multiples attributions sous conditions : U Uu Vion                                                                                                    |
| Dernier renouvellement : 🔄 🔲 📴 au 🔤 🔤                                                                                                    | Délai anormalement long : 🗌 Oui 📋 Non                                                                                                    |
| Date de radiation du :                                                                                                    | ANRU: Oui Non                                                                                                    |
| Logement actuel :<br>Locataire d'un logement social (HIm)<br>Locataire ou sous-locataire d'un logement privé<br>Logé en logement-foyer (FUT, FTM, FPA, FPH), en résidence sociale ou en pension de famille<br>Résidence étudiente ou universitaire<br>Résidence étudiente ou universitaire | D¢tail situation :<br>Logement non décent<br>Logement indigne<br>Logement repris ou mis en vente par son propriétaire<br>Logement inadapté au handicap ou à la perte d'autonomie<br>Logement trop cher |
| Structure d'hebergement (CHRS, CHU, CADA)                                                                                                    | Logement trop grand                                                                                                    |
| Commune souhaitée :                                                                                                    | Commune attribution :                                                                                                    |
| Demande association                                                                                                    |                                                                                                    |
| Nom association :                                                                                                    |                                                                                                    |
| Demande personne physique (demandeur/codemandeurs)                                                                                                    |                                                                                                    |
| Nom de naissance du Nom d'usage :                                                                                                    |                                                                                                    |
| Prenoms :                                                                                                    |                                                                                                    |
| Pièces justificatives                                                                                                    |                                                                                                    |
| Catégories : 📄 Identité du demandeur 📄 Revenu fiscal 📄 Identité du conjoint ou codemandeur 📄 Situation profe<br>internes 📄 LIBELLE 📄 Petite pièce justificative                                                                                                    | essionnelle 🗌 Ressources mensuelles 🗌 Logement actuel 📄 Motifs 📄 Personnes à charge 📄 Complément handicap 📄 Documents                                                                                  |
| Ordre de tri : [lère commune souhaitée puis premier motif de demande puis numéro unique 💙                                                                                                    |                                                                                                    |
| 🖀 Rechercher 🗐 Rétablir 🕢 Extraire 🔛 Editer les fiches de synthèse                                                                                                    |                                                                                                    |

## Recherche « avancée »

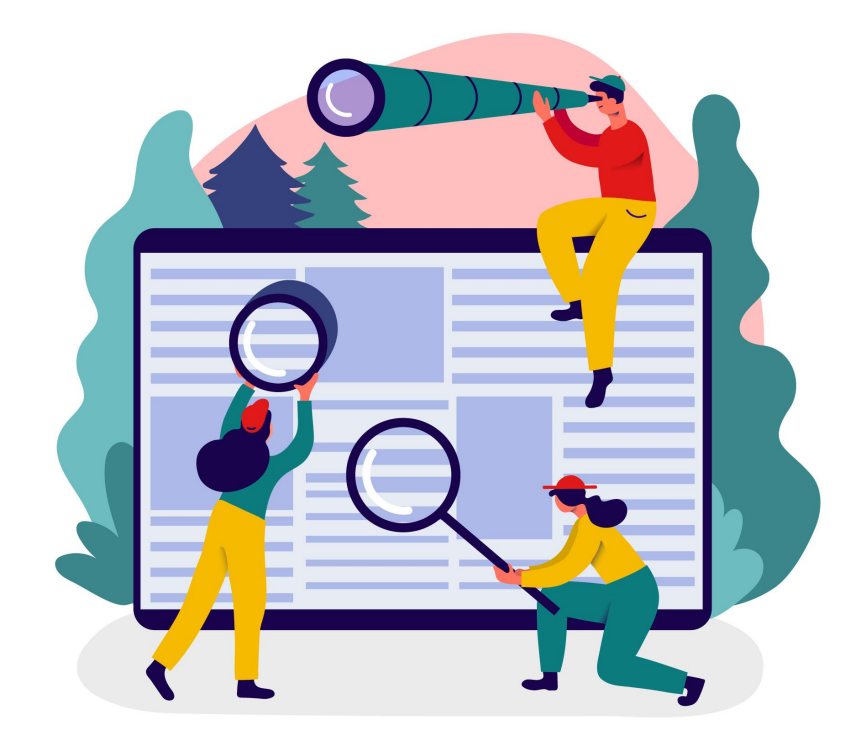

Quelques informations ...

#### Consultation

- Les recherches vont s'effectuer sur la base figée du 26/06/2023 00:12.
- base figée du .... → Les demandes saisies après cette date ne sont pas accessibles dans l'onglet consultation.
- Les critères Multiples attributions sous conditions et délai anormalement long sont obsolètes et seront amenés à disparaitre.

Multiples attributions sous 
Oui
Non
conditions :

Délai anormalement long : 🗌 Oui 🗌 Non

## Recherche « avancée »

Utilisez la fonction « Rechercher » de l'onglet « Consultation » pour trouver des demandes au travers de critères de recherche tels que :

- Le motif
- le logement actuel
- le détail situation
- le motif de radiation
- La commune souhaitée
- La commune d'attribution

- La recherche par nom, prénom et date de naissance (au format JJ/MM/AAAA, MM/AAAA ou AAAA) étendue au demandeur et aux codemandeurs
- DALO
- ANRU
- Multiples attributions sous conditions

Les nouveaux critères de recherche facilitent la recherche avancée de demandes.

| Recherche des demandes                                                                                                    |                                                                                                    |
|----------------------------------------------------------------------------------------------------|----------------------------------------------------------------------------------------------------|
| Les recherches vont s'effectuer sur la base figée du 15/05/2023 00:12.                                                                                                    |                                                                                                    |
|                                                                                                    |                                                                                                    |
| Criteres de recherche                                                                                                    |                                                                                                    |
| N° Unique :                                                                                                    | Etat demande : 🗹 Active 🔲 Radiée                                                                                                    |
| Date de dépôt du :                                                                                                    | Multiples attributions sous conditions : 🗌 Oui 📄 Non                                                                                                    |
| Dernier renouvellement :                                                                                                    | Délai anormalement long : 🗌 Oui 📄 Non                                                                                                    |
| Date de radiation du :                                                                                                    | ANRU: Oui On Non                                                                                                    |
| Logement actuel :<br>Locataire d'un logement social (Him)<br>Locataire ou sou-locataire d'un logement privé<br>Logé en logement Ayer (FJT, FTM, FPA, FPH), en résidence sociale ou en pension de famille<br>Résidence étudiante ou universitaire<br>Structure d'hébergement (CHRS, CHU, CADA) | Détail situation :<br>Logement non décent<br>Logement repis ou mis en vente par son propriétaire<br>Logement repis ou mis en vente par son propriétaire<br>Logement indapté au handicap ou à la perte d'autonomie<br>Logement trop prand |
| Motif radiation : v<br>Commune souhaitée : a a a a a a a a a a a a a a a a a a                                                                                                    | Commune attribution :                                                                                                    |
| Demande association                                                                                                    |                                                                                                    |
| Nom association :                                                                                                    |                                                                                                    |
| Demande personne physique (demandeur/codemandeurs)                                                                                                    |                                                                                                    |
| Nom de naissance du Nom d'usage :                                                                                                    |                                                                                                    |
| demandeur :                                                                                                    |                                                                                                    |
| Date de naissance :                                                                                                    |                                                                                                    |
| Pièces justificatives                                                                                                    |                                                                                                    |
| Catégories : 🗌 Identité du demandeur 🗌 Revenu fiscal 🗌 Identité du conjoint ou codemandeur 🗌 Situation profe                                                                                                    | 25sionnelle 📄 Ressources mensuelles 📄 Logement actuel 📄 Motifs 📄 Personnes à charge 📄 Complément handicap 📄 Documents                                                                                                    |
| internes 🗌 LIBELLE 🔲 Petite pièce justificative                                                                                                    |                                                                                                    |
| Ordre de tri : [fère commune souhailée puis premier motif de demande puis numéro unique 💙                                                                                                    |                                                                                                    |
| 🗃 Rechercher 🗐 Rétablir 🕢 Extraire 🔛 Editer les fiches de synthèse                                                                                                    |                                                                                                    |

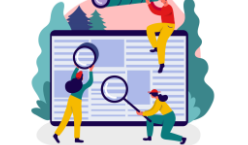

## Recherche « avancée »

| Rechercher<br>A Les recherches<br>A<br>critàres de reche<br>-Demande logem<br>Date de<br>Dernier renou<br>Date de re<br>Logen<br>Moti<br>Commune<br>-Demande associ<br>Nom de n<br>Obernier soci<br>Nom de n<br>Obernier soci<br>Nom de n<br>Obernier soci<br>Nom de n<br>Obernier soci<br>Nom de n<br>Obernier soci<br>Nom de n<br>Obernier soci<br>Nom de n<br>Obernier soci<br>Nom de n<br>Obernier soci<br>Nom de n<br>Obernier soci<br>Nom de n<br>Obernier soci<br>Internes LI<br>B<br>O<br>Mein Rechercher<br>Luste des demand<br>Aucun résultat | des demandes         vont s'effectuer sur la base figée du 15/05/2023 00:12.         rche         ent         N° Unique :         e dépôt du :         e dépôt du :         e dépôt du :         e dépôt du :         e dépôt du :         e dépôt du :         e dépôt du :         e dépôt du :         e dépôt du :         e depôt du :         e depôt du :         e depôt du :         e depôt du :         e depôt du :         e depôt du :         e depôt du :         e depôt du :         e depôt du :         e depôt du :         e depôt du :         e depôt du :         e depôt du :         cotatire of un logement social (Hm)         Locatire o socia-locatine (RHVS)         Résidence héuéine à vocation sociale (RHVS)         resouhattée :         e souhattée :         e souhattée :         e souhattée :         e souhattée :         e souhattée :         e souhattée :         e souhattée :         e souhattée :         e souhattée :         e sociation : <th>Etat demande :<br/>Multiples attributions sous conditions<br/>Délai anormalement long :<br/>ANRU :<br/>Détail situation :<br/>Logement indig<br/>Logement indig<br/>Logement trop<br/>Commune attribution :<br/>Prénoms :<br/>mandeur   Situation professionnelle   Ressources mensuelles   Logement<br/>T</th> <th></th> <th></th> <th>Renseigner un ou plus<br/>puis pour obtenir les r<br/>recherche, cliquer sur</th> <th>ieurs critères<br/>ésultats de la</th> | Etat demande :<br>Multiples attributions sous conditions<br>Délai anormalement long :<br>ANRU :<br>Détail situation :<br>Logement indig<br>Logement indig<br>Logement trop<br>Commune attribution :<br>Prénoms :<br>mandeur   Situation professionnelle   Ressources mensuelles   Logement<br>T |                                                                               |                                    | Renseigner un ou plus<br>puis pour obtenir les r<br>recherche, cliquer sur                       | ieurs critères<br>ésultats de la |
|----------------------------------------------------------------------------------------------------|----------------------------------------------------------------------------------------------------|----------------------------------------------------------------------------------------------------|-------------------------------------------------------------------------------|------------------------------------|--------------------------------------------------------------------------------------------------|----------------------------------|
| В                                                                                                    | Rechercher                                                                                                    | Rétablir                                                                                                    | Extraire                                                                      | Editer                             | les fiches de synthè                                                                             | èse                              |
|                                                                                                    | Lance la recherche<br>sur la base des<br>critères renseignés                                                                                                    | annule les critères<br>renseignés                                                                                                    | permet de récupérer la<br>liste des demandes dans<br>un fichier au format csv | Lance<br>PDF d<br>repren<br>inform | l'impression au format<br>e la fiche de synthèse,<br>ant les principales<br>ations de la demande | 80                               |

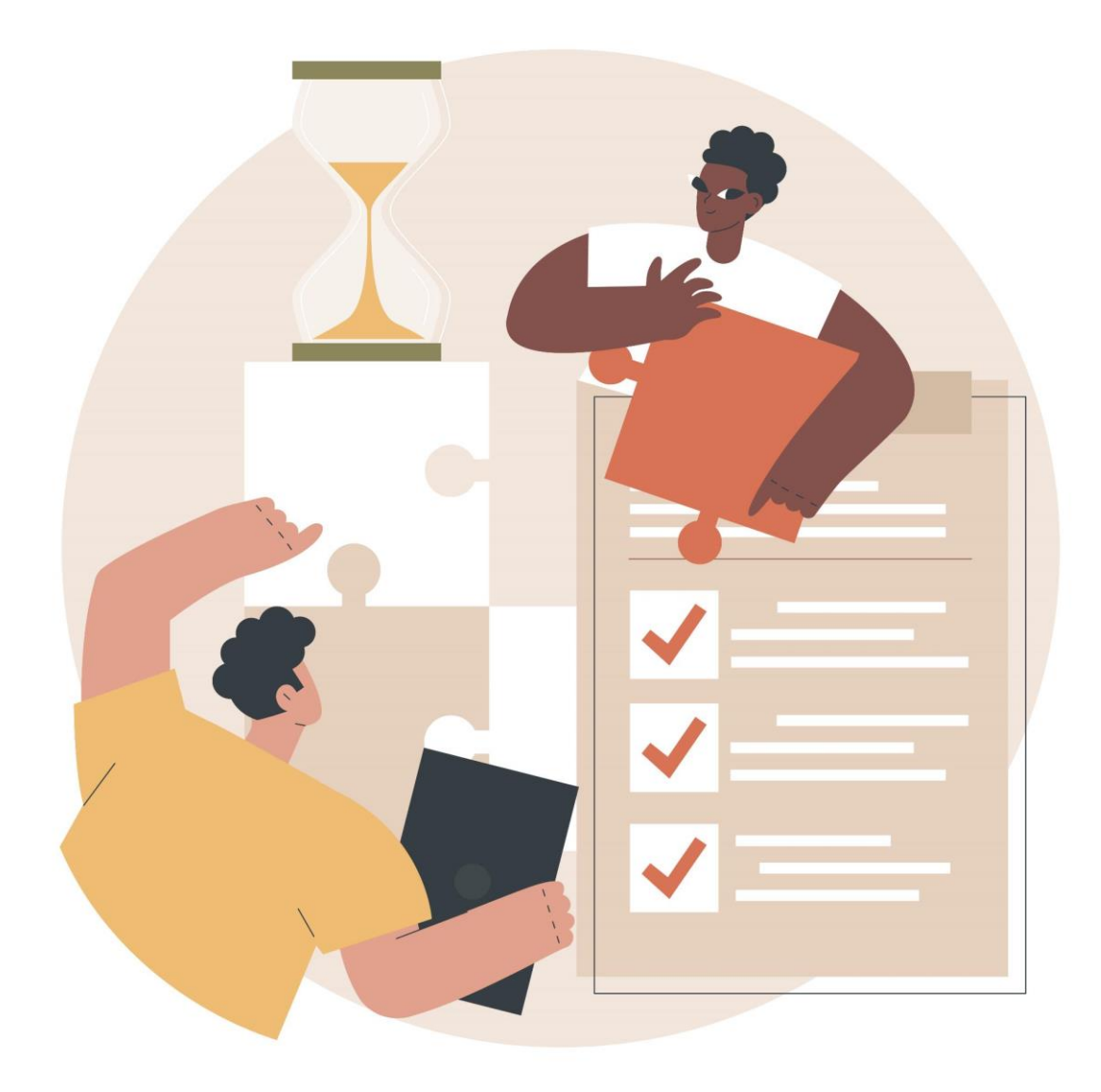

Cette fonctionnalité permet de suivre l'activité d'un guichet enregistreur, en termes de création, modification et/ou radiation.

#### Conditions de recherche d'activité d'un guichet

Le critère « Etat demande » doit <u>obligatoirement</u> être renseigné. 2 états sont possibles et cumulables :

- Demande active
- Demande radiée

En plus de ce critère obligatoire pour lancer une recherche <u>AU MOINS un autre critère au choix doit être renseigné</u>.

| Suivre l'                        | <b>'activité d'un guichet</b>                                                                                                    |           |
|----------------------------------|----------------------------------------------------------------------------------------------------|-----------|
| Critères de re                   | echerche<br>Etat demande : Active Radiée Obligatoire                                                                                                    |           |
| Action réalis<br>choix m<br>poss | Selection du : Cate au :<br>lisée par le guichet :<br>nultiple Création<br>sible Modification choisir motif de radiation parmi la liste si radiati<br>Badiation Motif radiation : | on cochée |
| Calcul                           | uler Résultat :                                                                                                    |           |
| Recher                           | rcher D Rétablir 🕢 Extraire                                                                                                    |           |

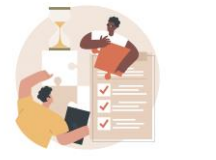

| Suivre l'activité d'                                                                 | un guichet                                                                                                    |                                                                                       |  |  |  |  |
|--------------------------------------------------------------------------------------|----------------------------------------------------------------------------------------------------|---------------------------------------------------------------------------------------|--|--|--|--|
| <ol> <li>Les recherches vont s'effection</li> </ol>                                  | tuer sur la base figée d                                                                                               | u 14/04/2023 00:12.                                                                   |  |  |  |  |
| Critères de recherche<br>Etat demande<br>Sélection du<br>Action réalisée par le guie | Critères de recherche<br>Etat demande :  Active  Radiée<br>Sélection du : 13 04 2023  Action réalisée par le guichet : |                                                                                       |  |  |  |  |
|                                                                                      | Modification                                                                                                    |                                                                                       |  |  |  |  |
|                                                                                      | Radiation                                                                                                    | Motif radiation :                                                                     |  |  |  |  |
| Calculer Ré                                                                          | sultat :                                                                                                    | Lance le calcul du nombre de demandes de logement répondant aux critères de recherche |  |  |  |  |
| Rechercher Perme                                                                     | et d'afficher la liste                                                                                                 | des demandes correspondant aux critères de recherche                                  |  |  |  |  |

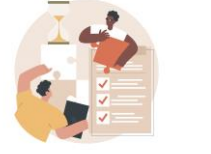

<u>Exemple</u> : recherche des demandes actives créées entre le 1er janvier 2023 et le 14 avril 2023 par le guichet auquel je suis rattaché

| Suivre l'activi                                                                           | Suivre l'activité d'un guichet |                |            |                |             |        |                             |                   |                     |             |      |
|-------------------------------------------------------------------------------------------|--------------------------------|----------------|------------|----------------|-------------|--------|-----------------------------|-------------------|---------------------|-------------|------|
| Critères de recherche                                                                     |                                |                |            |                |             |        |                             |                   |                     |             |      |
| Etat den                                                                                  | nande : 🗹                      | Active [       | Radiée     |                |             |        |                             |                   |                     |             |      |
| Sélecti                                                                                   | ion du : 01                    | 01             | 2023 😁     |                | au : 14     | 04     | 2023                        |                   |                     |             |      |
| Action réalisée par                                                                       | le guichet                     | :              |            |                |             |        |                             |                   |                     |             |      |
|                                                                                           |                                | Création       |            |                |             |        |                             |                   |                     |             |      |
|                                                                                           |                                | Modificat      | tion       |                |             |        |                             |                   |                     |             |      |
|                                                                                           |                                | Radiatio       | n Mot      | if radiation : |             |        | ~                           | /                 |                     |             |      |
| Calculer Résultat : 2                                                                     |                                |                |            |                |             |        |                             |                   |                     |             |      |
| Liste des demandes                                                                        | 2 Rétabli                      | " 🔟 E          | xtraire    |                |             |        |                             |                   |                     |             |      |
| Pages 1 - Page 1 sur 1 - 2 lignes de 1 à 2 sur 2 - Nombre de lignes par page : 10 Changer |                                |                |            |                |             |        |                             |                   |                     |             |      |
| Nº Unique 🖨 🛛                                                                             | Nom de<br>naissance<br>💠       | Nom<br>d'usage | Dépôt 韋    | Modif. ≑       | Radiation 韋 | Etat 韋 | 1ère commune<br>souhaitée 🔷 | Motif radiation 🖨 | Commune attribution | Pièces<br>🗘 | Vis. |
| 013 0423 005020<br>ASYN1                                                                  | Glissorage                     |                | 12/04/2023 | 12/04/2023     |             | Active | Saint-Paul-lès-<br>Durance  |                   |                     | 0           |      |
| 111 0123 023750<br>ASYN1                                                                  | Connery                        |                | 02/01/2023 | 03/01/2023     |             | Active | Créteil                     |                   |                     | 0           |      |
|                                                                                           |                                |                |            |                |             |        |                             |                   |                     |             |      |

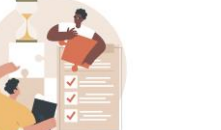

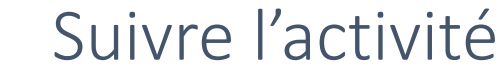

### Analyse de l'exemple A

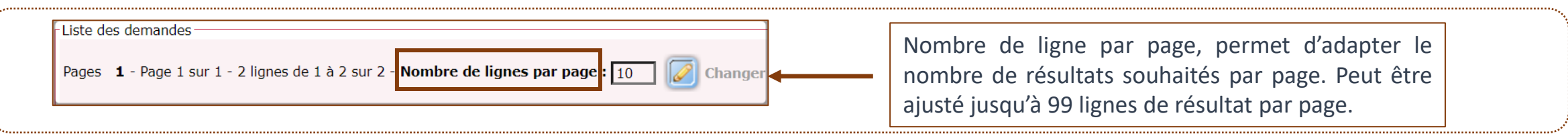

#### **RENSEIGNEMENT DES CRITÈRES DE RECHERCHE ET CALCUL DES RÉSULTATS**

| Suivre l'activité d'un guichet                                                                     | Critères renseignés :                                                   |
|----------------------------------------------------------------------------------------------------|-------------------------------------------------------------------------|
| Etat demande :  Active Radiée Sélection du : 01 01 2023  Action réalisée par le guichet : Création | <ul><li>Demande active</li><li>Action de création</li></ul>             |
| Modification Radiation Notif radiation:                                                            | + lancement du calcul du nombre de demande correspondant à mes critères |

#### LANCEMENT DE LA RECHERCHE ET VISUALISATION DES DEMANDES CORRESPONDANTS A MA RECHERCHE

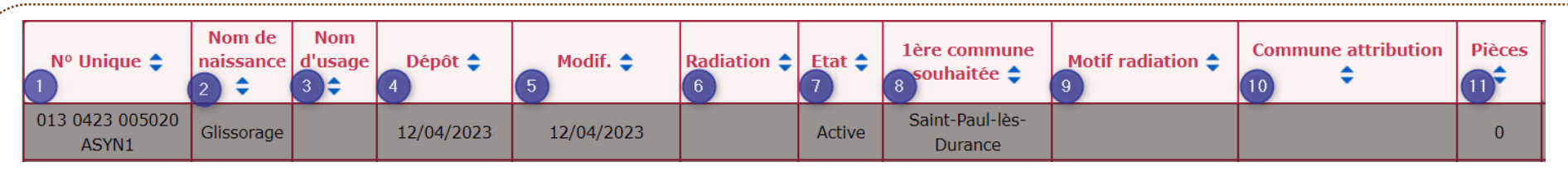

 $1 \rightarrow$  numéro de demande unique ;  $2 \rightarrow$  Nom de naissance du demandeur ;  $3 \rightarrow$  Nom d'usage du demandeur ;  $4 \rightarrow$  Date de dépôt de la demande ;

5  $\rightarrow$  Date de modification de la demande ; 6  $\rightarrow$  Date de radiation de la demande ; 7  $\rightarrow$  Etat de la demande ; 8  $\rightarrow$  1<sup>ère</sup> commune souhaitée ;

9  $\rightarrow$  Motif de radiation ; 10  $\rightarrow$  Commune attribution 11  $\rightarrow$  Nombre de pièces justificatives ;

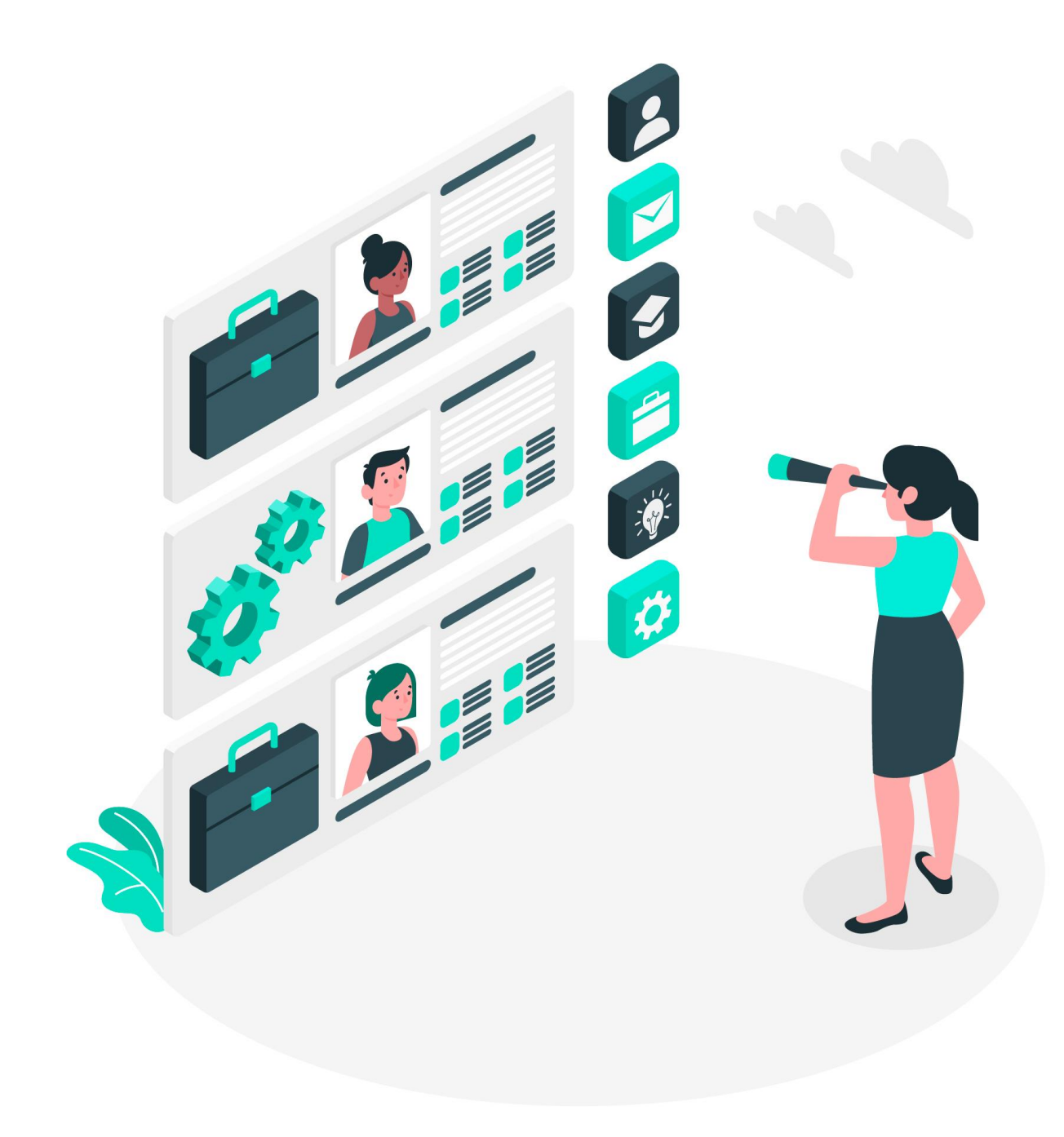

Cette fonctionnalité permet de rechercher et visualiser des demandes au travers les nouveaux critères de recherche suivant :

- Classement du choix de la localisation
- Age du/des (co)demandeur(s)
- Nombre de personnes habitant le logement actuel
- Situation professionnelle
- Logement souhaité

- Composition familiale
- Etat de la demande
- Priorité de la demande
- Quartile d'appartenance du demandeur
- Localisation souhaitée

Ces nouveaux critères de recherche s'ajoutent aux suivants : Ressources mensuelles, Revenu de référence fiscal, Nombre de pièces principales.

A terme cette fonctionnalité à vocation à faire fusionner et à remplacer les fonctionnalités « Instruire » et « Recherche » de l'onglet « Consultation »

| Classement du choix de la localisation Age du/des (co)demandeur(s) Nombre de personnes habitant le logement actuel   |                       |  |  |
|----------------------------------------------------------------------------------------------------|-----------------------|--|--|
| Ressources mensuelles         Revenu Fiscal de Référence         Situation professionnelle         Logement souhaité | Composition familiale |  |  |
| Etat de la demande       Priorité       Quartile d'appartenance       Nombre de pièces principales                   |                       |  |  |

#### Les nouveaux critères de recherche

#### Classement du choix de la localisation

#### ightarrow Place de la localisation dans le classement du demandeur

<u>ex</u> : pour sortir toutes les demandes pour lesquelles, la ville de Paris est en choix n°3  $\rightarrow$  Après avoir renseigné Paris en localisation souhaitée, je coche Choix n°3

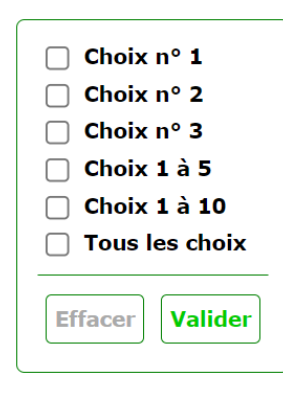

#### Nombre de personnes habitant le logement actuel

→ Fourchette d'habitant dans le logement actuel à renseigner

| Entre   | et | personnes |
|---------|----|-----------|
| Effacer |    | Valider   |

#### Age du/des (co)demandeur(s)

→ Tranche d'âge recherchée à renseigner.

| Entre   | et      | ans |
|---------|---------|-----|
| Effacer | Effacer |     |

#### Situation professionnelle

→ Situation professionnelle recherchée à cocher. (choix multiple possible)

| - |                                    |
|---|------------------------------------|
|   | 🗌 Salarié du privé                 |
|   | Agent de l'État                    |
|   | Agent de collectivité territoriale |
|   | Agent hospitalier                  |
|   | 🗌 Indépendant                      |
|   | 🗌 Chômage                          |
|   | 🔲 Étudiant ou apprenti             |
|   | 🗌 Assistant familial ou maternel   |
|   | 🗌 Retraité                         |
|   | Autres situations                  |
|   |                                    |
|   | Travailleur essentiel              |
|   |                                    |
|   | Effacer Valider                    |
|   |                                    |

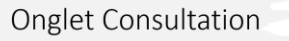

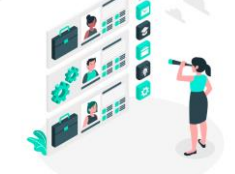

Les nouveaux critères de recherche

### Logement souhaité

→ Renseigner la typologie de logement souhaité.

| <ul> <li>Maison</li> <li>Appartement</li> <li>Colocation</li> <li>Indifférent</li> </ul> |
|------------------------------------------------------------------------------------------|
| Effacer Valider                                                                          |

Etat de la demande → Renseigner l'état (choix multiple possible)

## Priorité de la demande

→ (choix multiple possible)

| <ul> <li>Priorité CCH</li> <li>Priorité Locale</li> <li>DALO</li> <li>SYPLO</li> </ul> |
|----------------------------------------------------------------------------------------|
| Effacer Valider                                                                        |

## **Composition familiale**

→ (choix multiple possible)

| Couple avec enfant(s)            |
|----------------------------------|
| Couple sans enfant               |
| Famille monoparentale            |
| Autre                            |
| Personne seule                   |
| Parents en divorce ou séparation |
|                                  |
| Avec Enfants(s)                  |
| Avec frère(s) et soeur(s)        |
| Avec Ascendant(s)                |
|                                  |
| Effacer                          |
|                                  |

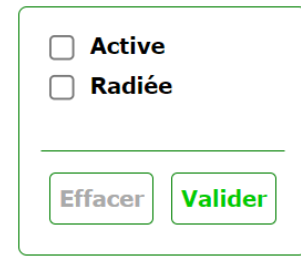

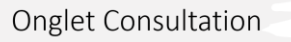

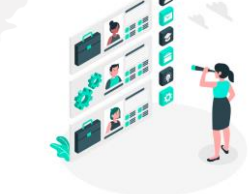

Les nouveaux critères de recherche

#### Quartile d'appartenance du demandeur →

(choix multiple possible)

| Quartile 1      |
|-----------------|
| Quartile 2      |
| Quartile 3      |
| Quartile 4      |
| 🗌 Non renseigné |
| 🗌 Non calculé   |
|                 |
| Effacer Valider |
|                 |

Localisation souhaitée → (choix multiple possible)

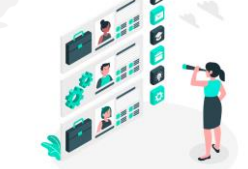

## Module de recherche

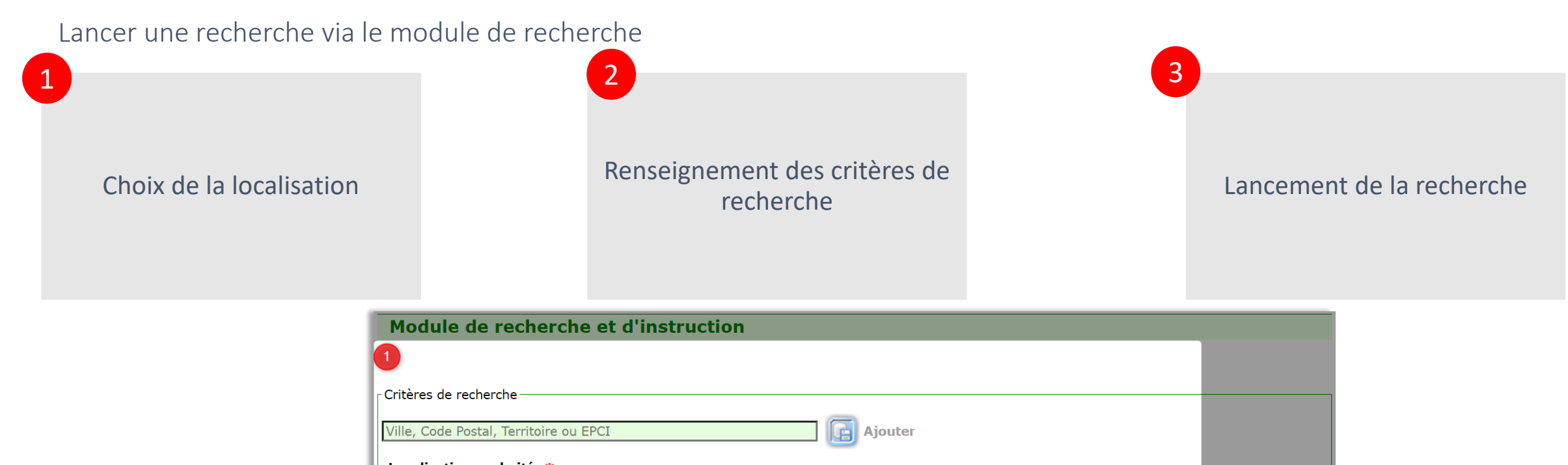

| ille, Code Postal, Territoire ou EPCI                                                                                                    |  |  |  |
|----------------------------------------------------------------------------------------------------|--|--|--|
| Localisation souhaitée *<br>Aucun enregistrement                                                                                           |  |  |  |
| Classement du choix de la localisation Age du/des (co)demandeur(s) Nombre de personnes habitant le logement actuel                         |  |  |  |
| Ressources mensuelles       Revenu Fiscal de Référence       Situation professionnelle       Logement souhaité       Composition familiale |  |  |  |
| Etat de la demande       Priorité       Quartile d'appartenance       Nombre de pièces principales       2                                 |  |  |  |
| Afficher la note de cotation                                                                                                    |  |  |  |
| 📸 Rechercher 🗊 Rétablir 🕢 Extraire 🕞 Editer les fiches de synthèse                                                                         |  |  |  |

1

## Module de recherche

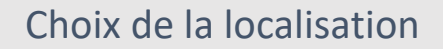

| Critères de recherche  | saisir la commune et choisir la commune cherchée parmi les propositions |
|------------------------|-------------------------------------------------------------------------|
| Paris 🖌                | _75000 - Paris                                                          |
| Localisation souhaitée | 75001 - Paris 1er arrondissement<br>*-75002 - Paris 2ème arrondissement |
|                        | Module de recherche et d'instruction                                    |

| Critères de recherche  |                                        |                                      |
|------------------------|----------------------------------------|--------------------------------------|
| 75000 - Paris          | Ajouter                                | cliquer sur ajouter                  |
| Localisation souhaitée | Module de recherche et d'instruction   |                                      |
|                        |                                        |                                      |
|                        | ┌ Critères de recherche                |                                      |
|                        | Ville, Code Postal, Territoire ou EPCI | Ajouter localisation ajoutée         |
|                        | Localisation souhaitée*                |                                      |
|                        | Commune, Territoire ou EPCI            | Supprimer une localisation souhaitée |
|                        | 75000 - Paris                          | ×                                    |

2

## Module de recherche

## Renseignement des critères de recherche

#### Exemple : recherche des demandes dont les demandeurs :

- sont âgés de 18 à 25 ans (demandeur ou codemandeur pour ce filtre)
- ont des ressources mensuelles maximales de 20 000€
- sont salariés du privé

-

|    | recherche                                  | Module de recherche et d'instruction           ① Le module de recherche rencontre actuellement des lenteurs. | L'équipe du SNE travaille à optimiser l'efficacité des recherches.                                                                                                    |                                                                                                    |
|----|--------------------------------------------|----------------------------------------------------------------------------------------------------|----------------------------------------------------------------------------------------------------|----------------------------------------------------------------------------------------------------|
|    |                                            | Critères de recherche<br>Ville, Code Postal, Territoire ou EPCI                                              | Ajouter                                                                                                    |                                                                                                    |
|    |                                            | Localisation souhaitée * Commune, Territoire ou EPCI 75000 - Paris                                           | Classement du choix de la localisation       Age du/des (co)demandeur(s)       Nombre de la localisation         Ressources mensuelles       Revenu Fiscal de Référence       Situation professionnelle | de personnes habitant le logement actuel Logement souhaité Composition familiale                                                               |
|    | Les critères sélectionnés et complétés sc  | ont entourés d'un cadre rouge.                                                                               | Etat de la demande       Priorité       Quartile d'appartenance       Nombre de pièces princ         Afficher la note de cotation                                                                       | ipales Synthèse filtres sélectionnés Age du/des (co)demandeur(s)  Age minimum : 18 Age maximum : 25 Ressources mensuelles Descurres mensuelles |
|    |                                            |                                                                                                    |                                                                                                    | ressources mensuelles maximales : 20000 Situation professionnelle     Salarié du privé                                                         |
| ~~ | Synthèse filtres sélectionnés" en bas à dr | oite de l'écran, permet de regrouper et i                                                                    | récapituler les détails des critères de recherch                                                                                                    | ne                                                                                                    |

## Module de recherche

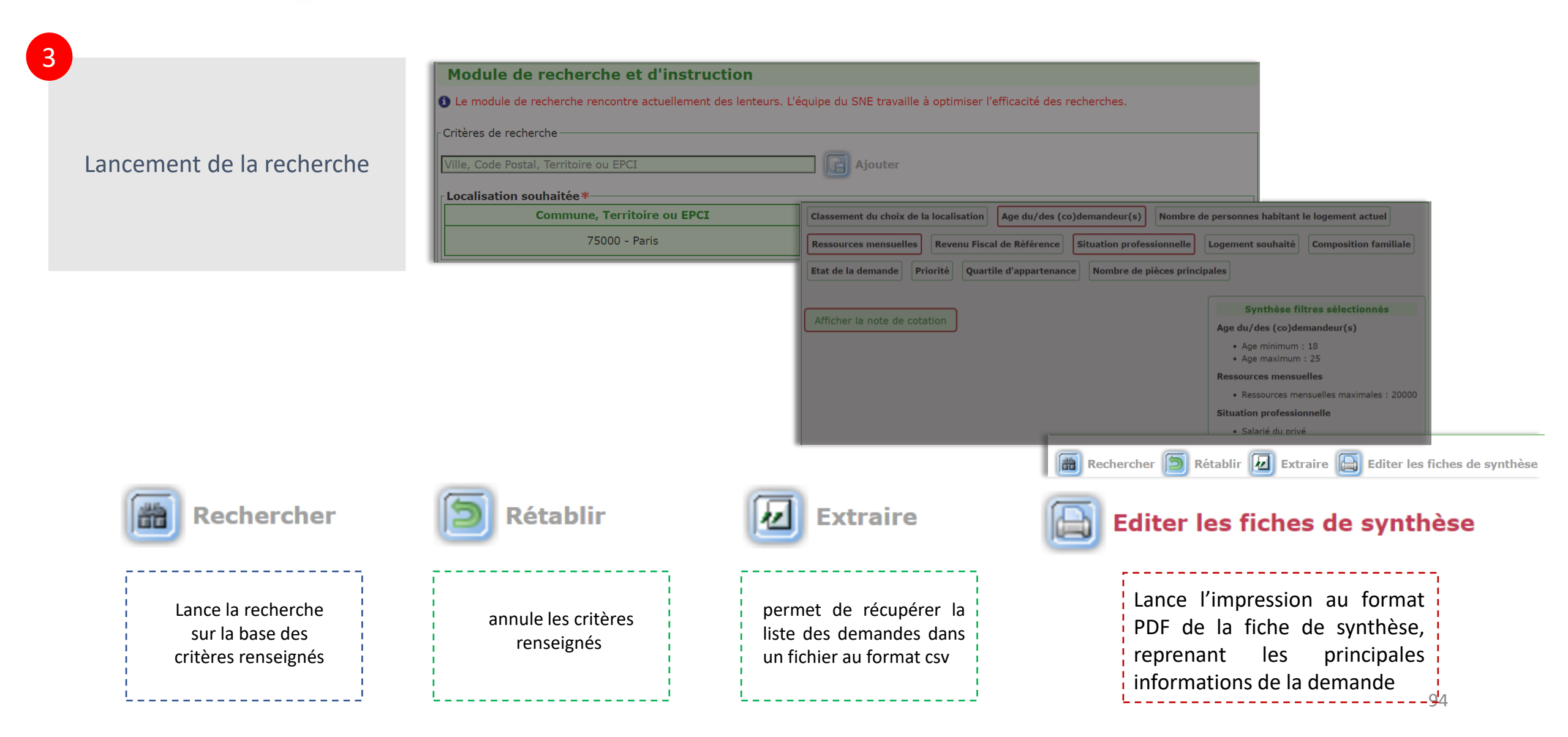

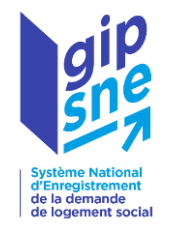

## Merci de votre attention ! Des modes opératoires seront bientôt disponibles sur des thématiques particulières.

Vous avez des questions ou besoin de renseignements complémentaires ? N'hésitez pas à contacter votre gestionnaire territorial.

La liste des gestionnaires territoriaux est accessible ici

https://sne.info.application.logement.gouv.fr/sites/default/files/2023-01/2023%20\_01\_SNE%20-%20Liste%20des%20Gestionnaires%20territoriaux.pdf